## Blaze ET

### Odtwarzacz książek mówionych dla osób niewidomych i słabowidzących

Instrukcja Obsługi Wersja 2.0

Producent:

HIMS International Co., Ltd. 174, Gajeong-ro, Yuseong-gu, Daejeon, Korea 305-350 Telefon: +82-42-864-44-60 Fax: +82-42-864-44-62 Strona Internetowa: <u>www.himsintl.com</u>

Autoryzowany przedstawiciel na Europę:

E.C.E. Konrad Łukaszewicz ul. H. Sienkiewicza 51 D 05-825 Grodzisk Mazowiecki Poland Tel. 22 755 57 57

# CE

#### Wstęp

Gratulujemy zakupu nowego odtwarzacza Blaze ET. Ten przewodnik zawiera wszelkie informacje potrzebne do rozpoczęcia pracy z odtwarzaczem książek Blaze ET. Blaze ET jest zdolny do skanowania materiałów drukowanych i czytania w formacie DAISY oraz wielu standardowych funkcji ogólnodostępnych w przenośnych urządzeniach multimedialnych – ale z uproszczonym interfejsem wykorzystując kilka, intuicyjnych przycisków dotykowych, a nie za pomocą ekranu dotykowego.

Przed użyciem Blaze ET, powinniśmy zapoznać się z instrukcją obsługi, aby poznać jego funkcje. Blaze ET zawiera wiele programów z różnymi funkcjami, dlatego czytając całą instrukcję obsługi pozwoli to nam na obsługę Blaze ET w pełnym zakresie.

Jeśli nie możemy znaleźć rozwiązanie problemu w niniejszej instrukcji lub potrzebna jest pomoc do urządzenia Blaze ET prosimy skontaktować się z nami pisząc na adres e-mail <u>pomoc@ece.com.pl</u> lub zadzwonić pod numer telefonu (22) 745 57 82 lub (22) 755 57 57.

Copyright 2014. Wszelkie prawa zastrzeżone, HIMS.

Ta instrukcja obsługi jest chroniona prawem autorskim należącym do HIMS, ze wszelkimi prawami zastrzeżonymi. Instrukcja ta nie może być kopiowana w całości lub jej części, bez zgody HIMS.

#### Środki Bezpieczeństwa

Dla zachowania Państwa bezpieczeństwa, a także ochrony Blaze ET, należy przeczytać i stosować poniższe zalecenia.

- 1. Wejściowe napięcie zasilacza wynosi 100V 240V, a wyjściowe DC 5V/2A.
- 2. W związku z niebezpieczeństwem powstania uszkodzeń podczas dostarczania Blaze ET użytkownikowi bateria może być przechowywana oddzielnie. Bateria zaraz po dostarczeniu może nie być w pełni naładowana, dlatego przed użyciem Blaze ET należy ją naładować. Gdy Blaze ET będzie używany po raz pierwszy może zaistnieć potrzeba otwarcia opakowania, wyciągnięcia baterii i umieszczenia jej w znajdującym się z tyłu urządzenia, miejscu przeznaczonym dla baterii (zobacz rozdział 1, wprowadzenie, aby uzyskać więcej informacji na temat sposobu wkładania akumulatora). Może się okazać, że dystrybutor, od którego zakupili państwo Blaze ET już wykonał powyższe czynności. Dostarczony akumulator może nie być całkowicie naładowany. Dlatego należy przed rozpoczęciem korzystania z Blaze ET upewnić się, że bateria jest w pełni naładowana.
- 3. Podczas korzystania z Blaze ET po raz pierwszy stan naładowania baterii może nie być pokazywany w prawidłowy sposób. Aby tego uniknąć należy pozostawić Blaze ET podłączony do zasilacza przez około 3 godziny przy włączonym urządzeniu. Jeśli chcemy korzystać z Blaze ET, to możemy go używać podczas ładowania urządzenia.
- 4. Jeżeli chcemy lub musimy wyjąć baterię z urządzenia należy najpierw sprawdzić czy Blaze ET jest wyłączony, a następnie możemy wyjąć baterię. Jeżeli urządzenie jest podłączone do zasilacza sieciowego, to przed ponownym włożeniem baterii do urządzenia należy upewnić się, że urządzenie jest wyłączone.

Istnieje ryzyko wybuchu, gdy bateria zostanie zastąpiona nieodpowiednim rodzajem. Prosimy zatem upewnić się, aby używać tylko baterii wyprodukowanych dla Blaze ET przez HIMS. Prosimy wyrzucać zużyte baterie zgodnie z instrukcją.

- 5. Jeśli Blaze ET działa zasilany tylko z wewnętrznej baterii (bez podłączonego zewnętrznego zasilania z zasilacza), powiadomi on użytkownika o poziomie naładowania baterii, gdy poziom ten będzie niski. Gdy stan naładowania baterii spadnie poniżej 10% proszę podłączyć zasilacz w celu doładowania. Jeśli poziom naładowania baterii spadnie do 5%, a urządzenie nie jest podłączone do zasilacza, Blaze ET wyłączy się automatycznie jedną minutę po ogłoszeniu stanu naładowania baterii. Długość działania baterii po każdym ładowaniu zależeć będzie od tego, jakie opcje ustawiono w urządzeniu.
- 6. Blaze ET jest niezwykle delikatnym urządzeniem, dlatego należy obchodzić się z nim z dużą dozą delikatności. Blaze ET jest także bardzo wrażliwy na kurz, dlatego proszę się upewnić, że jednostka jest przetrzymywana z dala od zakurzonych powierzchni.
- **7.** Nie korzystać ze sprzętu w wilgotnym środowisku np. w łazience, na deszczu. Może to spowodować uszkodzenie urządzenia. Nie wolno dotykać zasilacza sieciowego mokrymi rękoma.
- 8. Pozostawienie Blaze ET przez dłuższy czas w zamkniętym gorącym pomieszczeniu takim jak w wnętrze samochodu w gorący słoneczny dzień może spowodować niewłaściwe działanie baterii a nawet ich samozapłon. Prosimy nie umieszczać Blaze ET w takich miejscach.

- **9.** Aby zapobiegać uszkodzeniom słuchu proszę nie słuchać plików audio z użyciem wysokich poziomów głośności.
- 10. W celu zapewnienia dalszej konserwacji, serwisu oraz aktualizacji informacji o nowych uaktualnieniach proszę zarejestrować swoje urządzenie. Prosimy odwiedzić stronę <u>www.hims-inc.com</u>, aby zarejestrować swoje dane. Jeżeli będą mieli Państwo problem z rejestracją swoich danych, prosimy o skontaktowanie się ze sprzedawcą lub dystrybutorem tam gdzie zostało urządzenie zakupione.
- 11. Proszę nie rozkładać Blaze ET samodzielnie lub zlecać tego komukolwiek, kto nie został autoryzowany przez producenta, czyli HIMS. Jeśli niewykwalifikowana osoba rozmontuje jednostkę może narazić ją na poważne uszkodzenia. Jeśli nieautoryzowana osoba rozmontuje urządzenie, zostanie ono tym samym wykluczona z jakichkolwiek darmowych napraw wynikających z gwarancji i gwarancja zostanie unieważniona. Jeżeli jakikolwiek płyn lub zewnętrzna siła uszkodzi urządzenie może to być także powodem wykluczenia z darmowych usług serwisowych nawet, jeśli zdarzy się to w okresie trwania gwarancji.
- 12. Dziękujemy za wybranie Blaze ET i będziemy wdzięczni za wszelkie uwagi i sugestie związane z jego użytkowaniem. Wszelkie uwagi prosimy kierować na adres <u>serwis@ece.com.pl</u> lub bezpośrednio do producenta za pośrednictwem strony internetowej. Wszelkie uwagi i życzenia posłużą do poprawy funkcjonowania urządzenia.
- 13. Niniejsze urządzenie zostało przetestowane i stwierdzono, że jest ono zgodne z normami urządzeń cyfrowych klasy B, w odniesieniu do artykułu 15 regulacji FCC (Federalnej Komisji Komunikacji). Normy te zostały zaprojektowane tak, aby zapewnić stosowną ochronę przed szkodliwymi interferencjami w obrębie instalacji w budynkach mieszkalnych. Niniejsze urządzenie może generować, wykorzystywać i wypromieniowywać energię o częstotliwościach radiowych, o ile nie zostało zainstalowane i nie jest używane zgodnie z instrukcją, może ono być źródłem zakłóceń szkodliwych dla radiokomunikacji. Jednakże nie ma gwarancji, że w przypadku konkretnej instalacji zakłócenia nie będą mieć miejsca. Jeżeli niniejsze urządzenie powoduje zakłócenia odbioru radiowego lub telewizyjnego, co można stwierdzić włączając i wyłączając urządzenie, to zachęca się użytkownika, aby próbował usunąć problem korzystając z następujących sposobów postępowania:
  - zmiana orientacji lub lokalizacji anteny odbiorczej.
  - zwiększenie odległości pomiędzy urządzeniem a odbiornikiem.
  - podłączenie urządzenia do gniazdka należącego do obwodu innego niż ten, do którego podłączono odbiornik.
  - proszę wezwać doświadczonego specjalistę od urządzeń radiowych/telewizyjnych i poprosić go o pomoc.

#### Ostrzeżenie dotyczące modyfikacji

Uwaga: Jakiekolwiek zmiany lub modyfikacje, które nie zostały wyraźnie zatwierdzone przez producenta, mogą pozbawić użytkownika uprawnień do korzystania ze sprzętu.

#### Oświadczenie ekspozycji RF dla urządzeń mobilnych

Oświadczenie RF - To urządzenie jest dopuszczone do stosowania wyłącznie w aplikacji mobilnej.

Urządzenie niniejsze winno być zainstalowane i używane z zachowaniem odległości nie mniejszej niż 20 cm pomiędzy radiatorem i ciałem użytkownika. To źródło promieniowania nie powinno znajdować się razem ani działać jednocześnie z jakąkolwiek inną anteną lub źródłem sygnału radiowego.

Model Name: T70ET Manufacturer Name: HIMS International Corporation S/N:

To urządzenie jest zgodne z 15 normami FCC. Działanie urządzenia podlega dwóm następującym warunkom:

- To urządzenie nie może powodować szkodliwych zakłóceń.
  To urządzenie musi akceptować wszelkie odbierane zakłócenia, w
- tym zakłócenia, które mogą powodować .niepożądane działanie.

#### Spis treści

| Wstęp                                            | 3  |
|--------------------------------------------------|----|
| Środki Bezpieczeństwa                            | 4  |
| 1 Wprowadzenie                                   | 11 |
| 1.1 Główne cechy                                 | 11 |
| 1.2 Co znajdziemy w pudełku?                     | 12 |
| 1.3 Specyfikacja techniczna                      | 12 |
| 1.4 Opis urządzenia                              | 13 |
| 1.4.1 Panel przedni                              | 13 |
| 1.4.2 Lewa krawedź                               | 14 |
| 1.4.3 Prawa krawedź                              | 15 |
| 1.4.4 Górna krawedź                              | 15 |
| 1.4.5 Dolna krawedź                              | 15 |
| 1.4.6 Tvlny panel                                | 16 |
| 2 Pierwsze kroki                                 | 17 |
| 2.1 Wkładanie i wyimowanie baterii               | 17 |
| 2 2 ł adowanie                                   | 17 |
| 2.3 Właczanie i wyłaczanie                       | 17 |
| 2.4 Wkładanie i wyjączanie karty SD              | 18 |
| 2.5 Podłaczanie do komputera                     | 19 |
| 2.5.1 Podłączenie do komputera                   | 10 |
| 2.5.2 Podłączenie do komputera MAC               | 10 |
| 2.6 Foldery użwane w Blaze FT                    | 20 |
| 2 Eunkcie podstawowe                             | 20 |
| 2 1 Monu dówno                                   | 21 |
| 2.2 Pogulacia doénoési oraz inno funkcia         | 21 |
| 2.2 Sprowdź doto i ozos                          | 21 |
| 3.3 Sprawuz udię i czas                          | 22 |
| 3.4 Sprawuzenie statusu                          | 22 |
| 3.5 Diokaua pi zyciskow                          | 22 |
| 3.0 Zali Zymandu ozukli ozo uruchomienie         | 23 |
| 3.7 Komendy szybkiego uruchamiania               | 23 |
| 3.8 Menu, okna dialogowe i pola edycji           | 23 |
| 3.8.1 Uzywanie menu                              | 23 |
| 3.8.2 Uzywanie okna dialogowego                  | 24 |
| 3.8.3 UZywanie pola edycji                       | 24 |
| 3.9 Uzywanie monitora brajiowskiego              | 26 |
| 3.10 Uzywanie trybu pomocy                       | 26 |
| 4 Menadzer piłkow                                | 27 |
| 4.1 Wejscie i wyjscie z Menadzera plikow         | 27 |
| 4.2 Szukanie, wybieranie i otwieranie zawartości | 27 |
| 4.2.1 Polecenia Menadzera plikow                 | 27 |
| 4.2.2 Ogolna nawigacja                           | 28 |
| 4.2.3 Przeglądanie informacji                    | 29 |
| 4.2.4 Wybor wielu elementow                      | 29 |
| 4.2.5 Otwieranie zawartości                      | 30 |
| 4.3 Zarządzanie plikami i folderami              | 31 |
| 4.3.1 Kopiowanie                                 | 31 |
| 4.3.2 Wycinanie/Przenoszenie                     | 31 |
| 4.3.3 Usuwanie                                   | 32 |
| 4.3.4 Zmiana nazwy pliku lub folderu             | 32 |
| 4.3.5 Tworzenie folderu                          | 32 |
| 4.3.6 Pakowanie plików                           | 33 |
| 4.3.7 Rozpakowywanie plików                      | 33 |
| 5 Używanie odtwarzacza audio                     | 35 |
| 5.1 Wspierane formaty plików                     | 35 |
| 5.2 Odtwarzanie plików audio                     | 35 |
| 5.3 Odtwórz i zatrzymaj                          | 35 |
| 5.4 Uzyskiwanie informacji o odtwarzaniu         | 35 |

| 5.5 Poruszanie się po utworach                           | 36 |
|----------------------------------------------------------|----|
| 5.6 Przejdź o czas                                       | 36 |
| 5.7 Zmiana nawigacji urządzenia                          | 36 |
| 5.8 Przejdź do określonego miejsca                       | 37 |
| 5.8.1 Przejdź do określonego czasu                       | 37 |
| 5.8.2 Przejdź o procent                                  | 37 |
| 5.8.3 Przejdź do konkretnego utworu                      | 37 |
| 5.9 Ustawienia odtwarzacza audio                         | 37 |
| 5.9.1 Regulacja głośności, szybkości i korektora         | 38 |
| 5.9.2 Włączenie / Wyłączenie odtwarzania losowego        | 38 |
| 5.9.3 Ustawienia powtarzania odtwarzania                 | 38 |
| 5.9.4 Ustawienia korektora                               | 38 |
| 5.9.5 Ustawienia preferencji mediów                      | 39 |
| 5.10 Zakładki                                            | 39 |
| 5.10.1 Wstawianie zakładki                               | 39 |
| 5.10.2 Wstawianie zakładki głosowej                      | 40 |
| 5.10.3 Wstawianie zakładki podświetlonej                 | 40 |
| 5.10.4 Przejdź do zakładki                               | 41 |
| 5.10.5 Usuń zakładkę                                     | 41 |
| 5.11 Korzystanie z Eksploratora                          | 42 |
| 5.11.1 Ogólna nawigacja                                  | 42 |
| 5.11.2 Przejdź do konkretnego elementu                   | 42 |
| 5.11.3 Przechodzenie między listą plików i folderów      | 42 |
| 5.11.4 Przeglądanie informacji o plikach i folderach     | 43 |
| 6 Odtwarzacz książek                                     | 44 |
| 6.1 Obsługiwane typy plików                              | 44 |
| 6.2 Wybór i odtworzenie zawartości                       | 44 |
| 6.3 Nawigacja                                            | 45 |
| 6.4 Szybkie przechodzenie                                | 46 |
| 6.5 Przejdź do konkretnego miejsca                       | 46 |
| 6.5.1 Przejdź do określonego czasu                       | 47 |
| 6.5.2 Przejdź o procent                                  | 47 |
| 6.5.3 Przejdź do konkretnego nagłówka                    | 47 |
| 6.5.4 Przejdź do konkretnej strony                       | 47 |
| 6.5.5 Dodatkowe funkcje przechodzenia                    | 48 |
| 6.5.6 Wyszukiwanie określonego słowa                     | 48 |
| 6.6 Przeglądanie informacji o bieżącym pliku lub książce | 48 |
| 6.7 Zakładki                                             | 49 |
| 6.7.1 Wstawianie zakładki                                | 49 |
| 6.7.2 Wstawianie zakładki głosowej                       | 49 |
| 6.7.3 Wstawianie zakładki podświetlenia                  | 50 |
| 6.7.4 Przejdź do zakładki                                | 50 |
| 6.7.5 Usuń zakładkę                                      | 51 |
| 6.8 Regulacja głośności i szybkości                      | 51 |
| 6.9 Przełączanie trybów DAISY                            | 52 |
| 6.10 Użycie Eksplorera                                   | 52 |
| 6.10.1 Wchodzenie i wychodzenie z Eksplorera             | 52 |
| 6.10.2 Ogólna nawigacja                                  | 52 |
| 6.10.3 Przejdź do konkretnego elementu                   | 52 |
| 6.10.4 Przechodzenie między listą plików i folderów      | 53 |
| 6.10.5 Przeglądanie informacji o plikach i folderach     | 53 |
| 6.11 Ustawienia DAISY i dokumentu                        | 53 |
| 7 Radio FM                                               | 55 |
| 7.1 Odtwarzanie radia                                    | 55 |
| 7.2 Regulacja głośności radia                            | 55 |
| 7.3 Nawigacja po częstotliwości                          | 55 |
| 7.4 Wybór i poruszanie się po kanałach radiowych         | 55 |
| 7.5 Użycie wewnętrznych głośników                        | 56 |
| 7.6 Nagrywanie z radia                                   | 56 |
|                                                          |    |

| 8.1 Tworzenie nagrania                                     | 58 |
|------------------------------------------------------------|----|
| 8.2 Odsłuchanie nagranego pliku                            | 58 |
| 8.3 Wyszukiwanie i usuwanie nagranych plików               | 58 |
| 8.4 Ustawienia opcji nagrywania                            | 59 |
| 8.5 Tworzenie nagrań DAISY                                 | 60 |
| 9 OCR                                                      | 61 |
| 9.1 Otwieranie i zamykanie OCR                             | 61 |
| 9.2 Wykonywanie zdjęć                                      | 61 |
| 9.3 Wskazówki dodatkowe                                    | 62 |
| 9.4 Wykonywanie zdieć wielokrotnych                        | 62 |
| 9.5 Czytanie rozpoznanego tekstu OCR                       | 62 |
| 9.6 Importowanie plików obrazu                             | 63 |
| 9 6 1 Otwieranie zrobionego zdiecia                        | 63 |
| 9.6.2 Otwieranie pliku obrazu z zewnetrznego dysku         | 63 |
| 9 7 Ustawienia opcii OCR                                   | 64 |
| 9 7 1 Właczenie / Wyłaczenie Jampy błyskowej               | 64 |
| 9.7.2 Wyłączenie / Wyłączenie łampy błyskowej              | 61 |
| 9.7.3. Usuniecie wszystkich rozpoznanych nlików tekstowych | 64 |
| 10 Radio internetowe                                       | 65 |
| 10 1 Urushamiania i zamykania radia internatowaga          | 65 |
| 10.2 Doruszanie sie no kanałach                            | 65 |
| 10.2 Myszukiwania interpetewych kanałów radiowych          | 66 |
| 11 Dodkasty                                                | 67 |
| 11 1 Subakruhawania Dadkaatáw                              | 67 |
| 11.1 Subskiybowanie Poukastow                              | 07 |
| 11.2 Uluchomienie i wyjscie z Poukastow                    | 07 |
| 11.3 Poruszanie się po kanałach i Podkastach               | 67 |
| 11.4 Usuwanie Zawartosci                                   | 68 |
| 12 Usługi biblioteczne                                     | 69 |
| 12.1 Logowanie                                             | 69 |
| 12.2 Nawigacja po katalogu biblioteki                      | 69 |
| 12.3 Pobleranie i słuchanie książek.                       | 69 |
| 12.4 Moja półka                                            | 70 |
| 13 Narzędzia                                               | 71 |
| 13.1 Tester kolorów                                        | 71 |
| 13.1.1 Uruchamianie testera kolorów                        | 71 |
| 13.1.2 Używanie testera kolorów                            | 71 |
| 13.2 Notka                                                 | 72 |
| 13.2.1 Uruchamianie programu Notka                         | 72 |
| 13.2.2 Dodawanie Notki                                     | 72 |
| 13.2.3 Lista notek                                         | 72 |
| 13.2.4 Wyszukiwanie notek                                  | 73 |
| 13.2.5 Usuwanie notek                                      | 73 |
| 13.3 Kalkulator                                            | 73 |
| 13.3.1 Uruchamianie kalkulatora                            | 73 |
| 13.3.2 Wykonywanie obliczeń                                | 74 |
| 13.3.3 Korzystanie z trybu pomocy                          | 74 |
| 13.4 Alarm                                                 | 74 |
| 13.4.1 Ustawienie alarmu                                   | 74 |
| 13.4.2 Usuwanie alarmu                                     | 75 |
| 13.5 Ustawienie czasu do wyłączenia                        | 75 |
| 13.6 Przywracanie ustawień fabrycznych                     | 75 |
| 13.7 Formatowanie dysków                                   | 76 |
| 13.8 Aktualizacja oprogramowania Blaze ET                  | 76 |
| 13.8.1 Aktualizacja Online                                 | 76 |
| 13.8.2 Aktualizacja Offline                                | 77 |
| 14 Menu "Opcje"                                            | 78 |
| 14.1 Ustawienia globalne                                   | 78 |
| 14.2 Ustawienia głosu czytającego                          | 79 |
| 14.3 Ustawienia dźwieku                                    | 79 |
| 14.4 Ustaw date i czas                                     | 80 |
| · · · ·                                                    |    |

| 14.4.1 Reczne ustawienie daty i czasu                    | 80 |
|----------------------------------------------------------|----|
| 14.4.2 Synchronizacja z serwerem czasu                   | 80 |
| 14.5 Ustawienia Bluetooth                                |    |
| 14.5.1 Włączenie / wyłączenie Bluetooth                  | 81 |
| 14.5.2 Podłączenie słuchawek lub głośników Bluetooth     |    |
| 14.5.3 Odłączenie słuchawek lub głośników Bluetooth      |    |
| 14.6 Korzystanie z sieci bezprzewodowej Wi-Fi            |    |
| 14.6.1 Sprawdź stan sieci bezprzewodowej Wi-Fi           |    |
| 14.6.2 Włączenie / Wyłączenie sieci bezprzewodowej Wi-Fi | 82 |
| 14.6.3 Podłączenie do sieci bezprzewodowej Wi-Fi         | 83 |
| 14.6.4 Usuń profil Wi-Fi                                 |    |
| 14.7 Ustaw opcje monitora brajlowskiego                  | 83 |
| 14.8 Sprawdzenie statusu systemu                         |    |
| 15 Dodatki                                               | 85 |
| 15.1 Dodatek 1: Komendy monitora brajlowskiego           | 85 |
| 15.2 Dodatek 2: Zestaw akcesoriów Premium                |    |
| 15.2.1 Montaż podstawki OCR                              |    |
| 15.2.2 Pilot do OCR                                      | 89 |
| 15.2.3 Podstawka do ładowania                            | 89 |
|                                                          |    |

#### 1. Wprowadzenie

Gratulujemy zakupu multimedialnego odtwarzacza Blaze ET OCR.

Blaze ET jest cyfrowym odtwarzaczem audio oraz przenośnym urządzeniem OCR produkowanym przez HIMS International Corporation. Jest to małe, lekkie urządzenie przenośne, które może odtwarzać książki cyfrowe, pliki muzyczne, pliki dokumentów, pliki DAISY, radio FM oraz może skanować i rozpoznawać pliki z tekstem drukowanym za pomocą wbudowanego aparatu o rozdzielczości 5 Megapikseli i oprogramowania OCR. Z wbudowaną kartą WiFi użytkownicy mogą również korzystać z trybu DAISY Online, radia internetowego oraz subskrybować i pobierać Podkasty. Mimo, że Blaze ET, to potężne urządzenie z zaawansowanymi funkcjami, to pozostaje łatwy w obsłudze, nawet dla osób nie technicznych, gdyż wiele funkcji jest dostępnych po naciśnięciu jednego przycisku.

#### 1.1 Główne cechy

W tym rozdziale przedstawimy najważniejsze cechy i funkcje Blaze ET.

- 1) Za pomocą odtwarzacza audio możemy odtwarzać różne formaty plików multimedialnych, w tym muzykę, książki audio, podkasty i własne nagrania. Odtwarzacz multimedialny ma możliwość szybkiej zmiany parametrów odtwarzania ścieżek i elementów czasowych, regulację prędkości odtwarzania i korekcja głośności, ustawienia korektora i wiele innych. Dodatkowo po podłączeniu zewnętrznego napędu CD-ROM z włożoną płytą CD, można użyć Blaze ET do odtwarzania komercyjnych płyt CD.
- 2) Korzystanie z odtwarzacza książek pozwala łatwo odczytywać książki DAISY oraz różnego rodzaju typu plików. Możemy nawigować po stronach, paragrafach, zdaniach, liniach i innych jednostkach tekstu. Możemy czytając książkę DAISY regulować szybkość czytania, głośność i wysokości tonu oraz wiele innych. Dodatkowo po podłączeniu zewnętrznego napędu CD-ROM, można użyć Blaze ET do odtwarzania książek DAISY znajdujących się na płycie CD.
- 3) Możemy słuchać radia FM, automatycznie stroić stacje radiowe, zapisać stację radiową lub nagrać audycję dla późniejszego odsłuchania.
- 4) Blaze ET posiada wbudowany aparat fotograficzny, który możemy wykorzystać do zrobienia zdjęć podręczników, broszur lub menu w restauracji, które potem za pomocą oprogramowania OCR przeczyta nam ich zawartość. Możemy również zaimportować zdjęcia z innego źródła i też je rozpoznać.
- 5) Możemy nagrywać przez wbudowany wewnętrzny mikrofon lub podłączyć zewnętrzny mikrofon, możemy użyć kompatybilnych słuchawek z mikrofonem firmy Apple lub użyć liniowego źródła nagrywania. Nagrywane pliki mogą być w formacie mp3 lub wale, które mają wiele opcji ustawień takich jak czułość mikrofonu czy jakość nagrywania.
- 6) Możemy słuchać muzyki, książek multimedialnych lub plików tekstowych za pomocą bezprzewodowego zestawu słuchawkowego Bluetooth.
- **7)** Użyj wbudowanego Wi-Fi oraz aplikacji "Podkasty", aby subskrybować i pobierać podkasty, publikowane w Internecie.

- 8) Użyj aplikacji radio internetowe do strumieniowego przesyłania muzyki, wiadomości oraz innych treści audio z całego świata.
- **9)** Funkcja zegara: Możemy sprawdzić w Blaze ET datę i czas, nawet wtedy, gdy urządzenie jest wyłączone. Wystarczy nacisnąć przycisk włączenia, a usłyszymy aktualną datę i czas.
- 10) Kopiowanie, przenoszenie, zmiana nazwy, pakowanie i rozpakowywanie plików za pomocą Menadżera plików. Łatwa nawigacja po plikach i folderach, wybieranie plików lub folderów i automatyczne otwieranie w odtwarzaczu.
- **11)** Posiada funkcję notatek i funkcję kalkulatora. W bardzo łatwy sposób możemy śledzić numery telefonów lub innych krótkich notatek przy pomocy funkcji Notka.

#### 1.2 Co znajdziemy w pudełku?

Po otwarciu opakowania Blaze ET w środku znajdziemy:

- Blaze ET
- Akumulator
- Pokrowiec
- Zasilacz
- Kabel USB do połączenia Blaze ET z komputerem PC
- Przejściówkę umożliwiającą podłączenie zewnętrznych urządzeń po USB
- Słuchawki
- Dokumentacja na płycie CD
- Szybki przewodnik wydrukowany brajlem.

Opcjonalny pakiet akcesoriów:

- Podstawka OCR
- Pilot OCR
- Podstawka do ładowania
- Zapasowy akumulator
- Zapasowy zasilacz

#### 1.3 Specyfikacja techniczna

- Pamięć użytkownika (pamięć wewnętrzna): 12GB
- Port Micro USB OTG
- Czytnik kart SD
- Radio FM
- Bluetooth 3.0 (wsparcie dla stereofonicznego zestawu słuchawkowego Bluetooth)
- Wi-Fi (802.11 b/g/n, 2.4GHz)
- Aparat 5 Megapikseli
- Gniazdo słuchawkowe (3.5mm, można podłączyć kompatybilny zestaw słuchawkowy firmy Apple)
- Stereofoniczne gniazdo mikrofonowe (3.5mm, wspiera wejście liniowe)

- Wbudowane stereofoniczne głośniki
- Wbudowany mikrofon monofoniczny
- Wymienna bateria (Litowo-polimerowa, 11.5 godzin ciągłego odtwarzania muzyki po pełnym naładowaniu)

#### 1.4 Opis urządzenia

Blaze ET jest małym i prostokątnym urządzeniem, podobnym wielkością i kształtem do smartfona. Waży tylko 118g, ma 59.3mm szerokości, 116.86mm długości i 16.44mm grubości.

Połóżmy Blaze ET na dłoni lub na biurku w taki sposób, aby klawisze były skierowane ku górze, a szczelina do wkładania kart SD była po lewej stronie.

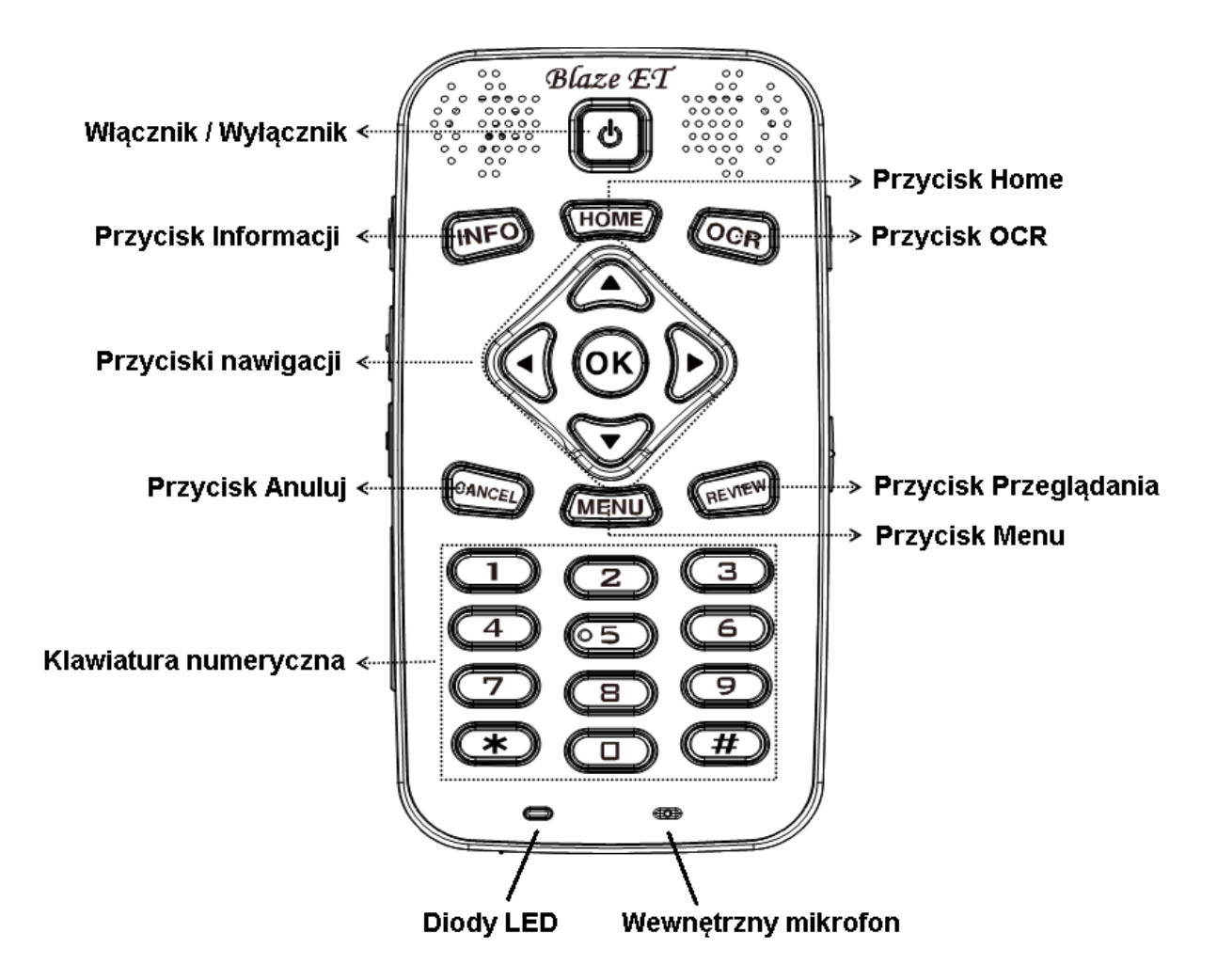

#### 1.4.1 Panel przedni

Na przednim panelu urządzenia znajdują się klawisze do jego sterowania. Po środku górnej części (najdalej od nas) znajdziemy kwadratowy, lekko wklęsły przycisk. To jest włącznik/wyłącznik Blaze ET. Po obu stronach tego przycisku znajdują się głośniki stereo.

Poniżej przycisku zasilania znajduje się wiersz z trzema przyciskami. Od lewej znajduje się przycisk Informacji, przycisk Home i przycisk OCR. Przycisk Informacje informuje podaje: godzinę i datę, poziom naładowania, stan sieci bezprzewodową i Bluetooth. Przycisk Home przywołuje menu główne "Home" z dowolnego miejsca w urządzeniu. Przycisk OCR uruchamia program OCR, naciśnięcie ponowne spowoduje przechwycenie obrazu aparatem.

Poniżej przycisków programowych znajdziemy okrągły zestaw pięciu klawiszy. 4 klawisze strzałek (w lewo, w prawo, w dół i w górę) i po środku okrągły przycisk zatwierdzania wyboru "OK".

Poniżej klawiatury nawigacyjnej ponownie znajduje się wiersz trzech przycisków. Od lewej znajduje się przycisk Anuluj, przycisk Menu i przycisk Przeglądaj. Przycisk Anuluj służy do wyjścia z programu, menu lub okna. Przycisk Menu otwiera menu w uruchomionym programie. Przycisk Przeglądaj powtarza aktualny tekst lub tytuł aktualnie odtwarzanego pliku, itp.

Poniżej tych przycisków znajduje się standardowa klawiatura numeryczna telefonu. Klawiatura służy do wprowadzania tekstu i do wykonywania określonych funkcji w każdym programie na urządzeniu.

Na samym dole panelu przedniego znajdują się 2 diody LED. Dioda LED z lewej strony pokazuje stan naładowania baterii, a dioda LED po prawej mikrofon wewnętrzny.

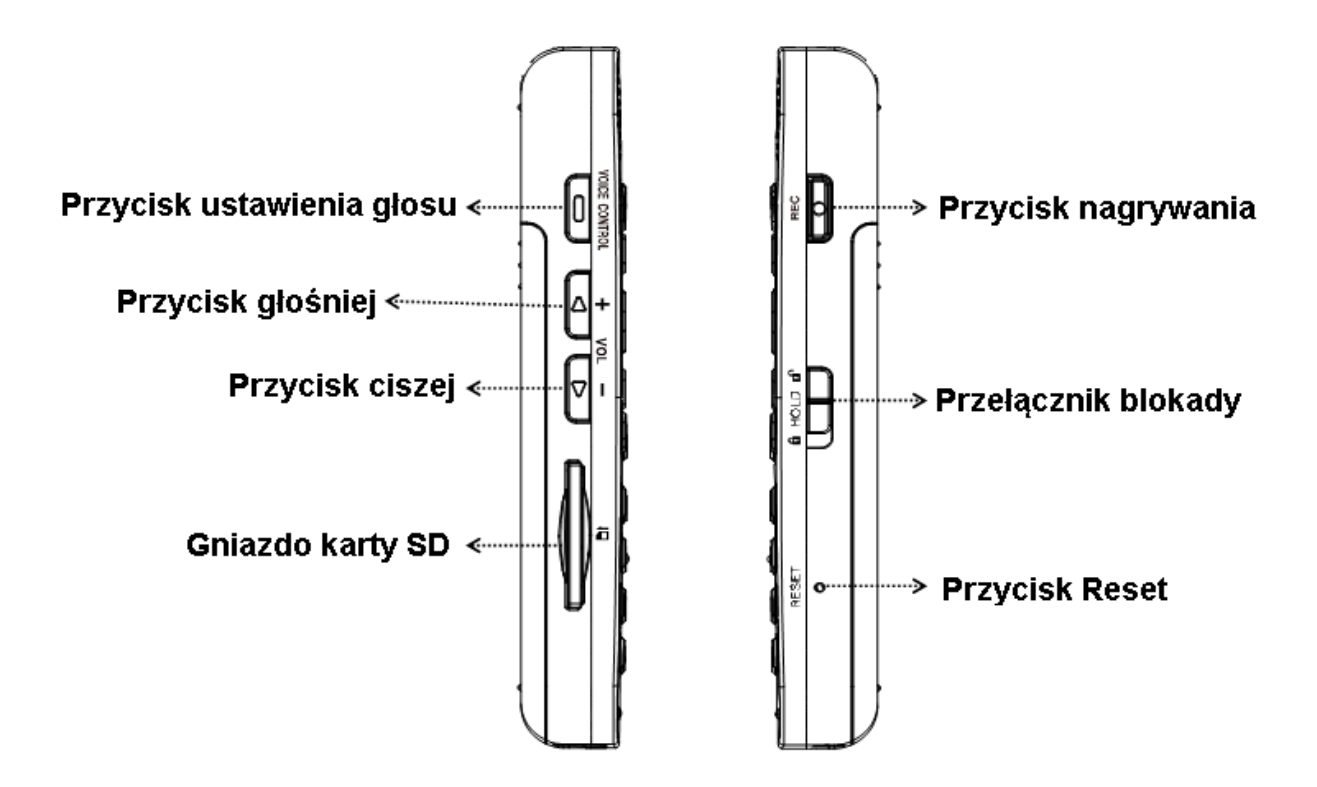

#### 1.4.2 Lewa krawędź

Na lewej krawędzi znajdziemy cztery elementy: przycisk ustawienia głosu, przycisk głośniej i ciszej oraz gniazdo karty SD.

Najbliżej góry znajduje się przycisk ustawienia głosu. Przycisk ustawienia głosu pozwala na szybki dostęp do szybkości, głośności i wysokości ustawienia głosu TTS lub szybkości dźwięku, korekcji głośności np. podczas odtwarzania plików audio. Za pomocą przycisków głośniej i ciszej możemy dostosować wybrany parametr ustawienia głosu. Domyślnie przyciski głośniej i ciszej będą zmieniać głośność zawartość, której aktualnie słuchamy. Jeśli słuchamy plików multimedialnych, to będziemy

E.C.E.

zmieniać głośność multimediów. Jeśli znajdujemy się w menu lub na liście, to będziemy zmieniać głośność głosu prowadzącego.

W dolnej części lewej krawędzi znajduje się długa, wąska, prostokątna szczelina. Jest to Gniazdo karty SD.

#### 1.4.3 Prawa krawędź

Na prawej krawędzi urządzenia znajdziemy 2 elementy: najbliżej góry znajduje się przycisk Nagrywania. Szybkie naciśnięcie przycisku Nagrywania, spowoduje dostęp do nagranej zawartości. Przytrzymanie przycisku przez około 2 sekundy spowoduje uruchomienie nowego nagrania.

Poniżej przycisk Nagrywania jest przełącznik blokady. Suwak przesunięty do dołu blokuje klawisze. Jeśli zaś przesuniemy do góry, to je odblokowuje.

W połowie drogi pomiędzy przełącznikiem blokady, a dolnej części obudowy urządzenia jest bardzo mały otwór. Wewnątrz tego otworu znajduje się przycisk Reset. Należy użyć cienkiego przedmiotu, aby włożyć go do otworu i nacisnąć przycisk przez około 2 sekundy, żeby zresetować urządzenie Blaze ET.

#### 1.4.4 Górna krawędź

Górna krawędź Blaze ET zawiera tylko mały otwór do zamontowania zawieszki.

#### 1.4.5 Dolna krawędź

Na dolnej krawędzi Blaze ET znajdziemy 3 gniazda. Od lewej: gniazdo słuchawkowe, gniazdo mikro USB oraz gniazdo do podłączenia mikrofonu stereofonicznego. Do gniazda słuchawkowego możemy podłączyć także głośniki zewnętrzne, natomiast wejście mikrofonu zewnętrznego możemy wykorzystać jako line-in. Zaś przy pomocy złącza USB możemy połączyć Blaze ET z komputerem PC, podłączyć do niego np. Pendrive czy CD-ROM. To samo gniazdo mikro USB umożliwia podłączenie ładowarki.

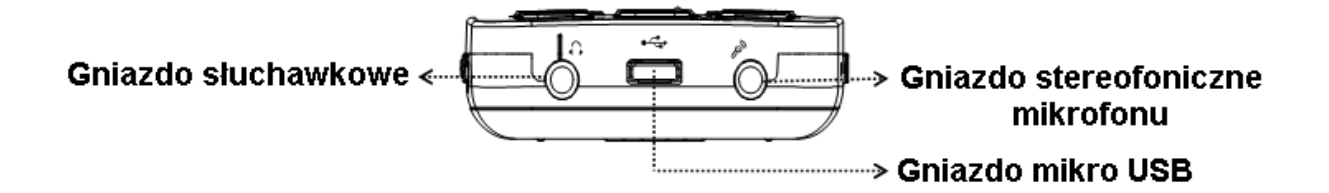

#### 1.4.6 Tylny panel

Odwróćmy Blaze ET tak, by panel tylny był skierowany ku górze, a slot karty SD był po prawej stronie. Na tej powierzchni znajdziemy 2 rzeczy. W górnej części naprzeciwko przycisku zasilania znajduje się aparat rozpoznający tekst, zaś jeszcze niżej znajdziemy trójkątny znacznik, wskazujący miejsce otwierania dostępu do baterii. Jeśli pociągniemy obudowę w dół, będziemy mogli dostać się do baterii.

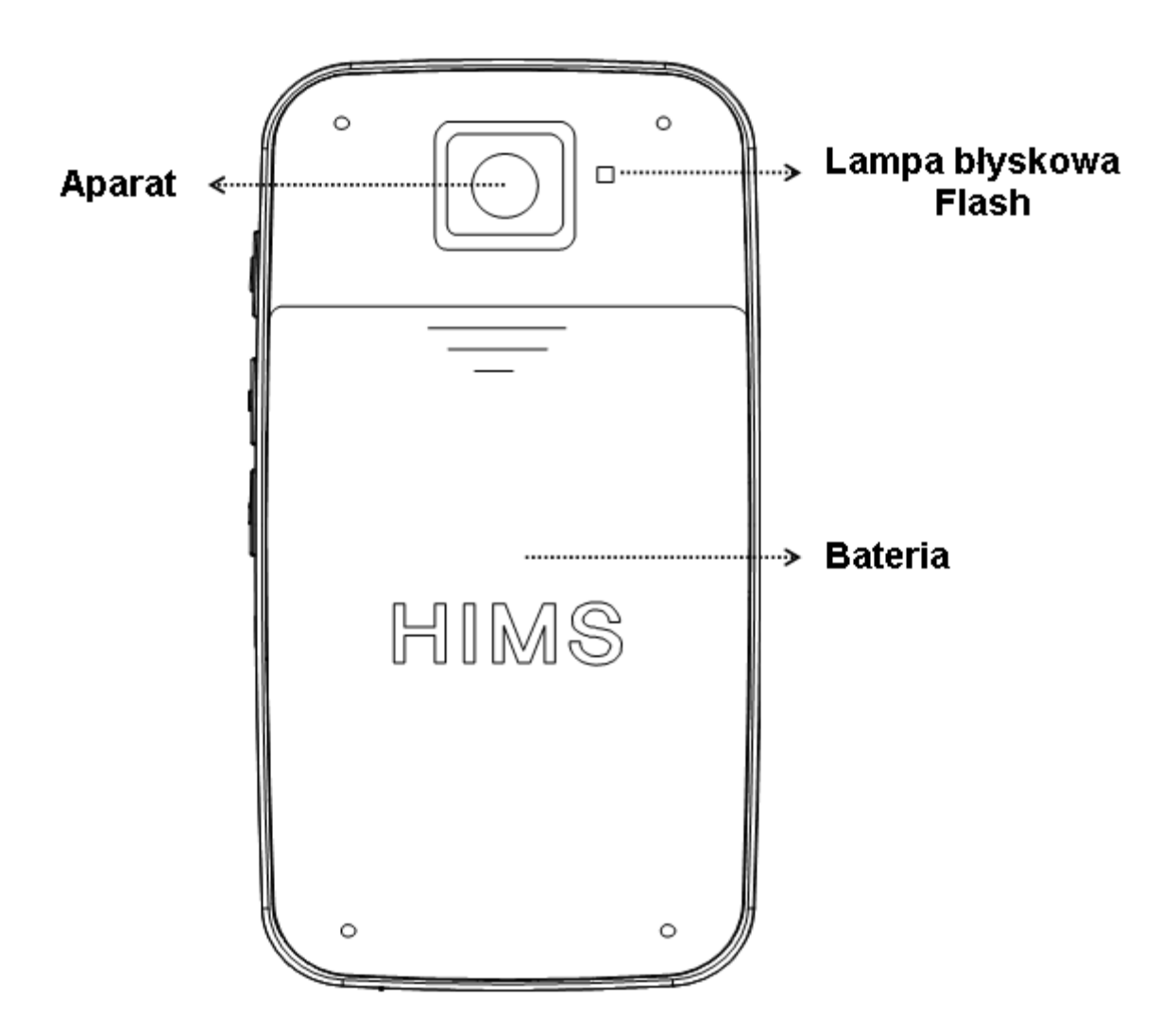

#### 2 Pierwsze kroki

W tym rozdziale opisano podstawowe operacje na Blaze ET: jak włożyć i wyjąć baterię, jak włączyć i wyłączyć urządzenie, jak naładować i skopiować pliki do urządzenia.

#### 2.1 Wkładanie i wyjmowanie baterii

Ułóżmy urządzenie zgodnie z opisem umieszczonym powyżej (klawiszami do dołu a slotem karty SD w prawo). Aby wyjąć baterię, wystarczy nacisnąć trójkątny znacznik, umieszczony nieco poniżej kwadratowego okienka obiektywu kamery, a następnie przesunąć w dół. Odsłonimy w ten sposób baterię. Teraz wystarczy przekręcić Blaze ET baterią w dół, lekko potrząsnąć i sama wypadnie.

Natomiast przed włożeniem baterii należy ją dokładnie obejrzeć. Łatwo się zorientujemy, że jedna z krótszych jej krawędzi posiada grupkę jakby kreseczek, umieszczonych bliżej jednego z brzegów, a przylegające no niej rogi bardzo różnią się od tych przy krawędzi przeciwległej. Przed włożeniem należy baterię ułożyć omawianą krawędzią do siebie, a wspomniane kreseczki powinny być bliżej lewej strony.

W urządzeniu w tym samym miejscu wyczujemy wypustki, pasujące do wgłębień na baterii.

Należy tą krawędź najpierw umieścić w urządzeniu, następnie lekko opuścić aż do zrównania płaszczyzny baterii z płaszczyzną obudowy. Teraz umieszczamy osłonę baterii zaznaczonym trójkątem w kierunku obiektywu kamery i lekko wsuwamy, aż do zatrzaśnięcia.

#### 2.2 Ładowanie

Ten rozdział opisuje jak naładować baterię w Blaze ET. Kiedy po raz pierwszy otrzymamy Blaze ET, bateria prawdopodobnie nie będzie w pełni naładowana. Zaleca się, aby w pełni naładować Blaze ET przed jego użyciem.

1) Ładowanie przy użyciu załączonego zasilacza

Aby naładować Blaze ET przy pomocy zasilacza, należy podłączyć większą część, tak jakby pudełeczko do gniazda sieciowego. Następnie mały płaski koniec kabla należy podłączyć do portu micro USB na środku dolnej krawędzi. Pełne naładowanie baterii powinno trwać około 3 godzin.

2) Ładowanie za pomocą komputera

Możemy również naładować Blaze ET przy pomocy komputera i dołączonego kabla micro USB. Podłączamy mniejszą końcówkę kabla do portu micro USB na środku dolnej krawędzi, a większą końcówkę kabla podłączamy do portu USB w komputerze. Ładowanie przez komputer zwykle trwa około 4 godziny.

Gdy urządzenie jest w trakcie ładowania, wskaźnik zasilania diody LED ma kolor czerwony. Kiedy ładowanie dobiegnie końca wskaźnik diody LED zmieni się na kolor zielony. Jeśli urządzenie nie jest podłączone do zasilacza lub komputera wskaźnik diody LED nie świeci.

#### 2.3 Włączanie i wyłączanie

Aby włączyć Blaze ET, naciśnij i przytrzymaj przez 5 sekund przycisk zasilania. Po pierwszym włożeniu baterii lub podłączeniu zasilacza AC do Blaze ET, urządzenie automatycznie uruchomi się

i wyemituje krótki sygnał dźwiękowy, a następnie muzyczny ze słowną zapowiedzią "Hims". Potem usłyszymy kilka dźwięków, a następnie komunikat potwierdzający włączenie urządzenia.

Teraz urządzenie zgłasza, "skanowanie twardego dysku", i skanuje wewnętrzny dysk Flash, jak również wszystkie urządzenia pamięci masowej z treścią odtwarzalną podłączone aktualnie do Blaze ET. Jak wspomniano w poprzednim punkcie, nie ma potrzeby umieszczania zawartości w jakiejkolwiek konkretnej strukturze folderów, ponieważ urządzenie zeskanuje i zindeksuje całą odtwarzalną zawartość wszystkich podłączonych urządzeń pamięci masowej i udostępni ją powiązanemu oprogramowaniu. Po kilku sekundach urządzenie informuje "Skanowanie zakończone".

Kiedy urządzenie uruchomi się znajdziemy się w menu głównym, opisanym w innym rozdziale i zostanie nam ogłoszona data i czas.

• Uwaga: Data i czas nie będzie prawdopodobnie dokładna w momencie zakupu. Prosimy zapoznać się z rozdziałem Ustaw datę i czas, aby sprawnie ustawić te Informacje.

Aby wyłączyć Blaze ET, ponownie naciśnij i przytrzymaj przez 5 sekund przycisk zasilania. Usłyszysz sygnał wyłączania i urządzenie jest wyłączone.

Kolejne włączania urządzenia odbywają się już znacznie szybciej. Jednakże, jeśli akumulator jest wyczerpany, lub urządzenie zostało zresetowane, Blaze ET przejdzie ponownie przez opisany powyżej dłuższy proces uruchamiania.

#### 2.4 Wkładanie i wyjmowanie karty SD.

Ustawiamy Blaze ET klawiaturą do siebie, odnajdujemy długi prostokątny otwór w dolnej części lewej krawędzi.

Przed włożeniem karty SD odnajdujemy róg karty SD, który jest ścięty pod kątem 45 stopni. Umieszczamy kartę SD tak, że ścięty narożnik jest w prawym górnym rogu. Powierzchnia etykiety powinna być skierowana w dół. Delikatnie wciskamy kartę SD do gniazda, aż się zatrzaśnie. Nie należy używać nadmiernej siły. Jeżeli Blaze ET jest włączony, usłyszymy dźwięk potwierdzający, że karta SD została rozpoznana.

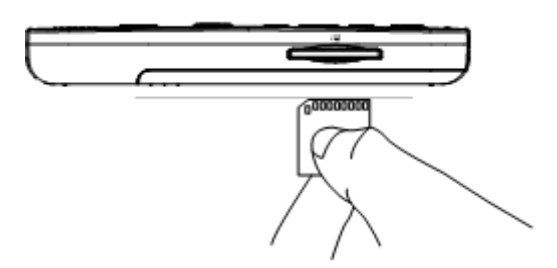

Aby wyjąć kartę SD delikatnie wciskamy kartę SD do gniazda karty, aż do usłyszenia kliknięcia, a następnie zwalniamy nacisk. Karta SD wysunie się z gniazda wystarczająco aby schwycić ją i wyciągnąć całkowicie. Jeżeli Blaze ET jest włączony, usłyszysz dźwięk potwierdzający wysunięcie i odłączenie karty SD.

#### 2.5 Podłączanie do komputera

#### 2.5.1 Podłączenie do komputera

Znajdujemy mały prostokątny port na środku dolnej krawędzi Blaze ET, pomiędzy gniazdami słuchawek i mikrofonu. Aby przesłać pliki z komputera do Blaze ET włączamy Blaze ET i podłączamy mniejszy koniec kabla USB dostarczonego wraz z urządzeniem do portu Micro USB na dolnej krawędzi a większy koniec kabla podłączamy do portu USB komputera.

Po podłączeniu do komputera, kliknij ikonę "Mój komputer" na komputerze. Blaze ET pojawi się jako przenośne urządzenie w systemie Windows oznaczone Blaze ET. Jeśli otworzymy "Blaze", zobaczymy dysk Blaze ET w pozycji "Pamięć wewnętrzna". Jeśli karta SD jest włożona, to pojawi się również pozycja "karta SD".

Używamy normalnych komend w Eksploratorze Windows do kopiowania, wycinania, wklejania lub usuwania plików.

- Uwaga: Podczas, gdy "Tryb transferu danych" jest aktywny, Blaze ET może funkcjonować inaczej. Naciśnięcie klawiszy na Blaze ET nie będzie miało żadnego efektu. Po odłączeniu Blaze ET od portu USB komputera jego funkcje powrócą do normalnego użytkowania.
- Uwaga: Jeśli korzystamy z systemu operacyjnego Windows XP musimy mieć zainstalowany program Windows Media Player 11, aby przeprowadzić transfer plików. Prosimy zobaczyć załącznik 2 w tej instrukcji jak zainstalować Windows Media Player 11 w systemie Windows XP.

Możemy kopiować i organizować dokumenty, materiały, książki Daisy i zeskanowane obrazy w dowolny wybrany sposób. Blaze ET zlokalizuje odtwarzalne treści bez względu na to, gdzie na dysku się znajdują, zindeksuje je i udostępni powiązanym programom.

Możemy również ładować urządzenie przez port micro USB za pośrednictwem komputera lub adaptera USB do zasilacza.

#### 2.5.2 Podłączenie do komputera MAC

Jak opisano powyżej Blaze ET używa protokołu przesyłania mediów (MTP), połączenie do przesyłania danych do i z komputera. Jako system operacyjny MAC nie natywnie obsługuje ten typ połączenia. W tym celu należy koniecznie pobrać plik wykonywalny, który pozwoli nam przeciągać i upuszczać pliki w Blaze ET. Możemy pobrać odpowiedni plik wykonywalny z następującego adresu:

#### http://www.android.com/filetransfer/

Po zainstalowaniu tej małej aplikacji, podłączamy Blaze ET do komputera MAC i włączamy go. Blaze ET automatycznie uruchomi aplikację "Transfer plików". W tej chwili możemy skorzystać z programu VoiceOver, aby przeciągać i upuszczać pliki do Blaze ET, ponownie pod nazwą "Blaze".

Aby uzyskać informację na temat sposobu jak przeciągać i upuszczać elementy przy użyciu VoiceOver odwiedź poniższy link w języku angielskim:

http://help.apple.com/voiceover/info/guide/10.7/English.lproj/\_1124.html

#### 2.6 Foldery używane w Blaze ET

Jak wyjaśniono powyżej nie jest konieczne umieszczanie zawartości odtwarzanych przez Blaze ET w określonych folderach. Gdy pamięć wewnętrzna i karta SD są skanowane, wszystkie odtwarzane treści są rozpoznawane i dostępne dla programów, w których mogą być odtwarzane. Na przykład, gdy naciśniemy przycisk "Eksplorer" w odtwarzaczu multimedialnym, to cała treść nośników jest dostępna bez względu na to gdzie się ona znajduje i na którym dysku jest zawarta. Jednakże istnieje wiele folderów umieszczonych w Blaze ET, które mają unikalne cechy charakterystyczne oraz są do celów specjalnych.

- **1)** OCR: Optyczne rozpoznawanie znaków zdjęć lub plików tekstowych zapisywane są w folderze OCR w następujących podfolderach:
  - **A.** Zdjęcia: Zdjęcia zrobione przy użyciu wbudowanego aparatu są zapisywane w tym folderze.
  - **B.** Importowanie: Zdjęcia mogą być kopiowane z innych urządzeń do tego folderu i mogą być rozpoznawane przez Blaze ET.
  - **C.** Tymczasowe: Pliki, które są tworzone podczas przechwytywania i rozpoznawania znaków są przechowywane w plikach tymczasowych w tym folderze.
  - D. Tekst: Rezultaty rozpoznanych plików są przechowywane w tym folderze.
- 2) Podkasty: Treści Podkastów i informacje adresowe są przechowywane w tym folderze łącznie z adresami URL, XML, OPML. Aby subskrybować podkasty w Blaze ET, należy skopiować informacje o adresie podkast w tym folderze.
- 3) Radio: Pliki nagrane z Radia FM są zapisywane w tym folderze.
- 4) Nagrania: Nagrania dźwiękowe i nagrania liniowe są zapisywane w tym folderze.
- 5) Radio internetowe: tutaj lokalizowane są adresy z Internetu do strumieniowych transmisji, które musza zostać uznane przez aplikację radia internetowego do odtwarzania adresów oraz listy m3u i PLS.

#### 3 Funkcje podstawowe

#### 3.1 Menu główne

Po włączeniu urządzenia znajdujemy się w menu głównym. Znajdując się w dowolnym programie możemy również przejść do tego menu głównego naciskając przycisk Anuluj lub nacisnąć przycisk Home znajdujący się w górnym rzędzie klawiatury pod przyciskiem "Zasilania". Menu główne zawiera kilka elementów, w tym informacje o stanie, ustawieniach i programach wykonywalnych nie dostępnych za pomocą przycisków. Możemy poruszać się po pozycjach w menu głównym za pomocą strzałek do góry i do dołu. Naciskamy przycisk "OK", aby aktywować wybraną pozycję w menu.

Menu główne zawiera następujące elementy:

- 1) Menadżer plików: przeglądanie i zarządzanie plikami i folderami w Blaze ET.
- 2) Odtwarzacz audio: odtwarza pliki takie jak mp3 i WAV, jak również dźwięk z formatu wideo, takich jak mp4.
- 3) Odtwarzacz książek: użyj tego programu do odtwarzania plików DAISY i plików dokumentów.
- 4) Radio: użyj tego programu do słuchania stacji radiowych.
- 5) OCR: użyj tego programu, aby odsłuchać zeskanowane drukowane książki lub dokumenty.
- 6) Radio internetowe: użyj tego programu, aby słuchać internetowych stacji radiowych z całego świata.
- 7) Podkasty: użyj tego programu, aby pobierać i odtwarzać Podkasty, które subskrybujesz.
- Usługi biblioteczne: Użyj tego programu, aby połączyć się z biblioteką DZDN i korzystać z serwisu Daisy On-line.
- **9)** Narzędzia: menu Narzędzia zawiera nagrywanie, tester kolorów, notka, kalkulator, alarm, ustaw czas do wyłączenia, przywróć ustawienia fabryczne, formatowanie i aktualizacja oprogramowania.
- **10)** Opcje: menu Opcje zawiera ustawienia globalne, ustawienia głosu, ustawienia dźwięku, ustawienia nagrywania, ustaw datę i czas, ustawienia Bluetooth i ustaw połączenie bezprzewodowe, stan zasilania, sprawdź status systemu.

#### 3.2 Regulacja głośności oraz inne funkcje

Możemy użyć przycisku ustawienia głosu i przycisków głośności znajdujących się z lewej strony Blaze ET, aby dostosować głośność odtwarzacza multimedialnego, głos systemu i głos czytania. Możemy również użyć go do zmiany różnych innych ustawień, takich jak prędkość lub korekcję głośności.

Aby zmienić ustawienie, naciskamy przycisk ustawienia głosu tuż powyżej przycisków głośności, aż dojdziemy do żądanego ustawienia. Następnie za pomocą przycisków głośności zmniejszamy lub zwiększamy wartość tego ustawienia.

 Uwaga: Domyślnym ustawieniem jest zawsze główny poziom głośności, przyciski głośności powracają do kontroli tej wielkości po kilku sekundach bezczynności. Naciśnięcie dowolnego innego klawisza również powoduje powrót ustawienia przycisków głośności na główną kontrolę głośności.

Dostępne ustawienia w Blaze ET różnią się w zależności w jakim jest się miejscu. Poniższe ustawienia dostępne są w odpowiednich miejscach:

- 1) Z menu głównego: Głośność syntezy mowy, szybkość głosu oraz wysokość głosu.
- 2) Z odtwarzacza: Głośność odtwarzacza, korekcja głośności odtwarzacza, szybkość czytania odtwarzacza i korektor odtwarzacza.
- 3) Podczas odtwarzania tekstu DAISY: głośność czytania, szybkość czytania i wysokość głosu.
- Podczas odtwarzania dźwięku DAISY: głośność dźwięku, głośność syntezy mowy i szybkość głosu.

#### 3.3 Sprawdź datę i czas

Możemy szybko i łatwo sprawdzić datę i godzinę na Blaze ET w każdej chwili:

Krótko naciskamy przycisk zasilania. Jeśli szybko naciśniemy przycisk zasilania znajdując się w dowolnym miejscu urządzenia usłyszymy informację o dacie i godzinie.

Możemy również skorzystać z tego przycisku, gdy urządzenie jest wyłączone. Jednakże należy zauważyć, gdy zasilanie jest wyłączone, ogłoszenie daty i czasu trwa trochę dłużej.

#### 3.4 Sprawdzenie statusu

Możemy użyć przycisku "Info", aby szybko sprawdzić stan poszczególnych elementów. Naciskamy krótko przycisk "Info", aby usłyszeć stan następujących elementów:

- 1) Stan zasilania: sprawdzamy poziom naładowania baterii i czy zasilacz jest podłączony.
- 2) Stan sieci bezprzewodowej: sprawdzamy czy WiFi jest włączony czy nie włączony, bieżąca nazwa punktu dostępu, siła sygnał, itp.
- Status Bluetooth: sprawdzamy czy Bluetooth jest włączony czy wyłączony, podłączone urządzenia, itp.
- 4) Bieżąca data i godzina.

Po sprawdzeniu statusów powracamy do miejsca, w którym byliśmy wcześniej.

Naciśnij i przytrzymaj przycisk "Info" przez ok. 2 sekundy, aby przywołać elementu statusu na liście. Naciskamy strzałkę do góry lub do dołu, aby poruszać się między elementami. Naciskamy przycisk "OK" na dowolnej pozycji z wyjątkiem stanu zasilania i okno dialogowe ustawień powiązane z tym elementem otworzy się. Na przykład naciskamy przycisk "OK" na statusie sieci bezprzewodowej i otwiera się okno dialogowe Ustawienia sieci bezprzewodowej.

#### 3.5 Blokada przycisków

Możemy zablokować klawiaturę, aby przypadkowo nie nacisnąć przycisków, gdy urządzenie jest włączone lub podczas odtwarzania muzyki lub książki. Aby zablokować wszystkie przyciski należy przełącznik blokady znajdujący się na prawym boku przesunąć do dołu. Przełączenie przełącznika do góry spowoduje normalną pracę klawiatury.

#### 3.6 Zatrzymanie mowy

Może się zdarzyć, że podczas słuchania informacji Blaze ET, nie chcemy słyszeć całości informacji. Możemy przerwać mowę w dowolnym momencie krótko naciskając przycisk gwiazdki.

#### 3.7 Komendy szybkiego uruchamiania

Wiemy już, że możemy uzyskać dostęp do wszystkich programów dostępnych w Blaze ET poprzez menu główne poruszając się strzałkami i zatwierdzając wybór, możemy jednak skorzystać z bardziej skutecznej metody przechodząc od razu do programu jakiego chcemy użyć. Możemy to zrobić za pomocą klawiatury numerycznej.

Z menu głównego, każdy numer od 1 do 0 jest powiązany z programem lub menu. Tak więc możemy nacisnąć numer skojarzony z danym programem i natychmiast go uruchomić. Oznacza to również, że z dowolnego miejsca na urządzeniu można nacisnąć przycisk "Home", a następnie numer programu, który chcemy uruchomić.

Użyj następujących numerów, aby uruchomić powiązany program:

- 1) Numer 1: Menadżer plików
- 2) Numer 2: Odtwarzacz audio
- 3) Numer 3: Odtwarzacz książek
- 4) Numer 4: Radio
- 5) Numer 5: Radio internetowe
- 6) Numer 6: Podkasty
- 7) Numer 7: Notka
- 8) Numer 8: Kalkulator
- 9) Numer 9: Usługi biblioteczne

#### Uwaga!!!

Nie ma skrótu numerycznego dla programu OCR. To dlatego, że istnieje już do tego przeznaczony przycisk OCR na klawiaturze głównej znajdujący się z prawej strony w pierwszym rzędzie przycisków.

#### 3.8 Menu, okna dialogowe i pola edycji

Blaze ET używa menu do wykonywania funkcji w poszczególnym programie. Okno dialogowe dla ustawień opcji, pole edycji do wyszukiwania i edycji tekstu. Rozdział ten opisuje jak poruszać się i korzystać z każdej tej funkcji.

#### 3.8.1 Używanie menu

Większość programów na Blaze ET zawiera menu, z którego można wykonać różne funkcje związane z tym programem. Aby otworzyć menu dla dowolnego programu należy nacisnąć krótko przycisk "Menu". Naciśnięcie przycisku "Anuluj" spowoduje wyjście z menu i powrót do poprzedniej pozycji. Użyj następujących kombinacji klawiszy, aby poruszać się i korzystać menu:

- 1) Otwórz menu: klawisz Menu.
- 2) Przejdź do poprzedniego elementu w menu: strzałka do góry.
- 3) Przejdź do następnego elementu w menu: strzałka do dołu.
- 4) Wybierz bieżący element lub menu rozwijane.
- 5) Wróć do menu wyżej: strzałka w lewo.
- 6) Zamknij menu: przycisk Anuluj.

#### 3.8.2 Używanie okna dialogowego

Okna dialogowe są wykorzystywane do przekazywania informacji na temat konkretnego elementu, takie jak aktualnie odtwarzany plik multimedialny. Okno dialogowe może zawierać pole edycji, pole wyboru lub przycisk podpowiedzi.

Pole edycji służy do wprowadzania cyfr, liter, itp. Pole wyboru jest wykorzystywane głównie w menu "Ustawienia", do wyboru jednej z kilku opcji. Przycisk podpowiedzi jest używany, gdy trzeba odpowiedzieć na pytanie wybierając "Tak" lub "Nie".

Użyj następujących klawiszy w oknie dialogowym:

- 1) Przejdź do poprzedniej kontrolki: strzałka do góry.
- 2) Przejdź do następnej kontrolki: strzałka do dołu.
- 3) Wybierz następny element w polu wyboru lub przycisku prompt: strzałka w prawo.
- 4) Wybierz poprzedni element w polu wyboru lub przycisku prompt: strzałka w lewo.
- 5) Zastosuj ustawienia i Zamknij: przycisk OK.
- 6) Zamknij okno dialogowe bez zapisywania: przycisk Anuluj.

#### 3.8.3 Używanie pola edycji

Jak już wcześniej wspomniano pole edycji wymaga danych wejściowych. Niektóre pola edycji wymagają tylko wartości liczbowe, podczas gdy inne mieszczą cyfry, litery i symbole.

Przykładem pola edycji liczbowego jest alarm, ustawienia daty i czasu oraz ustaw czas do wyłączenia. W tych polach edycji możemy korzystać z klawiatury numerycznej, aby wprowadzać tylko cyfry od 1 do 0.

Przykładem ogólnego pola edycji jest pole edycji Notki, pole edycji Szukaj słowa i pole edycji nazwa użytkownika i hasło. W ogólnym polu edycji możemy korzystać z klawiatury numerycznej, aby wprowadzać duże i małe litery, cyfry i symbole. Aby przełączać się pomiędzy tymi metodami wprowadzania należy przytrzymać klawisz zero.

#### Użyj następujących klawiszy w polu edycji:

1) Wprowadzanie danych: przyciski numeryczne.

- 2) Usuń poprzedni znak: gwiazdka.
- 3) Usuń wszystkie wprowadzone dane: przytrzymaj gwiazdkę.
- 4) Przejdź do poprzedniego znaku: strzałka w lewo.
- 5) Przejdź do następnego znaku: strzałka w prawo.
- 6) Przejdź do poprzedniego słowa: przytrzymaj strzałkę w lewo.
- 7) Przejdź do następnego słowa: przytrzymaj strzałkę w prawo.
- 8) Przeczytaj wszystkie dane: przycisk Przeglądania.
- 9) Zamknij pole edycji: przycisk Anuluj.

Aby wprowadzić litery za pomocą tej metody, należy użyć tradycyjnego słownika T9, tak jak byśmy chcieli wprowadzić tekst za pomocą klawiatury telefonu. Używając tej metody numery na klawiaturze mogą mieć 3, 4 lub 5 liter. Aby wpisać drugą, trzecią lub czwartą literę, która jest pod danym klawiszem numerycznym, należy naciskać ten numer aż pojawi się żądana litera lub symbol. Na przykład, pod numerem 4 są litery "g", "h" i "i". Aby napisać literę "h" należy szybko dwa razy nacisnąć przycisk numer 4. Aby napisać literę "i", należy szybko trzy razy nacisnąć przycisk 4.

Po chwili usłyszymy dźwięk i Blaze ET wypowie wprowadzoną literę. Użyj następujących klawiszy numerycznych, aby wprowadzać litery:

- 1) Numer 1: przecinek, minus, gwiazdka, kropka.
- **2)** Numer 2: a, ą, b, c, ć.
- 3) Numer 3: d, e, ę, f.
- 4) Numer 4: g, h, i.
- 5) Numer 5: j, k, l, ł.
- 6) Numer 6: m, n, ń, o, ó.
- 7) Numer 7: p, q, r, s, ś.
- 8) Numer 8: t, u ,v.
- **9)** Numer 9: w, x, y, z, ż, ź.
- 10) Numer 0: Spacja, pytajnik, wykrzyknik.

W ten sam sposób możemy uzyskać inne symbole i znaki interpunkcyjne z klawiatury numerycznej. Używając przycisku "Krzyżyk" przełączamy klawisze numeryczne w jeden z trybów i możemy uzyskać poniższe znaki:

- 1) Numer 1: kropka, przecinek, wykrzyknik.
- 2) Numer 2: minus, tylda, małpa.
- 3) Numer 3: apostrof, cudzysłów, hash.
- 4) Numer 4: średnik, dwukropek, dolar.
- 5) Numer 5: slash, pytajnik, procent.
- 6) Numer 6: akcent, podkreślacz, daszek.
- 7) Numer 7: nawias lewy, nawias prawy, and.
- 8) Numer 8: nawias kwadratowy lewy, nawias kwadratowy prawy, gwiazdka.

9) Numer 9: nawias klamrowy lewy, nawias klamrowy prawy, równa się, plus.

10) Numer 0:mniejsze, większe, backslash, or.

#### 3.9 Używanie monitora brajlowskiego

Blaze ET pozwala wyświetlać komunikaty, menu, listy i dokumenty tekstowe lub książki na urządzeniach brajlowskich HIMS, w tym Braille Sense, braille EDGE i Smart Beetle. Możesz także używać klawiszy przewijania i klawiatury brajlowskiej monitora do nawigacji po zawartości i wykonywania większości funkcji urządzenia.

\* Uwaga: W chwili pisania tego tekstu nie można wprowadzać tekstu za pomocą monitora brajlowskiego ani korzystać z funkcji kierowania kursorem. Obsługiwana jest tylko nawigacja i obsługa. Aby wprowadzać tekst, należy użyć metody wprowadzania tekstu opisanej w poprzedniej sekcji, aby wprowadzić wyszukiwane terminy, nazwy plików, klucze Wi-Fi itd. Ponadto, obsługa połączeń brajlowskich przez USB nie jest obsługiwana, ponieważ Android nie obsługuje tej funkcji.

Informacje na temat podłączania monitora brajlowskiego przez Bluetooth można znaleźć w rozdziale 14.5. Informacje na temat ustawiania opcji wyświetlania brajla znajdują się w rozdziale 14.7. Zobacz rozdział 15.1, w którym znajduje się dodatek do poleceń klawisza Brajla dla Blaze ET.

#### 3.10 Używanie trybu pomocy

Tryb pomocy działa podobnie jak opis klawisza, tylko że po naciśnięciu dowolnego przycisku na urządzeniu jego funkcja jest wypowiadana. Jest to specyficzny kontekst, dlatego funkcje wypowiadane na każdym przycisku są zależne od lokalizacji, z której możemy uruchamiać Tryb pomocy. Jeśli uruchomimy Tryb pomocy w odtwarzaczu audio, funkcje odtwarzacza audio będą specyficzne. Jeśli uruchomimy Tryb pomocy w Radiu internetowym funkcje specyficzne będą odnosiły się tylko do tego programu.

Możemy uruchomić Tryb pomocy w każdej chwili naciskając i przytrzymując gwiazdkę przez ponad 2 sekundy. Następnie naciskamy dowolny przycisk, a jego funkcja lub funkcje zostaną nam wypowiedziane. Wiele przycisków może posiadać wiele funkcji w zależności gdzie znajdujemy się w programie lub w zależności jak został naciśnięty dany przycisk, czy krótko, czy długo.

Aby wyjść z Trybu pomocy należy ponownie nacisnąć i przytrzymać przycisk gwiazdki.

#### 4 Menadżer plików

Menadżer plików pozwala w Blaze ET przeglądać zawartość dysku wewnętrznego Flash, wszelkie karty SD lub podłączony dysk przez port USB. Naciśnięcie przycisku "OK" na obsługiwanym typie pliku lub folderu obsługiwanych plików DAISY lub nośnikach, spowoduje automatyczne uruchomienie programu, w którym ten plik jest odtwarzany.

Menadżer plików umożliwia również kopiowanie, przenoszenie i usuwanie plików i folderów bez użycia komputera oraz spakować i rozpakować pliki. Możemy również tworzyć foldery i łatwo importować i eksportować dane między dyskami.

#### 4.1 Wejście i wyjście z Menadżera plików

Menadżer plików jest pierwszą pozycją w menu głównym. Po włączeniu Blaze ET znajdujemy się na tej pozycji. Wystarczy nacisnąć przycisk "OK", aby go otworzyć.

Jeśli jesteśmy w innym miejscu w menu głównym, używamy strzałki do góry lub do dołu, aby przejść do "Menadżera plików" i naciskamy przycisk "OK". Gdy "Menadżer plików" jest otwarty możemy zamknąć go naciskając przycisk "Anuluj". "Menadżer plików" jest zamknięty, a my powracamy do menu głównego.

#### 4.2 Szukanie, wybieranie i otwieranie zawartości

Gdy otwarty jest Menedżer plików znajdujemy się na liście plików. Jeśli nie ma karty SD lub nie ma podłączonego dysku przez USB, to zostanie nam wyświetlona zawartość wewnętrznej pamięci urządzenia. Jeśli jest podłączony dysk przez USB lub karta SD, to dyski te są wyświetlone na górze listy. Najpierw jest karta SD, a następnie dysk USB jeśli jest podłączony. Poniżej dysków wyświetlone są foldery i pliki z pamięci wewnętrznej.

Poruszanie się między elementami następuje jak naciśniemy strzałkę do góry lub do dołu. Blaze ET zawiera informacje na temat każdego elementu zgodnie z ustawieniem "Informacja o pliku" w "Opcjach globalnych".

Możemy ustawić ustawienia "Informacja o pliku", aby ogłaszał "Wszystko", "Kontrolki", "Rodzaj" lub "Wyłączone". Jeśli ustawimy opcję na "Wyłączone", to przy poruszaniu się po liście usłyszymy nazwy plików i folderów oraz ich pozycje na liście według całkowitej liczby pozycji, np. "2 z 25". Jeśli ustawimy "Kontrolka", to możemy również usłyszeć słowa "Lista elementów". Jeśli ustawimy "Rodzaj", to urządzenie poinformuje nas przy poruszaniu się po plikach i folderach czy jest to plik lub folder "Multimedialny", "Dokument" czy "DAISY", itp. Jeśli ustawimy "Wszystko" wszystkie Informacje będą ogłaszane przy poruszaniu się po elementach w Menadżerze plików.

Menadżer plików identyfikuje typ zawartość jako: "DAISY", "mieszany", "spakowany", "pliki dźwiękowe" lub "nieznany".

#### 4.2.1 Polecenia Menadżera plików

Możemy użyć następujących skrótów klawiszowych, aby poruszać się po zawartości w Menadżerze plików:

1) Do góry: przejdź do poprzedniego pliku, folderu lub elementu menu.

- 2) Do dołu: przejdź do następnego pliku, folderu lub elementu menu.
- 3) W lewo: przejdź do folderu nadrzędnego.
- 4) W prawo: otwórz bieżący folder.
- 5) OK.: Odtwórz bieżący plik lub folder lub uruchom bieżący element menu.
- **6)** Anuluj: naciśnij szybko, aby anulować bieżącą funkcję lub wyczyść zaznaczenie wybranego pliku, przytrzymaj przez dwie sekundy, aby usunąć bieżący plik lub folder.
- 7) Menu: otwiera menu Menadżera plików.
- 8) Przeglądaj: odczytuje nazwę bieżącego elementu, przytrzymanie przez dwie sekundy otwiera okno dialogowe informacji o pliku.
- **9)** Numer 1: przechodzi na górę listy plików lub folderów, z poziomu menu naciśnięcie 1 wykona kopiowanie.
- **10)** Numer 2: skocz do pliku lub folderu na liście, jeśli przeglądamy foldery i naciśniemy 2, to skoczymy do pierwszego dostępnego pliku, jeśli przeglądamy pliki i naciśniemy 2, to skoczymy do pierwszego dostępnego folderu, z poziomu menu naciśnięcie 2 uruchamia funkcję wytnij.
- 11) Numer 3: przejdź o 25 elementów do góry, z poziomu menu uruchamia funkcję wklej.
- **12)** Numer 4: przeczytaj poprzedni znak w bieżącej nazwie pliku lub folderu, z poziomu menu uruchamia funkcję usuwania.
- **13)** Numer 5: odczytuje bieżący znak fonetycznie jako imiona, naciśnij dwa razy, aby usłyszeć znak i fonetyczny ekwiwalent, z poziomu menu uruchamia funkcję zmiany nazwy.
- **14)** Numer 6: przeczytaj następny znak w bieżącej nazwie pliku lub folderu, z poziomu menu uruchamia funkcję nowy folder.
- 15) Numer 7: przechodzi na dół list, z poziomu menu uruchamia funkcję pakowania (Zip).
- 16) Numer 8: otwiera okno dialogowe idź do pliku.
- 17) Numer 9: przejdź o 25 elementów w dół.
- **18)** Numer 0: przełącza między zaznacz i odznacz, przytrzymaj przez dwie sekundy, aby przełączać się między trybami: zaznacz wszystko, zaznacz do dołu, zaznacz do góry i uruchom zaznaczanie ciągłe.
- **19)** Krzyżyk: skocz do katalogu głównego, przytrzymaj przez dwie sekundy, aby zablokować lub odblokować klawiaturę numeryczną, w oknie edycji naciśnięcie przycisku spowoduje przełączenie trybu wprowadzania tekstu z klawiatury.
- **20)** Gwiazdka: przerywa czytanie.

#### 4.2.2 Ogólna nawigacja

Tutaj możemy poruszać się po elementach w jeden następujący sposób:

Użyj strzałki do góry lub do dołu, aby poruszać się po elementach na liście. Strzałką w lewo i wprawo możemy wchodzić i wychodzić z folderu.

Użyj 1 lub 7, aby przejść odpowiednio na początek lub koniec listy.

Użyj 3 lub 9, aby przejść o 25 elementów do góry lub do dołu.

Użyj numeru 2, aby przeskoczyć pomiędzy początkiem plików i folderów na liście.

Użyj przycisku krzyżyka, aby skoczyć do katalogu głównego w dowolnym momencie.

Możemy szybko przeskoczyć do elementu w długiej liście naciskając numer 8. Po naciśnięciu przycisku zostanie wyświetlony monit o podaniu liczby pozycji, aby przejść do danej pozycji. Na przykład jeśli chcemy przejść do 300 pliku na liście 1000, należy w polu edycyjnym wpisać 3 0 0 i nacisnąć "OK", aby przeskoczyć do tej pozycji.

#### 4.2.3 Przeglądanie informacji

Możemy przeglądać nazwy plików i folderów bardziej szczegółowo lub uzyskać bardziej szczegółowe Informacje o zaznaczonym elemencie.

Naciśnij klawisz "Przeglądaj", aby powtórzyć nazwę bieżącego elementu.

Użyj numerów 4, 5 i 6, aby przejrzeć nazwę bieżącego pliku lub folderu po znaku.

Numer 4 i 6 czyta odpowiednio poprzedni i następny znak. Numer 5 ogłasza bieżący znak oraz również ogłasza fonetycznie ekwiwalent jeśli naciśniemy go szybko dwa razy.

Aby uzyskać informacje o atrybutach bieżącego pliku lub folderu, należy przytrzymać klawisz "Przeglądaj" przez ponad dwie sekundy. Otworzy się okno dialogowe "Informacje". Możemy poruszać się po atrybutach informacji elementu używając strzałki do góry i do dołu. Strzałką w lewo i w prawo możemy przeczytać bieżący element znak po znaku.

Okno dialogowe "Informacje" zawiera następujące elementy:

- 1) Nazwa pliku: wskazuje nazwę bieżącego pliku lub folderu.
- 2) Rodzaj: pokazuje, gdzie umieszczony jest bieżący plik lub folder.
- **3)** Liczba elementów w folderze: jeśli bieżący element znajduje się w folderze, to podaje liczbę plików w tym folderze.
- 4) Wielkość: informuje nas o całkowitej wielkości bieżącego pliku.
- 5) Data: data utworzenia pliku lub folderu.
- 6) Czas: czas utworzenia pliku lub folderu.

Możemy wyjść z okna dialogowego "Informacje" naciskając "OK" lub "Anuluj".

Możemy również uzyskać informację o wielu plikach za jednym razem. Zaznaczamy każdą pozycję naciskając klawisz numer "0", a następnie przytrzymujemy klawisz "Przeglądaj", aby otworzyć okno dialogowe "Informacje".

Atrybuty wielu pozycji są przedstawione w następujący sposób:

- 1) Liczba folderów: informuje nas o całkowitej liczbie wybranych pozycji.
- 2) Wielkość pliku: informuje nas o liczbie plików znajdujących się we wszystkich wybranych pozycjach.
- 3) Wielkość: informuje o całkowitej wielkości wybranych plików.

#### 4.2.4 Wybór wielu elementów

Możemy wybrać kilka pozycji w Menadżerze plików i odtworzyć je lub możemy wykonać na nich czynności np. kopiowania czy pakowania.

Aby zaznaczyć bieżącą pozycję naciskamy klawisz numer 0, ponowne naciśnięcie tego przycisku odznaczy wybraną pozycję. Naciśnięcie "Anuluj" odznaczy wszystkie zaznaczone pozycje.

Możemy również przytrzymać "0", aby rozpocząć wybór szybkich opcji: zaznacz wszystko, zaznacz do dołu, zaznacz do góry i uruchom zaznaczanie ciągłe. Dlatego, aby wybrać zaznacz do dołu, musimy przytrzymaj numer 0 dwukrotnie. Aby uruchomić zaznaczanie ciągłe należy przytrzymać "0" przez dwie sekundy cztery razy.

W przypadku wybrania zaznaczania ciągłego punkt początkowy znajduje się w miejscu gdzie rozpoczęliśmy zaznaczanie. Teraz możemy użyć strzałki do dołu, aby zaznaczyć tyle pozycji ile chcemy. Koniec zaznaczania jest zaznaczone w aktualnie znajdującej się pozycji. Tak więc, jeśli przytrzymamy "0" cztery razy na pliku 300 i naciśniemy strzałkę do dołu 10 razy, to będziemy mieć zaznaczone pozycje od 300 do 310.

Po wybraniu wszystkich elementów, które chcieliśmy zaznaczyć, możemy nacisnąć "OK", aby je odtworzyć lub przytrzymać przycisk "Przeglądaj", aby uzyskać Informacje o właściwościach plików. Możemy również uruchomić polecenie takie jak kopiuj, wytnij lub spakuj, aby wykonać na wszystkich plikach na raz. Naciśnięcie "Anuluj" spowoduje anulowanie zaznaczenia wszystkich pozycji. Naciśnij szybko "0", aby odznaczyć lub zaznaczyć pozycję.

#### 4.2.5 Otwieranie zawartości

Menadżer plików automatycznie uruchamia aplikację związaną z wybranym plikiem lub folderem. Wystarczy nacisnąć przycisk "OK" na pliku lub folderze lub naciśnij "OK" po wybraniu kilku pozycji. Jeśli wybraliśmy wiele plików muzycznych i naciśniemy klawisz "OK" zostanie uruchomiony Media player i wszystkie wybrane pliki zostaną dodane do bieżącej listy odtwarzania. Możemy również nacisnąć "OK" na folderze, w którym znajdują się pliki muzyczne i pliki te zostaną dodane do bieżącej

listy odtwarzania.

To samo odnosi się do folderu zawierającego dokumenty. Jeśli wybraliśmy wiele dokumentów, to po naciśnięciu klawisza "OK" zostaną one odtworzone w sposób ciągły w odtwarzaczu książek.

Uwaga: Nie możemy nacisnąć klawisza "OK" na folderze, która ma mieszaną zawartość. Jeśli folder zawiera pliki różnego typu urządzenie ogłosi "Brak zawartości", oznacza to, że nie ma określonego pliku, która uruchomiłaby aplikację. Ponadto możemy odtwarzać tylko zawartości znajdujące się bezpośrednio w bieżącym folderze. Naciśnięcie przycisku "OK" na folderze, nie będzie odtwarzać zawartości z podfolderów.

W przypadku książek DAISY, książka DAISY otwiera się po naciśnięciu przycisku "OK" na folderze zawierającym go. Jeśli jest inna zawartość w folderze zostanie ona zignorowana. Nie możemy wybrać wielu folderów DAISY, raczek książka DAISY musi być odtwarzana indywidualnie.

Jeśli naciśniemy przycisk "OK" na obrazie OCR, urządzenie automatycznie rozpozna je i zacznie czytać tekst.

Podczas odtwarzania plików muzycznych, książek lub plików, naciśnięcie przycisku "Anuluj" przerwie odtwarzanie i powrócimy do Menadżera plików.

#### 4.3 Zarządzanie plikami i folderami

Możemy użyć menu Menadżera plików, aby manipulować plikami i folderami w Blaze ET. Menu zawiera funkcje kopiowania i przenoszenia plików, pakowanie i rozpakowywanie plików, zmianę nazwy plików oraz tworzenie nowych folderów.

#### 4.3.1 Kopiowanie

Wykonaj następujące kroki, aby skopiować plik do innego miejsca:

- **1)** Odnajdujemy plik, który chcemy skopiować. Możemy zaznaczyć wiele pozycji używając klawisza numer "0" tak zostało to opisane wcześniej.
- 2) Naciskamy klawisz Menu.
- 3) Pierwszym elementem, który wyświetli się w menu jest "Kopiuj".
- **4)** Naciskamy klawisz "OK" lub naciskamy skrót klawisz numer 1. Usłyszymy wiadomość "Kopiowanie zakończone" i pozycje zostaną skopiowane do schowka.
- 5) Teraz przechodzimy do folderu, do którego chcemy skopiować pliki.
- 6) Naciskamy klawisz Menu.
- **7)** Strzałką do góry lub do dołu przechodzimy do polecenia "Wklej" i naciskamy klawisz "OK" lub używamy skrótu klawisza numer 3.
- 8) Rozpocznie się wklejanie plików.

Podczas kopiowania plików z urządzenia będzie słychać dźwięk, który informuje nas o postępie.

Jeśli w kopiowanych plikach wybraliśmy plik lub folder o takiej samej nazwie pojawi się pytanie "Czy chcesz nadpisać?". Użyj strzałki w lewo lub w prawo, aby wybrać pomiędzy "Tak", "Tak dla wszystkich" i "Nie".

Jeśli wybierzemy "Tak", a będą jeszcze jakieś pliki z tą samą nazwą, zostaniemy ponownie zapytani co mamy zrobić w przypadku powtarzających się nazw plików. Jeśli wybraliśmy "Tak na wszystkie", wszystkie pliki zostaną nadpisane bez żadnego ogłaszania.

Jeśli wybierzemy "Nie", to ominiemy bieżący element i zostaniemy ponownie zapytani co mamy zrobić w przypadku powtarzających się nazw plików. Jeśli naciśniemy "Anuluj", kopiowanie zostanie przerwane.

Jeśli wkleimy plik do tego samego folderu, z którego pochodzi kopia, to zostanie utworzony plik z taką samą nazwą, ale na końcu jej nazwy zostanie wstawiony numer wskazujący liczbę podobnych egzemplarzy.

#### 4.3.2 Wycinanie/Przenoszenie

Wykonaj następujące kroki, aby przenieść plik do innego miejsca:

- **1)** Odnajdujemy plik, który chcemy przenieść. Możemy zaznaczyć wiele pozycji używając klawisza numer "0" tak zostało to opisane wcześniej.
- 2) Naciskamy klawisz Menu.
- 3) Strzałką do dołu przechodzimy do polecenia "Wytnij" i naciskamy klawisz "OK" lub używamy skrótu klawisza numer 2. Usłyszymy wiadomość "Wycinanie zakończone" i pozycje zostaną skopiowane do schowka.

- 4) Teraz przechodzimy do folderu, do którego chcemy skopiować pliki.
- 5) Naciskamy klawisz Menu.
- 6) Strzałką do góry lub do dołu przechodzimy do polecenia "Wklej" i naciskamy klawisz "OK" lub używamy skrótu klawisza numer 3.
- 7) Rozpocznie się wklejanie plików.

Podczas wklejania plików z urządzenia będzie słychać dźwięk, który informuje nas o postępie.

#### 4.3.3 Usuwanie

Aby usunąć plik lub folder, wykonaj następujące kroki:

- **1)** Odnajdujemy plik, który chcemy usunąć. Możemy zaznaczyć wiele pozycji używając klawisza numer "0" tak zostało to opisane wcześniej.
- 2) Naciskamy klawisz Menu.
- 3) Strzałką do dołu przechodzimy do polecenia "Usuń" i naciskamy klawisz "OK" lub używamy skrótu klawisza numer 4. Usłyszymy wiadomość "Czy chcesz usunąć zaznaczone pliki?". Używamy strzałki w lewo lub wprawo, aby wybrać pomiędzy "Tak" i "Nie" i naciskamy klawisz "OK".

Jeśli plik jest tylko do odczytu pojawi się Informacja "Czy chcesz mimo to usunąć?". Użyj strzałki w lewo lub w prawo, aby wybrać pomiędzy "Tak", "Nie" i "Tak dla wszystkich".

Jeśli wybierzemy "Tak", a będą jeszcze jakieś pliki tylko do odczytu, zostaniemy ponownie zapytani co mamy zrobić w przypadku powtarzających się plików tylko do odczytu. Jeśli wybraliśmy "Tak na wszystkie", wszystkie pliki zostaną usunięte bez żadnego ogłaszania.

Naciśnięcie klawisza "Anuluj" przerwie usuwanie.

Uwaga: Pliki i foldery nie mogą zostać odzyskane po ich usunięciu z Blaze ET.

#### 4.3.4 Zmiana nazwy pliku lub folderu

Aby zmienić nazwę pliku lub folderu wykonaj następujące czynności:

- **1)** Wybieramy plik lub folder, w którym chcemy zmienić nazwę. Możemy zmienić nazwę tylko jednego elementu w danym czasie.
- Strzałką do dołu przechodzimy do polecenia "Zmień nazwę" i naciskamy klawisz "OK" lub używamy skrótu klawisza numer 5.
- 3) Pojawi się pole edycyjne z bieżącą nazwą pliku.
- **4)** Wpisujemy nową nazwę lub edytujemy bieżącą nazwę używając strzałki w lewo i w prawo do wprowadzania tekstu.
  - Użyj przycisku "Przeglądaj", aby potwierdzić wprowadzony tekst.
- 5) Aby zakończyć zmianę nazwy naciskamy klawisz "OK".

Aby anulować zmianę nazwy wystarczy nacisnąć klawisz "Anuluj".

#### 4.3.5 Tworzenie folderu

Aby utworzyć nowy folder wykonaj następujące czynności:

1) Naciskamy klawisz Menu.

- **2)** Strzałką do dołu przechodzimy do polecenia "Nowy folder" i naciskamy klawisz "OK" lub używamy skrótu klawisza numer 6.
- 3) Wpisujemy nazwę folderu, który chcemy utworzyć.
- 4) Naciskamy klawisz "OK" i folder został utworzony.

Aby anulować tworzenie folderu wystarczy nacisnąć klawisz "Anuluj".

#### 4.3.6 Pakowanie plików

Aby spakować jeden lub więcej plików lub folderów wykonaj następujące czynności:

- **1)** Odnajdujemy plik, który chcemy usunąć. Możemy zaznaczyć wiele pozycji używając klawisza numer "0" tak zostało to opisane wcześniej.
- 2) Naciskamy klawisz Menu.
- **3)** Strzałką do góry lub do dołu przechodzimy do polecenia "Spakuj" i naciskamy klawisz "OK" lub używamy skrótu klawisza numer 7. Pojawi się okno dialogowe kompresji.
- 4) Zostaniemy umieszczeni w polu edycyjnym, w którym wpisujemy nazwę naszego pliku zip. Sugerowana nazwa dla naszego pliku jest już wpisana w polu edycyjnym. Możemy wpisać nową nazwę, edytować nazwę lub zaakceptować nazwę aktualnie wyświetlaną.

Okno dialogowe kompresji składa się z trzech pól edycyjnych:

- A. Pole edycyjne wpisz nazwę pliku zip.
- **B.** Pole edycyjne Archiwizacja z hasłem.
- **C.** Pole edycyjne powtórz Archiwizację z hasłem.
- 5) Aby spakować pliki za pomocą domyślnej nazwy pliku bez ustawiania hasła wystarczy nacisnąć klawisz "OK". Jeśli chcemy utworzyć hasło dla naszego pliku zip musimy nacisnąć strzałkę do dołu, aby przejść do pola edycyjnego "Hasło".
- **6)** Jeśli zdecydujemy się używać hasła, musimy wprowadź go w polu edycyjnym "Archiwizacja z hasłem".

Uwaga: Jeśli zapomnimy hasło do naszego pliku zip, wypakowanie go będzie nie możliwe. Proszę upewnić się, że ustawione hasło będzie łatwe do zapamiętania.

7) Naciskamy strzałkę do dołu, aby ponownie wpisać hasło w polu edycyjnym.

8) Naciskamy klawisz "OK", aby rozpocząć kompresję pliku.

Jeśli istnieje taki sam plik z tą nazwą zostaniemy zapytani czy do zastąpić. Użyj strzałki w lewo lub w prawo, aby wybrać pomiędzy "Tak" i "Nie".

Naciśnij klawisz "Anuluj", aby wyjść z okna dialogowego w każdym momencie i anulować kompresję.

#### 4.3.7 Rozpakowywanie plików

Aby rozpakować plik wykonaj następujące czynności:

- 1) Przechodzimy do pliku, który chcemy rozpakować.
- 2) Naciskamy klawisz Menu.
- **3)** Strzałką do góry lub do dołu przechodzimy do polecenia "Rozpakuj" i naciskamy klawisz "OK" lub używamy skrótu klawisza numer 8.
- 4) Pojawi się okno dialogowe rozpakowania i poprosi o wskazanie miejsca rozpakowania pliku.

5) Użyj strzałki w lewo lub w prawo, aby wybrać pomiędzy "Wypakuj tutaj" lub "Wypakuj do podfolderu".

Uwaga: Jeśli wybraliśmy "Wypakuj tutaj", Blaze ET utworzy folder z bieżącą nazwą wypakowywanego pliku i wypakuje całą zawartość do folderu.

- 6) Naciskamy klawisz "OK".
- 7) Rozpocznie się wypakowywanie.

Jeśli plik wymaga podania hasła, w celu wyodrębnienia plików pojawi się okno edycyjne hasła. Wprowadzamy hasło i naciskamy "OK".

Podczas wypakowywanie plików będzie słychać z urządzenia dźwięki.

Jeśli przy wypakowywaniu plików do danej lokalizacji znajduje się już plik lub folder o tej samej nazwie pojawi się zapytanie "Czy chcesz nadpisać?". Użyj strzałki w lewo lub w prawo, aby wybrać pomiędzy "Tak" "Tak dla wszystkich" i "Nie".

Jeśli wybierzemy "Tak", a będą jeszcze jakieś pliki z tą samą nazwą, zostaniemy ponownie zapytani co mamy zrobić w przypadku powtarzających się nazw plików. Jeśli wybraliśmy "Tak na wszystkie", wszystkie pliki zostaną nadpisane bez żadnego ogłaszania.

Jeśli wybierzemy "Nie", to ominiemy bieżący element i zostaniemy ponownie zapytani co mamy zrobić w przypadku powtarzających się nazw plików. Jeśli naciśniemy "Anuluj", wypakowywanie zostanie przerwane.

Naciśnij klawisz "Anuluj", aby przerwać wypakowywanie w dowolnym momencie.

#### 5 Używanie odtwarzacza audio

#### 5.1 Wspierane formaty plików

Blaze ET odtwarza pliki podane poniżej:

- 1) MP3 320Kbps, 44100Hz, stereo
- 2) MP4-AAC, M4a
- 3) Wave 16bit, 48000Hz
- 4) Ogg Vorbis
- 5) ASF
- 6) FLAC 16 bit Q1 & Q10
- 7) AVI
- 8) WMA
- 9) WMV

Możemy użyć odtwarzacza Media Player do odtworzenia muzyki, książek lub Podkastów zapisanych w Blaze ET, na karcie SD lub pamięci przenośnej USB. Możemy również natychmiast rozpocząć odtwarzanie multimediów za dotknięciem tylko 1 przycisku.

#### 5.2 Odtwarzanie plików audio

Aby uruchomić odtwarzacz audio z menu głównego naciskamy przycisk 2 lub strzałkę do dołu, aby odnaleźć odtwarzacz audio i nacisnąć przycisk "OK".

Jeśli nie korzystaliśmy wcześniej z odtwarzacza audio w Blaze ET, należy z "Eksplorera" wybrać plik lub folder, aby odtworzyć w odtwarzaczu audio. Aby odtworzyć plik lub folder, należy otworzyć go w Menadżerze plików, który został opisany w rozdziale wcześniej.

Jeśli natomiast był już wcześniej odtwarzany jakiś plik, Blaze ET wznowi ostatni plik, który był odtwarzany.

Aby zamknąć odtwarzacz należy nacisnąć przycisk "Anuluj", odtwarzacz zostanie zamknięty i powrócimy do menu głównego.

#### 5.3 Odtwórz i zatrzymaj

Aby zatrzymać odtwarzanie należy nacisnąć przycisk "OK", ponowne naciśnięcie przycisku "OK" wznowi odtwarzanie pliku.

#### 5.4 Uzyskiwanie informacji o odtwarzaniu

Możemy uzyskać Informacje o aktualnie odtwarzanym pliku za pomocą przycisku "Review (Podgląd)". Naciskamy krótko przycisk "Review", aby otrzymać Informacje:

- 1) Nazwa pliku: ogłaszana jest aktualna nazwa i format pliku.
- 2) Czas odtwarzania: czas odtwarzania aktualnego pliku.
- 3) Całkowity czas odtwarzania: całkowity czas odtwarzanego pliku.
- 4) Informacja o zakładkach: informuje o liczbie zakładek w bieżącym pliku. Jeśli nie ma żadnej zakładki, nie otrzymamy żadnej informacji.
- 5) Aktualny numer utworu: informuje o numerze utworu zgodnie z bieżącą listą odtwarzania.

- 6) Całkowita liczba utworów: informuje o całkowitej liczbie utworów na bieżącej liście odtwarzania.
- 7) Stan: informuje o stanie odtwarzania lub zatrzymania.

Przytrzymaj przycisk "Review" przez ponad 2 sekundy, aby otworzyć okno dialogowe "Szczegóły". Okno dialogowe "Szczegóły" pokazuje Informacje o bieżącym pliku na liście odtwarzania. Za pomocą strzałki do góry lub do dołu możemy poruszać się wśród różnych informacji. Za pomocą strzałki w lewo lub w prawo możemy przejrzeć informacje bieżącego fragmentu znak po znaku. Aby wyjść z okna dialogowego "Szczegóły" naciskamy przycisk "Ok" lub "Anuluj".

#### 5.5 Poruszanie się po utworach

Podczas uruchomionego odtwarzacza możemy poruszać się po utworach za pomocą lewej i prawej strzałki. Naciśnięcie prawej strzałki przejdziemy do następnego utworu, naciśnięcie lewej strzałki przejdziemy do poprzedniego utworu.

#### 5.6 Przejdź o czas

Aby przewinąć plik audio należy nacisnąć i przytrzymać strzałkę w lewo lub w prawo. Gdy przytrzymamy strzałkę w prawo przewiniemy utwór do przodu, gdy przytrzymamy strzałkę w lewo przewiniemy utwór do tyłu. Gdy przytrzymujemy strzałkę w lewo lub w prawo usłyszymy komunikat ile czasu został przesunięty do przodu lub do tyłu odtwarzany plik. Im dłużej przytrzymujemy klawisz strzałki, tym dłuższy czas przewijania odtwarzanego pliku. Gdy usłyszymy żądany czas przesunięcia puszczamy strzałę, a my zostaniemy przesunięcie do przodu lub do tyły w zależności, którą trzymaliśmy strzałkę.

Na przykład, jeśli chcemy przewinąć do tyłu o 20 sekund, naciskamy i przytrzymujemy strzałkę w lewo. Usłyszymy komunikat "5 sekund, 10 sekund, 15 sekund, 20 sekund". Kiedy usłyszymy "20 sekund" puszczamy klawisz strzałki, a utwór przewinięty będzie o 20 sekund do tyłu w pliku audio.

#### 5.7 Zmiana nawigacji urządzenia

Aby dostosować w urządzeniu parametr przemieszczania się strzałką w lewo lub w prawo, należy użyć strzałki do góry lub do dołu. Domyślnie naciśnięcie strzałki w lewo lub w prawo powoduje przeskok o jeden utwór do przodu lub do tyłu. Jednakże po naciśnięciu strzałki w górę lub w dół możemy ustawić je, aby przechodzić o 5 utworów, o 10 utworów, do pierwszego lub ostatniego utworu, na początek lub koniec utworu, o 10 minut, o 3 minuty, o 30 sekund lub o zakładkę. Pozycja "Zakładki" pojawią się tylko wtedy jeśli w pliku znajdują się zakładki i pozwalają na nawigowanie pomiędzy nimi za pomocą strzałki w lewo lub w prawo.

Tak więc, aby poruszać się po bieżącej liście odtwarzania o 3 minuty, anglezy nacisnąć strzałkę w górę lub w dół, aż urządzenie powie "3 minuty". Następnie za pomocą strzałki w lewo lub w prawo poruszamy się do przodu lub do tyłu o 3 minuty.

Możemy również użyć klawiatury numerycznej numer 3 i 9, aby przejść o 5 utworów. Możemy również określić w ustawieniach Audio numery utworów 3 i 9. Możemy użyć numerów 1 i 7, aby przejść do pierwszego lub ostatniego utworu.
### 5.8 Przejdź do określonego miejsca

Oprócz poruszania się w urządzeniu po różnych opcjach, jak opisano powyżej, możemy przenieść się do określonego miejsca w pliku lub liście odtwarzania.

## 5.8.1 Przejdź do określonego czasu

Aby przejść o określony czas naciskamy przycisk numer 2. Usłyszymy czas upływający i czas całkowity, a my zostaniemy umieszczeni w polu edycji, aby wpisać czas, o który chcemy się przesunąć. Wpisujemy czas w sześciu znakach: dwa znaki dla godziny, dwa znaki dla minuty i dwa znaki dla sekundy. Na przykład, aby przejść 5 minut i 20 sekund, należy wpisać w bieżącym utworze 000520. Możemy przejrzeć to co wpisaliśmy w polu edycji naciskając strzałkę w lewo lub w prawo. Użyj przycisku gwiazdki, aby usunąć poprzedni znak.

Kiedy już skończyliśmy wpisywanie czasu naciskamy przycisk "OK" i odtwarzanie rozpocznie się od podanego czasu.

Możemy również aktywować tą funkcję poprzez menu. Naciskamy przycisk "Menu", naciskamy strzałkę do dołu, aby przejść do "Przejdź o czas" i nacisnąć "OK" lub po prostu nacisnąć przycisk 2 kiedy jest otwarte menu.

### 5.8.2 Przejdź o procent

Aby przejść o określony procent w odtwarzanym pliku naciskamy przycisk numer 5. Usłyszymy aktualny procent, a my zostaniemy umieszczeni w polu edycji, aby wpisać procent, o który chcemy się przesunąć. Wpisujemy z klawiatury numerycznej procent o ile chcemy się przemieścić i naciskamy przycisk "OK". Odtwarzanie rozpocznie się od podanego przedziału procentowego.

Możemy również aktywować tą funkcję poprzez menu. Naciskamy przycisk "Menu", naciskamy strzałkę do dołu, aby przejść do "Przejdź o procent" i nacisnąć "OK" lub po prostu nacisnąć przycisk 5 kiedy jest otwarte menu.

### 5.8.3 Przejdź do konkretnego utworu

Aby przejść do konkretnego utworu w odtwarzanej liście naciskamy przycisk numer 8 podczas odtwarzania. Usłyszymy aktualny numer utworu i całkowitą liczbę utworów, a my zostaniemy umieszczeni w polu edycji, aby wpisać numer utworu, do którego chcemy się przenieść. Wpisujemy z klawiatury numerycznej numer utworu, do którego chcemy się przenieść i naciskamy przycisk "OK". Odtwarzanie rozpocznie się od podanego numeru utworu.

Możemy również aktywować tą funkcję poprzez menu. Naciskamy przycisk "Menu", naciskamy strzałkę do dołu, aby przejść do "Przejdź do utworu" i nacisnąć "OK" lub po prostu nacisnąć przycisk 8 kiedy jest otwarte menu.

### 5.9 Ustawienia odtwarzacza audio

Możemy dostosować poziom głośności, szybkości i korektora, a także opcje takie jak losowe wybieranie czy powtarzanie utworu.

### 5.9.1 Regulacja głośności, szybkości i korektora

Możemy użyć przycisku Głośności, aby dostosować głośność odtwarzania, wysokość, szybkość odtwarzania i korektor.

- 1) Głośność odtwarzania: możemy dostosować głośność używając wartości od 1 do 15.
- 2) Przedwzmocnienie: nagrania audio często są na różnych poziomach głośności. Możemy ustawić poziom przedwzmacniacza dla każdego pliku w celu skompensowania tego wahania. Domyślnie jest ustawiona wartość 0. Możemy dostosować poziom wysokości od wartości -4 do 6.
- 3) Szybkość odtwarzania: możemy dostosować szybkość odtwarzania używając wartości od 1 do 15.
- 4) Korektor: w zależności od odtwarzanego rodzaju dźwięku, możemy zmienić charakterystykę dźwięku audio używając ustawień korektora. Dostępne opcje to: Auto, Normal, Classical, Dance, Jazz, Pop i Rock.

Użyj przycisku "Ustawienia głosu", aby wybrać ustawienie, które chcemy ustawić. Następnie przyciskiem głośności do dołu lub do góry zmieniamy wartość żądanego ustawienia. Na przykład chcemy zmienić szybkość odtwarzania, naciskamy "Ustawienia głosu" aż usłyszymy szybkość odtwarzania. Następnie przyciskami głośności zwiększamy lub zmniejszamy szybkość odtwarzania. Jeśli przez 10 sekund nie zmienimy żadnej wartości, to przyciski głośności powrócą do domyślnego ustawienia głośności. Jest to sygnalizowane przez krótki podwójny sygnał.

## 5.9.2 Włączenie / Wyłączenie odtwarzania losowego

Domyślnie odtwarzacz odtwarza utwory w podanej kolejności na liście odtwarzania. Jednakże możemy ustawić funkcję "Shuffle", aby utwory były odtwarzane losowo.

Aby włączyć lub wyłączyć odtwarzanie losowe, należy nacisnąć podczas odtwarzania lub pauzy przycisk numer 4. Blaze ET ogłosi, że "Odtwarzanie losowe jest włączone" lub "Odtwarzanie losowe jest wyłączone".

### 5.9.3 Ustawienia powtarzania odtwarzania

Domyślnie Blaze ET odtwarza wszystkie utwory na liście odtwarzania, a następnie zatrzymuje się. Jeśli na liście odtwarzania znajduje się jeden utwór, urządzenie odtworzy bieżący utwór.

Jednakże możemy ustawić w odtwarzaczu audio funkcję powtarzania utworu lub wszystkich utworów w bieżącej liście odtwarzania, po zakończeniu odtwarzania.

Aby ustawić "Powtórz", należy nacisnąć podczas odtwarzania lub pauzy przycisk numer 6. Każde naciśnięcie przycisku numer 6 przechodzi prze tryb powtarzania i urządzenie ogłosi: "Powtórz plik", "Powtórz wszystkie" lub "Powtarzanie wyłączone".

# 5.9.4 Ustawienia korektora

Jak opisano wcześniej możemy użyć przycisków ustawienia głosu i głośności, aby dostosować ustawienia korektora. Jednakże możemy również uzyskać dostęp do ustawień korektora z menu. Naciskamy przycisk "Menu", aby otworzyć menu odtwarzacza. Przechodzimy do "Ustawienia korektora" i naciskamy "OK" lub po prostu naciskamy przycisk numer 1. Otworzy się okno dialogowe

"Ustawienia korektora". Użyj strzałki w lewo lub w prawo, aby wybrać jedną z dostępnych opcji i nacisnąć "OK", aby zapisać ustawienie. Naciśnij przycisk "Anuluj", aby wyjść z okna dialogowego "Ustawienia korektora" bez zmiany.

## 5.9.5 Ustawienia preferencji mediów

Aby wyświetlić lub zmienić Ustawienia mediów, należy otworzyć menu w odtwarzaczu audio, nacisnąć strzałkę do dołu, aby przejść do "Ustawienia audio" i nacisnąć przycisk "OK" lub po prostu nacisnąć przycisk numer 4 mając otwarte menu.

Strzałką do góry i do dołu możemy poruszać się po różnych ustawieniach w oknie dialogowym. Strzałką w lewo i w prawo możemy dostosować ustawienia.

Ustawienia mediów są następujące:

- **1)** Ogłoszenie nazwy pliku: naciskamy strzałkę w lewo lub w prawo, aby wybrać pomiędzy włączone i wyłączone.
- **2)** Ustawienie licznika dla powtórzeń zakładki podświetlenia: naciskamy strzałkę w lewo lub w prawo, aby wybrać pomiędzy wyłączone, od 1 do 10 lub pętla.
- **3)** Odtwarzanie losowe: naciskamy strzałkę w lewo lub w prawo, aby wybrać pomiędzy włączone i wyłączone.
- **4)** Ustawienia powtarzania: naciskamy strzałkę w lewo lub w prawo, aby wybrać pomiędzy wyłączone, powtórz plik i powtórz wszystko.
- **5)** Przejdź o liczbę plików: naciskamy strzałkę w lewo lub w prawo, aby wybrać pomiędzy 5, 10, 15, 20 i 25.
- 6) Zapisz zakładkę przy wyjściu z mediów: naciskamy strzałkę w lewo lub w prawo, aby wybrać pomiędzy włączone i wyłączone.

Naciskamy przycisk "OK", aby zapisać ustawienia lub naciskamy przycisk "Anuluj", aby wyjść z mediów bez zapisywania ustawień.

### 5.10 Zakładki

W długich plikach audio, takich jak nagranych wykładów lub książek lub plików, które mogą być wykorzystane do nauki, itp. mogą być przydatne zakładki do zaznaczenia określonej sekcji, dzięki której łatwo później do nich powrócić. Możemy określić sekcje zakładek jako zakładki, zakładki głosowe lub zakładki podświetlane.

Możemy wstawić do 999 zakładek w jednym pliku, ale numery zakładek nie mogą się powtarzać, nawet jeśli są to zakładki różnych typów. Na przykład, nie możemy mieć zakładki i zakładki podświetlonej oznaczonej jako numer 5. Każda zakładka, nie ważne jaki typ, posiada unikalny numer od 1 do 999.

### 5.10.1 Wstawianie zakładki

Aby wstawić zakładkę, postępuj według kroków:

 Znajdujemy miejsce w treści, w którym chcemy wstawić zakładkę, a następnie naciskamy przycisk "Krzyżyk".

- 2) Wyświetli się menu Menedżer Zakładek i pierwsza pozycja na liście "Wstaw zakładkę".
- 3) Naciskamy przycisk "OK".
- 4) Pojawi się informacja o wstawieniu numeru zakładki.
- 5) Używamy klawiatury numerycznej, aby wpisać numer zakładki.
- 6) Naciskamy przycisk "OK", aby zapisać zakładkę. Jeśli zakładka już istnieje, pojawi się monit "Zakładka już istnieje" i powrócimy do pola edycyjnego, gdzie musimy wprowadzić inny numer zakładki.
- 7) Naciśnięcie przycisku "Anuluj" w dowolnym momencie, anuluje wstawianie zakładki.

### 5.10.2 Wstawianie zakładki głosowej

Ustawienie zakładki głosowej pozwala dołączyć nagranie głosowe do zakładki, która dostarcza dodatkowych informacji lub adnotacji do zaznaczonej treści.

Aby wstawić zakładkę głosową, postępuj według kroków:

- Znajdujemy miejsce w treści, w którym chcemy wstawić zakładkę, a następnie naciskamy przycisk "Krzyżyk".
- 2) Wyświetli się menu Menedżer Zakładek i podświetli się pierwsza pozycja "Wstaw zakładkę".
- 3) Naciskamy strzałkę do dołu, aby przejść do "Zakładka głosowa" i naciskamy przycisk "OK".
- 4) Urządzenie wypowie "Rozpocznij nagrywanie" i będziemy mieli 40 sekund, aby nagrać nazwę zakładki.
- 5) Po zakończeniu nagrania naciskamy przycisk "OK".
- 6) Pojawi się informacja o wstawieniu numeru zakładki głosowej.
- 7) Używamy klawiatury numerycznej, aby wpisać numer zakładki.
- 8) Naciskamy przycisk "OK", aby zapisać zakładkę.
  Jeśli zakładka już istnieje, pojawi się monit "Zakładka już istnieje" i powrócimy do pola edycyjnego, gdzie musimy wprowadzić inny numer zakładki.
- 9) Naciśnięcie przycisku "Anuluj" w dowolnym momencie, anuluje wstawianie zakładki.

### 5.10.3 Wstawianie zakładki podświetlonej

Może zdarzyć się, że będziemy chcieli wyróżnić pewną część tekstu, podobnie jak podkreślając fragment tekstu. Możemy to zrobić używając zakładki podświetlenia.

Aby wstawić zakładkę podświetlenia, postępuj według kroków

- Znajdujemy miejsce w treści, w którym chcemy wstawić zakładkę, a następnie naciskamy przycisk "Krzyżyk".
- 2) Wyświetli się menu Menedżer Zakładek i podświetli się pierwsza pozycja "Wstaw zakładkę".
- 3) Naciskamy strzałkę do dołu, aby przejść do "Zakładka podświetlona" i naciskamy przycisk "OK".
- 4) W pozycji bieżącej wstawiamy początek oznaczania, a odtwarzanie jest kontynuowane.
- **5)** Kiedy odtwarzanie osiągnie punkt, w którym chcemy zakończyć zaznaczenie, naciskamy ponownie przycisk "OK".
- 6) Pojawi się informacja o wstawieniu numeru zakładki podświetlonej.
- 7) Używamy klawiatury numerycznej, aby wpisać numer zakładki.

- 8) Naciskamy przycisk "OK", aby zapisać zakładkę. Jeśli zakładka już istnieje, pojawi się monit "Zakładka już istnieje" i powrócimy do pola edycyjnego, gdzie musimy wprowadzić inny numer zakładki.
- 9) Naciśnięcie przycisku "Anuluj" w dowolnym momencie, anuluje wstawianie zakładki.

## 5.10.4 Przejdź do zakładki

Możemy przejść do istniejących zakładek na 2 sposoby: albo możemy użyć dostępnej nawigacji "Zakładki" podczas odtwarzania lub poprzez przejście do zakładek w Menadżerze zakładek. Jeśli mamy kilka zakładek w pliku lub chcemy poruszać się sekwencyjnie po zakładkach, użycie "Zakładki" do poruszania się w urządzeniu może być najbardziej efektywne. Jednakże jeśli posiadamy wiele zakładek w pliku i chcemy szybko uzyskać dostęp do danej zakładki, może okazać się, że korzystniej będzie użycia Menadżera zakładek.

Następujące kroki pozwolą nam przejść do zakładki przy użyciu nawigacji urządzenia:

- 1) Używamy strzałki do góry lub do dołu, aby wybrać i przejść do "Zakładki".
- 2) Używamy strzałki lewo lub prawo, aby poruszać się po różnych zakładkach w pliku.

Użyj następujących kroków, aby przejść do zakładki poprzez Menadżer zakładek:

- 1) W każdej chwili podczas odtwarzania, naciskamy przycisk "Krzyżyk".
- 2) Menadżer zakładek zostanie otwarty, a pierwsza pozycja jest to "Wstaw zakładkę".
- 3) Naciskamy strzałkę do dołu, aby przejść do "ldź do zakładki" i naciskamy Przycisk "OK".
- 4) Usłyszymy komunikat, aby wybrać numer zakładki, do której chcemy przejść.
- 5) Używamy klawiatury numerycznej, aby wpisać numer zakładki.
- 6) Naciskamy przycisk "OK", aby rozpocząć odtwarzanie od zaznaczonego miejsca.
- 7) Naciśnięcie przycisku "Anuluj" w dowolnym momencie anuluje przejście do zakładki.

# 5.10.5 Usuń zakładkę

Użyj następujących kroków, aby usunąć zakładkę:

- 1) W dowolnej chwili podczas odtwarzania, naciskamy przycisk "OK".
- 2) Menadżer zakładek zostanie otwarty, a pierwsza pozycja jest to "Wstaw zakładkę".
- 3) Naciskamy strzałkę do dołu, aby przejść do "Usuń zakładkę" i naciskamy przycisk "OK".
- 4) Usłyszymy komunikat, aby wybrać numer zakładki jaki chcemy usunąć.
- 5) Używamy klawiatury numerycznej, aby wpisać numer zakładki, którą chcemy usunąć..
- 6) Naciskamy przycisk "Ok", aby usunąć zakładkę.
- 7) Naciśnięcie przycisku "Anuluj" w dowolnym momencie anuluje usuwanie zakładki.

Możemy również usunąć wszystkie zakładki i wyjść z pliku naciskając i przytrzymując przycisk "Anuluj".

## 5.11 Korzystanie z Eksploratora

Jeżeli chcemy odnaleźć pewien utwór, album lub plik podkastu możemy użyć "Eksploratora", aby łatwo wyszukać i przejść do multimediów przechowywanych w Blaze ET. "Eksplorator" jest podobny do Menadżera plików opisany w rozdziale 4, za wyjątkiem, że pokazuje w urządzeniu tylko pliki i foldery, które są odtwarzane w odtwarzaczu audio. Ponadto nie ma możliwości pełnego zarządzania plikami i folderami, takich jak kopiowanie, usuwanie, rozpakowywanie, usuwanie, itp.

Pliki i foldery są wyświetlane w łatwo nawigacyjnej liście, na której można znaleźć podkasty, książki audio, pliki muzyczne oraz inne pliki medialne zapisanych w urządzeniu.

Aby uzyskać dostęp do plików i folderów zawierające pliki multimedialne w Blaze ET, należy nacisnąć i przytrzymać przycisk "Menu" podczas używania odtwarzacza audio. Znajdziemy się na liście plików i folderów na aktualnie odtwarzanym pliku. Naciśnięcie przycisku "Anuluj" w Eksplorerze spowoduje powrót do odtwarzacza do miejsca, w którym został uruchomiony "Eksplorator".

### 5.11.1 Ogólna nawigacja

Użyj następujących kombinacji klawiszy, aby poruszać się po elementach w Eksploratorze:

- 1) Naciśnij strzałkę do góry lub do dołu, aby poruszać się po liście plików i folderów.
- 2) Naciśnij strzałkę w lewo, aby przejść o poziom folderu nadrzędnego.
- 3) Naciśnij strzałkę w prawo, aby przejść do folderu/pliku podrzędnego.
- 4) Naciśnij przycisk "OK", aby odtworzyć zaznaczony plik lub folder.
- 5) Naciśnij przycisk "Krzyżyk", aby przejść do katalogu głównego.
- 6) Naciśnij przycisk numer 1, aby przejść na początek listy.
- 7) Naciśnij przycisk numer 7, aby przejść na koniec listy.
- 8) Naciśnij przycisk numer 3, aby przejść do góry o 25 elementów.
- 9) Naciśnij przycisk numer 9, aby przejść do dołu o 25 elementów.

# 5.11.2 Przejdź do konkretnego elementu

Możemy przejść do konkretnego folderu, w zależności od jego numeru na liście naciskając przycisk numer 8. Po naciśnięciu przycisku numer 8 otworzy się pole edycyjne, w którym wpisujemy numer pliku lub folderu, do którego chcemy się przenieść. Naciskamy przycisk "OK" i zostaniemy przeniesieni do wybranego pliku lub folderu na liście.

# 5.11.3 Przechodzenie między listą plików i folderów

Naciskamy przycisk numer 2, aby przechodzić pomiędzy listą plików i folderów. Jeśli jesteśmy na liście plików, naciskamy przycisk numer 2, aby przejść do pierwszego folderu na liście. Jeśli jesteśmy na liście folderów, naciskamy przycisk numer 2, aby przejść do pierwszego pliku na liście.

Po odnalezieniu elementu, który chcemy odtworzyć, po prostu naciskamy przycisk "OK", aby rozpocząć odtwarzanie. Możemy użyć przycisku numer 0, aby wybrać kilka pozycji, tak jak to opisano w rozdziale 4 niniejszej instrukcji. Jeśli chcemy odtworzyć wszystkie pliki znajdujące się w danym folderze, należy przejść do danego folderu i nacisnąć na nim przycisk "OK", a wszystkie pliki z folderu zostaną dodane do bieżącej listy odtwarzania.

# 5.11.4 Przeglądanie informacji o plikach i folderach

Użyj następującej kombinacji klawiszy, aby uzyskać Informacje na temat plików i folderów, gdy poruszamy się w "Eksplorerze":

- 1) Naciśnij przycisk "Review", aby powtórzyć nazwę bieżącego elementu.
- 2) Przytrzymaj przycisk "Review", aby otworzyć okno dialogowe "Szczegóły" dla bieżącego pliku lub folderu.
- 3) Naciśnij przycisk numer 4, aby przeczytać poprzedni znak w nazwie pliku lub folderu.
- 4) Naciśnij przycisk numer 5, aby przeczytać bieżący znak.
- 5) Naciśnij przycisk numer 6, aby przeczytać poprzedni znak w nazwie pliku lub folderu.

### 6 Odtwarzacz książek

Odtwarzacz książek w Blaze ET potrafi odtworzyć plik w formacie DAISY jak i inne typy plików.

### 6.1 Obsługiwane typy plików

Odtwarzacz obsługuje następujące formaty plików:

Formaty dokumentów:

- **1)** Zwykły plik tekstowy: TXT.
- 2) Plik sformatowany: RTF.
- 3) Plik MS Word: DOC i DOCX.
- 4) Oznaczone języki dokumentów: HTM, HTML, XML.
- 5) Dokument w formacie notatnika brajlowskiego: HBL, HPF.
- 6) E-book: EPUB.
- 7) Dokument Adobe Acrobat: PDF.

Uwaga: Tylko dokumenty tekstowe utworzone w formacie PDF mogą zostać odtworzone w odtwarzaczu książek. Odtwarzacz nie obsługuje plików PDF utworzonych z pliku obrazów.

#### Formaty DAISY:

- 1) DAISY 2.0 / 2.02 / 3.0, DAISY XML / Digital Talking Book.
- 2) ANSI / NISO Z39.86 2002, 2005.
- 3) NIMAS 1.1.
- 4) National Library Service (NLS).
- **5)** Content from BookShare.org.
- 6) Learning Ally.
- 7) Open library / Archive.org.

#### 6.2 Wybór i odtworzenie zawartości

Aby odtworzyć zawartość w odtwarzaczu książek wystarczy nacisnąć przycisk "Home", a następnie przycisk numer 3 lub z menu "Home" przejdź do "Odtwarzacz książek" za pomocą strzałki do góry lub do dołu, a następnie naciśnij przycisk "OK".

Jeśli była już wcześniej odtwarzana jakaś zawartość, Blaze ET wznowi ostatnią książkę lub dokument, który był odtwarzany od pozycji, gdzie został zamknięty

Jeśli nie odtwarzaliśmy wcześniej żadnej książki lub dokumentu w odtwarzaczu książek w Blaze ET, zostaniemy umieszczeni w "Eksplorerze", z którego możemy wybrać książkę lub dokument, aby go odtworzyć.

Użyj następujących klawiszy do nawigacji w "Eksplorerze":

- 1) Naciśnij strzałkę do góry lub do dołu, aby poruszać się po liście plików i folderów.
- 2) Naciśnij strzałkę w lewo, aby przejść o poziom folderu nadrzędnego.
- 3) Naciśnij strzałkę w prawo, aby przejść do folderu/pliku podrzędnego.

- 4) Naciśnij przycisk "OK", aby odtworzyć zaznaczony plik lub folder.
- 5) Naciśnij przycisk "Krzyżyk", aby przejść do katalogu głównego.
- 6) Naciśnij przycisk numer 1, aby przejść na początek listy.
- 7) Naciśnij przycisk numer 7, aby przejść na koniec listy.
- 8) Naciśnij przycisk numer 3, aby przejść do góry o 25 elementów.
- 9) Naciśnij przycisk numer 9, aby przejść do dołu o 25 elementów.
- 10) Naciśnij i przytrzymaj przycisk "Anuluj" przez ponad 2 sekundy, aby usunąć wybrany plik lub folder. Poja wi się monit, czy na pewno chcesz usunąć. Naciskamy przycisk "OK" dla "Tak" lub naciskamy przycisk "Anuluj" dla "Nie". Możemy również nacisnąć i przytrzymać przycisk "Anuluj" podczas odtwarzania, aby usunąć bieżący plik bez wchodzenia do "Eksplorera".

Gdy książka lub dokument jest odtwarzany możemy krótko nacisnąć przycisk "OK", aby zatrzymać odtwarzanie. Naciśnięcie ponowne przycisku "OK" wznowi odtwarzanie. Naciśnij przycisk "Anuluj", aby wyjść z odtwarzanej książki lub dokumentu i powrócić do menu głównego. Gdy wychodzimy z odtwarzacza książek, zostaje wstawiona automatycznie zakładka, która zapamiętuje ostatnią pozycję tam gdzie skończyliśmy czytanie. Przy ponownym uruchomieniu tej samej książki lub dokumentu, odtwarzanie zostanie wznowione tam gdzie przerwaliśmy czytanie. Naciśnij i przytrzymaj przycisk "Anuluj", aby usunąć wszystkie zakładki uwzględniając bieżącą pozycję i wyjdź z odtwarzacza.

#### 6.3 Nawigacja

Możemy poruszać się w odtwarzaczu książek po dokumencie lub książce na kilka sposobów poprzez nagłówki, akapity, zdania, słowa, czas, itp. Naciśnięcie strzałki do góry lub do dołu zmienia parametr poruszania się po odtwarzanym pliku. Naciśnięcie strzałki w lewo lub w prawo spowoduje przejście w tył lub w przód wybranego parametru, np. o zdanie.

W zależności od odtwarzanego typu pliku dostępne są różne zawartości. Informacje na temat poruszania się dla dostępnych różnych typów plików są następujące:

- Nagłówek: Ta funkcja pojawia się tylko podczas odtwarzania zawartości książki DAISY. Po wybraniu tej funkcji za pomocą naciśnięcia strzałki w lewo lub w prawo możemy poruszać się po nagłówkach w książce DAISY.
- 2) Poziom: Ta funkcja pojawia się tylko podczas odtwarzania książki DAISY. Dostępny poziom nawigacji jest zależny od sposobu skonfigurowania książki DAISY. Może zawierać ona od 1 do 6 poziomów.
- 3) Fraza: Opcja ta pojawia się tylko w czasie odtwarzania DAISY. Frazy są ogólnie definiowane jako ilość tekstu mówionego na jednym oddechu, nie ma jednak ustalonego standardu. Gdy opcja ta jest zaznaczona, lewa i prawa strzałka pozwalają przejść odpowiednio do poprzedniej i następnej frazy.
- **4) Strona:** Gdy jest wybrana ta funkcja możemy za pomocą strzałki w lewo lub w prawo odpowiednio przechodzić do poprzedniej lub następnej strony.

- **5) Akapit:** Gdy jest wybrana ta funkcja możemy za pomocą strzałki w lewo lub w prawo odpowiednio przechodzić do poprzedniego lub następnego akapitu.
- 6) Zdanie: Gdy jest wybrana ta funkcja możemy za pomocą strzałki w lewo lub w prawo przechodzić do poprzedniego lub następnego zdania. Funkcja ta pojawia się tylko w dokumencie oraz zawartości tekstowej DAISY.
- 7) Linia: Przy pomocy tej funkcji możemy za pomocą strzałki w lewo lub w prawo przechodzić do poprzedniej lub następnej linii. Funkcja ta pojawia się tylko podczas odtwarzania dokumentów oraz zawartości tekstowej DAISY.
- 8) Słowo: Gdy jest wybrana ta funkcja możemy za pomocą strzałki w lewo lub w prawo przechodzić do poprzedniego lub następnego słowa. Funkcja ta pojawia się tylko podczas odtwarzania dokumentów lub zawartości tekstowej DAISY.
- 9) Znak: Przy pomocy tej funkcji możemy za pomocą strzałki w lewo lub w prawo przechodzić do poprzedniego lub następnego znaku. Pojawia się tylko podczas odtwarzania dokumentów lub zawartości tekstowej DAISY.
- 10) Przejście o czas: 30 sekund, 3 minuty i 10 minut. Za pomocą strzałki do góry lub do dołu wybieramy o ile czasu chcemy się przemieścić, a następnie strzałką w lewo lub w prawo poruszamy się w tył lub do przodu o wybrany czas. Przejście o czas jest dostępne tylko podczas odtwarzania zawartości tekstowej DAISY.
- **11) Początek lub koniec:** Strzałka w lewo przechodzi na początek książki lub pliku, a strzałka w prawo przechodzi na koniec książki lub pliku.
- **12)** Zawartość: Po wybraniu tej funkcji naciskając strzałkę w lewo lub w prawo spowoduje poruszanie się wśród książek i dokumentów dostępnych w Blaze ET.

### 6.4 Szybkie przechodzenie

Możemy również skorzystać z szybkich metod przechodzenia do poruszania się w książce lub pliku naciskając i przytrzymując strzałkę w lewo lub prawo.

Sposób poruszania się będzie zależne od rodzaju odtwarzanej zawartości. Na przykład jeśli słuchamy pliku muzycznego naciśnięcie i przytrzymanie strzałki w prawo spowoduje poruszanie się o 30 sekund, 1 minutę, 3 minuty, itd. Jeśli słuchamy książki lub dokumentu naciśnięcie i przytrzymanie strzałki w prawo spowoduje poruszanie się o 5 zdań, 10 zdań, 15 zdań, itd. Im dłużej przytrzymujemy klawisz strzałki, tym więcej wykonujemy ilości ruchów w danym pliku. Kiedy usłyszymy żądany fragment zwalniamy klawisz strzałki, aby znaleźć się w wybranym miejscu w książce lub dokumencie, w zależności jaki rodzaj pliku został uruchomiony.

# 6.5 Przejdź do konkretnego miejsca

Oprócz poruszania się w urządzeniu po różnych opcjach, jak opisano powyżej, możemy przenieść się do określonego miejsca w pliku lub książce.

### 6.5.1 Przejdź do określonego czasu

Aby przejść o określony czas naciskamy przycisk numer 2. Usłyszymy czas upływający i czas całkowity, a my zostaniemy umieszczeni w polu edycji, aby wpisać czas, o który chcemy się przesunąć. Wpisujemy czas w sześciu znakach: dwa znaki dla godziny, dwa znaki dla minuty i dwa znaki dla sekundy. Na przykład, aby przejść 5 minut i 20 sekund, należy wpisać w bieżącym utworze 000520. Możemy przejrzeć to co wpisaliśmy w polu edycji naciskając strzałkę w lewo lub w prawo. Użyj przycisku gwiazdki, aby usunąć poprzedni znak.

Kiedy już skończyliśmy wpisywanie czasu naciskamy przycisk "OK" i odtwarzanie rozpocznie się od podanego czasu.

Możemy również aktywować tą funkcję poprzez menu. Naciskamy przycisk "Menu", naciskamy strzałkę do dołu, aby przejść do "Przejdź o czas" i nacisnąć "OK" lub po prostu nacisnąć przycisk 2 kiedy jest otwarte menu.

### 6.5.2 Przejdź o procent

Aby przejść o określony procent w odtwarzanym pliku naciskamy przycisk numer 5. Usłyszymy aktualny procent, a my zostaniemy umieszczeni w polu edycji, aby wpisać procent, o który chcemy się przesunąć. Wpisujemy z klawiatury numerycznej procent o ile chcemy się przemieścić i naciskamy przycisk "OK". Odtwarzanie rozpocznie się od podanego przedziału procentowego.

Możemy również aktywować tą funkcję poprzez menu. Naciskamy przycisk "Menu", naciskamy strzałkę do dołu, aby przejść do "Przejdź o procent" i nacisnąć "OK" lub po prostu nacisnąć przycisk 5 kiedy jest otwarte menu.

### 6.5.3 Przejdź do konkretnego nagłówka

Aby przejść do konkretnego nagłówka w książce DAISY, naciskamy przycisk numer 4 podczas odtwarzania. Usłyszymy aktualny numer nagłówka i całkowitą liczbę nagłówków, a my zostaniemy umieszczeni w polu edycji, aby wpisać numer nagłówka, do którego chcemy przejść. Wpisujemy z klawiatury numerycznej numer nagłówka, do którego chcemy przejść i naciskamy przycisk "OK". Odtwarzanie rozpocznie się od podanego numeru nagłówka.

Możemy również aktywować tą funkcję poprzez menu. Naciskamy przycisk "Menu", naciskamy strzałkę do dołu, aby przejść do "Przejdź do nagłówka" i nacisnąć "OK" lub po prostu nacisnąć przycisk 4 kiedy jest otwarte menu.

### 6.5.4 Przejdź do konkretnej strony

Aby przejść do konkretnej strony w książce lub pliku, naciskamy przycisk numer 6 podczas odtwarzania. Usłyszymy aktualny numer strony i całkowitą liczbę stron, a my zostaniemy umieszczeni w polu edycji, aby wpisać numer strony, do której chcemy przejść. Wpisujemy z klawiatury numerycznej numer strony, do której chcemy przejść i naciskamy przycisk "OK". Odtwarzanie rozpocznie się od podanego numeru strony.

Możemy również aktywować tą funkcję poprzez menu. Naciskamy przycisk "Menu", naciskamy strzałkę do dołu, aby przejść do "Przejdź do strony" i nacisnąć "OK" lub po prostu nacisnąć przycisk 6 kiedy jest otwarte menu.

### 6.5.5 Dodatkowe funkcje przechodzenia

Użyj następujących kombinacji klawiszowych, aby przejść do odpowiednich pozycji w książce lub dokumencie podczas odtwarzania:

- 1) Naciśnij przycisk numer 1, aby przejść na początek książki lub dokumentu.
- 2) Naciśnij przycisk numer 7, aby przejść na koniec książki lub dokumentu
- 3) Naciśnij przycisk numer 3, aby przejść do poprzedniej strony.
- 4) Naciśnij przycisk numer 9, aby przejść do następnej strony.

### 6.5.6 Wyszukiwanie określonego słowa

Możemy użyć funkcji "Znajdź słowo", aby znaleźć określoną zawartość tekstu w książce DAISY lub dokumencie. Aby znaleźć tekst, należy:

- 1) Nacisnąć przycisk numer 8 podczas odtwarzania.
- 2) Wprowadzamy tekst jaki chcemy wyszukać i naciskamy przycisk "OK".
- 3) Jeśli zostanie odnaleziony wpisany tekst, zostaniemy do niego przeniesieni. Jeśli wpisany tekst nie zostanie odnaleziony, urządzenie ogłosi "Nie znaleziono słowa" i powrócimy do pola edycji, aby wpisać nowy tekst.

Możemy użyć "Krzyżyka", aby zmienić tryb wprowadzania z klawiatury numerycznej między symbolami, liczbami, małymi i dużymi literami. Używamy słownika T9 do wprowadzania tekstu w sposób opisany w rozdziale 3.8.3. Naciskamy przycisk "Gwiazdka", aby usunąć poprzedni znak. Naciśnięcie i przytrzymanie przycisku "Gwiazdka" przez ponad 2 sekundy wyczyści pole edycji.

Możemy również zainicjować wyszukiwanie tekstu poprzez menu. Naciskamy przycisk "Menu", aby otworzyć menu odtwarzacza książek. Naciskamy strzałkę do dołu do "Znajdź słowo" i naciskamy przycisk "OK" lub po prostu naciskamy przycisk numer 8, gdy menu jest otwarte.

# 6.6 Przeglądanie informacji o bieżącym pliku lub książce

Możemy uzyskać Informacje o aktualnie odtwarzanym pliku za pomocą przycisku "Review (Podgląd)". Informacje zostaną wyświetlone w zależności od rodzaju odtwarzanej zawartości.

Naciskamy krótko przycisk "Review", aby otrzymać informacje, podczas odtwarzania dokumentu:

- 1) Nazwa pliku: ogłaszana jest aktualna nazwa i format pliku.
- 2) Informacja o stronie: bieżąca strona lub bieżący dokument.
- **3)** Informacja o zakładkach: informuje o liczbie zakładek w bieżącym pliku. Jeśli nie ma żadnej zakładki, nie otrzymamy żadnej informacji.
- 4) Pozycja w procentach: informuje o bieżącej pozycji w dokumencie jako procent. Przytrzymaj przycisk "Review" przez ponad 2 sekundy, aby otworzyć okno dialogowe "Szczegóły". Okno dialogowe "Szczegóły" pokazuje Informacje o bieżącym pliku na liście odtwarzania. Za pomocą strzałki do góry lub do dołu możemy poruszać się wśród różnych informacji. Za pomocą strzałki

w lewo lub w prawo możemy przejrzeć informacje bieżącego fragmentu znak po znaku. Aby wyjść z okna dialogowego "Szczegóły" naciskamy przycisk "Ok" lub "Anuluj"

Poniższe informacje są wyświetlane, gdy naciśniemy przycisk "Review (Podgląd)" podczas odtwarzania zawartości DAISY:

- 1) Tytuł: ogłasza tytuł bieżącej książki.
- 2) Informacja o zakładkach: wyświetla tylko wtedy, jeśli są wstawione zakładki.
- 3) Informacja o stronie: wyświetla bieżącą stronę oraz całkowitą liczbę stron w książce.
- 4) Informacja o nagłówku: ogłasza bieżący numer nagłówka.
- 5) Informacja o czasie: (tylko w audio DAISY) wyświetla czas odtwarzania, który upłynął i czas odtwarzania, który pozostał.

## 6.7 Zakładki

W dłuższych plikach takich jak książki lub dokumenty, które chcemy wykorzystać do nauki, itp. może być bardzo użyteczne wstawianie w niektórych miejscach zakładek, aby można było później do nich łatwo powrócić. Możemy użyć zakładki, zakładki głosowej lub zakładki podświetlonej.

Możemy wstawić maksymalnie do 1000 zakładek w każdym pliku, numery zakładek nie mogą się powielać, nawet jeśli jest to innego rodzaju zakładka. Na przykład nie można posiadać zakładki i zakładki podświetlenia o numerze 5. Każda zakładka, nie ważne jakiego typu, będzie miała unikalny numer zawarty pomiędzy 1-999.

### 6.7.1 Wstawianie zakładki

Aby wstawić zakładkę należy:

- 1) Znajdujemy miejsce w treści, w którym chcemy wstawić zakładkę, a następnie naciskamy przycisk "Krzyżyk".
- 2) Wyświetli się menu Menedżer Zakładek i pierwsza pozycja na liście "Wstaw zakładkę".
- **3)** Naciskamy przycisk "OK".
- 4) Pojawi się informacja o wstawieniu numeru zakładki.
- 5) Używamy klawiatury numerycznej, aby wpisać numer zakładki.
- 6) Naciskamy przycisk "OK", aby zapisać zakładkę.

Jeśli zakładka już istnieje, pojawi się monit "Zakładka już istnieje" i powrócimy do pola edycyjnego, gdzie musimy wprowadzić inny numer zakładki.

7) Naciśnięcie przycisku "Anuluj" w dowolnym momencie, anuluje wstawianie zakładki.

# 6.7.2 Wstawianie zakładki głosowej

Ustawienie zakładki głosowej pozwala dołączyć nagranie głosowe do zakładki, która dostarcza dodatkowych informacji lub adnotacji do zaznaczonej treści.

Aby wstawić zakładkę głosową, postępuj według kroków:

 Znajdujemy miejsce w treści, w którym chcemy wstawić zakładkę, a następnie naciskamy przycisk "Krzyżyk".

- 2) Wyświetli się menu Menedżer Zakładek i podświetli się pierwsza pozycja "Wstaw zakładkę".
- 3) Naciskamy strzałkę do dołu, aby przejść do "Zakładka głosowa" i naciskamy przycisk "OK".
- 4) Urządzenie wypowie "Rozpocznij nagrywanie" i będziemy mieli 40 sekund, aby nagrać nazwę zakładki.
- 5) Po zakończeniu nagrania naciskamy przycisk "OK".
- 6) Pojawi się informacja o wstawieniu numeru zakładki głosowej.
- 7) Używamy klawiatury numerycznej, aby wpisać numer zakładki.
- Naciskamy przycisk "OK", aby zapisać zakładkę.

Jeśli zakładka już istnieje, pojawi się monit "Zakładka już istnieje" i powrócimy do pola edycyjnego, gdzie musimy wprowadzić inny numer zakładki.

9) Naciśnięcie przycisku "Anuluj" w dowolnym momencie, anuluje wstawianie zakładki.

## 6.7.3 Wstawianie zakładki podświetlenia

Może zdarzyć się, że będziemy chcieli wyróżnić pewną część tekstu, podobnie jak podkreślając fragment tekstu. Możemy to zrobić używając zakładki podświetlenia.

Aby wstawić zakładkę podświetlenia, postępuj według kroków

- Znajdujemy miejsce w treści, w którym chcemy wstawić zakładkę, a następnie naciskamy przycisk "Krzyżyk".
- 2) Wyświetli się menu Menedżer Zakładek i podświetli się pierwsza pozycja "Wstaw zakładkę".
- 3) Naciskamy strzałkę do dołu, aby przejść do "Zakładka podświetlona" i naciskamy przycisk "OK".
- 4) W pozycji bieżącej wstawiamy początek oznaczania, a odtwarzanie jest kontynuowane.
- **5)** Kiedy odtwarzanie osiągnie punkt, w którym chcemy zakończyć zaznaczenie, naciskamy ponownie przycisk "OK".
- 6) Pojawi się informacja o wstawieniu numeru zakładki podświetlonej.
- 7) Używamy klawiatury numerycznej, aby wpisać numer zakładki.
- 8) Naciskamy przycisk "OK", aby zapisać zakładkę. Jeśli zakładka już istnieje, pojawi się monit "Zakładka już istnieje" i powrócimy do pola edycyjnego, gdzie musimy wprowadzić inny numer zakładki.
- 9) Naciśnięcie przycisku "Anuluj" w dowolnym momencie, anuluje wstawianie zakładki.

# 6.7.4 Przejdź do zakładki

Możemy przejść do istniejących zakładek na 2 sposoby: albo możemy użyć dostępnej nawigacji "Zakładki" podczas odtwarzania lub poprzez przejście do zakładek w Menadżerze zakładek. Jeśli mamy kilka zakładek w pliku lub chcemy poruszać się sekwencyjnie po zakładkach, użycie "Zakładki" do poruszania się w urządzeniu może być najbardziej efektywne. Jednakże jeśli posiadamy wiele zakładek w pliku i chcemy szybko uzyskać dostęp do danej zakładki, może okazać się, że korzystniej będzie użycia Menadżera zakładek.

Następujące kroki pozwolą nam przejść do zakładki przy użyciu nawigacji urządzenia:

- 1) Używamy strzałki do góry lub do dołu, aby wybrać i przejść do "Zakładki".
- 2) Używamy strzałki lewo lub prawo, aby poruszać się po różnych zakładkach w pliku.

Użyj następujących kroków, aby przejść do zakładki poprzez Menadżer zakładek:

- 1) W każdej chwili podczas odtwarzania, naciskamy przycisk "Krzyżyk".
- 2) Menadżer zakładek zostanie otwarty, a pierwsza pozycja jest to "Wstaw zakładkę".
- 3) Naciskamy strzałkę do dołu, aby przejść do "ldź do zakładki" i naciskamy Przycisk "OK".
- 4) Usłyszymy komunikat, aby wybrać numer zakładki, do której chcemy przejść.
- 5) Używamy klawiatury numerycznej, aby wpisać numer zakładki.
- 6) Naciskamy przycisk "OK", aby rozpocząć odtwarzanie od zaznaczonego miejsca.
- 7) Naciśnięcie przycisku "Anuluj" w dowolnym momencie anuluje przejście do zakładki.

#### 6.7.5 Usuń zakładkę

Użyj następujących kroków, aby usunąć zakładkę:

- 1) W dowolnej chwili podczas odtwarzania, naciskamy przycisk "OK".
- 2) Menadżer zakładek zostanie otwarty, a pierwsza pozycja jest to "Wstaw zakładkę".
- 3) Naciskamy strzałkę do dołu, aby przejść do "Usuń zakładkę" i naciskamy przycisk "OK".
- 4) Usłyszymy komunikat, aby wybrać numer zakładki jaki chcemy usunąć.
- 5) Używamy klawiatury numerycznej, aby wpisać numer zakładki, którą chcemy usunąć..
- 6) Naciskamy przycisk "Ok", aby usunąć zakładkę.
- 7) Naciśnięcie przycisku "Anuluj" w dowolnym momencie anuluje usuwanie zakładki.
- 8) Możemy również usunąć wszystkie zakładki i wyjść z pliku naciskając i przytrzymując przycisk "Anuluj".

### 6.8 Regulacja głośności i szybkości

Możemy użyć przycisku Głośności, aby dostosować głośność czytania odtwarzania, przedwzmacniacza dźwięku, szybkości odtwarzania i wysokości głosu. Użyj przycisku "Ustawienia dźwięku", aby wybrać jedną z dostępnych ustawień. Ustawienia będą się zmieniać w zależności od odtwarzanej zawartości. Na przykład książki DAISY będą zawierać "Przedwzmacniacz dźwięku", ale nie będzie zawierać opcji głosy czytającego, który jest dostępny w opcjach TTS.

- 1) Głośność głosu czytającego: możemy dostosować głośność używając wartości od 1 do 15.
- 2) Wysokość głosu czytającego: nagrania audio często są na różnych poziomach głośności. Możemy ustawić poziom przedwzmacniacza dla każdego pliku w celu skompensowania tego wahania. Domyślnie jest ustawiona wartość 0. Możemy dostosować poziom wysokości od wartości -4 do 6.
- 3) Przedwzmocnienia: nagrania audio często są na różnych poziomach głośności. Możemy ustawić poziom przedwzmacniacza dla każdego pliku w celu skompensowania tego wahania. Domyślnie jest ustawiona wartość 0. Możemy dostosować poziom wysokości od wartości -4 do 6. Pojawia się tylko podczas odtwarzania dźwięku Daisy.
- Szybkość odtwarzania: możemy dostosować szybkość odtwarzania używając wartości od 1 do 15.
  Opcja jest dostępna w DAISY oraz w odtwarzaniu plików tekstowych.

Użyj przycisku "Ustawienia głosu", aby wybrać ustawienie, które chcemy ustawić. Następnie przyciskiem głośności do dołu lub do góry zmieniamy wartość żądanego ustawienia. Na przykład

chcemy zmienić szybkość odtwarzania, naciskamy "Ustawienia głosu" aż usłyszymy szybkość odtwarzania. Następnie przyciskami głośności zwiększamy lub zmniejszamy szybkość odtwarzania. Jeśli przez 10 sekund nie zmienimy żadnej wartości, to przyciski głośności powrócą do domyślnego ustawienia głośności. Jest to sygnalizowane przez krótki podwójny sygnał.

#### 6.9 Przełączanie trybów DAISY

Niektóre książki Daisy zawierają tekst i dźwięk. W tym przypadku możemy przełączać się pomiędzy odtwarzaniem tekstu i dźwięku.

Kiedy otwarta książka Daisy zawiera tekst i dźwięk naciskamy i przytrzymujemy przycisk numer 3. Każde naciśnięcie i przytrzymanie przycisku numer 3 przełącza pomiędzy trybem tekstowym, a dźwiękowym.

### 6.10 Użycie Eksplorera

Eksplorer pozwala łatwo wyszukać, usunąć i odtworzyć zawartość Daisy lub dokumentu.

#### 6.10.1 Wchodzenie i wychodzenie z Eksplorera

Aby otworzyć Eksplorator podczas odtwarzania książki Daisy lub dokumentu, należy nacisnąć i przytrzymać przycisk "Menu". Zostanie wyświetlona lista plików i folderów zawierających treści Daisy i treści dokumentów. Aby wyjść z Eksploratora należy nacisnąć przycisk "Anuluj". Po naciśnięciu powracamy do odtwarzanego dokumentu lub książki.

"Eksplorator" jest podobny do Menadżera plików opisany w rozdziale 4, za wyjątkiem, że pokazuje w urządzeniu tylko pliki i foldery, które są odtwarzane w odtwarzaczu audio. Ponadto nie ma możliwości pełnego zarządzania plikami i folderami, takich jak kopiowanie, usuwanie, rozpakowywanie, usuwanie, itp.

### 6.10.2 Ogólna nawigacja

Użyj następujących kombinacji klawiszy, aby poruszać się po elementach w Eksploratorze:

- 1) Naciśnij strzałkę do góry lub do dołu, aby poruszać się po liście plików i folderów.
- 2) Naciśnij strzałkę w lewo, aby przejść o poziom folderu nadrzędnego.
- 3) Naciśnij strzałkę w prawo, aby przejść do folderu/pliku podrzędnego.
- 4) Naciśnij przycisk "OK", aby odtworzyć zaznaczony plik lub folder.
- **5)** Naciśnij przycisk "Krzyżyk", aby przejść do katalogu głównego.
- 6) Naciśnij przycisk numer 1, aby przejść na początek listy.
- 7) Naciśnij przycisk numer 7, aby przejść na koniec listy.
- 8) Naciśnij przycisk numer 3, aby przejść do góry o 25 elementów.
- 9) Naciśnij przycisk numer 9, aby przejść do dołu o 25 elementów.

### 6.10.3 Przejdź do konkretnego elementu

Możemy przejść do konkretnego folderu, w zależności od jego numeru na liście naciskając przycisk numer 8. Po naciśnięciu przycisku numer 8 otworzy się pole edycyjne, w którym wpisujemy numer pliku lub folderu, do którego chcemy się przenieść. Naciskamy przycisk "OK" i zostaniemy przeniesieni do wybranego pliku lub folderu na liście.

# 6.10.4 Przechodzenie między listą plików i folderów

Naciskamy przycisk numer 2, aby przechodzić pomiędzy listą plików i folderów. Jeśli jesteśmy na liście plików, naciskamy przycisk numer 2, aby przejść do pierwszego folderu na liście. Jeśli jesteśmy na liście folderów, naciskamy przycisk numer 2, aby przejść do pierwszego pliku na liście.

Po odnalezieniu elementu, który chcemy odtworzyć, po prostu naciskamy przycisk "OK", aby rozpocząć odtwarzanie. Możemy użyć przycisku numer 0, aby wybrać kilka pozycji, tak jak to opisano w rozdziale 4 niniejszej instrukcji.

Uwaga: możemy wybrać tylko kilka pozycji w przypadku odtwarzania dokumentów.

Książki DAISY muszą być odtwarzane osobno. Jeżeli jest wybranych wiele plików, należy użyć opcji przechodzenia "zawartości" w trakcie odtwarzania. Jeśli chcemy odtworzyć wszystkie pliki znajdujące się w danym folderze, należy przejść do danego folderu i nacisnąć na nim przycisk "OK", a wszystkie pliki z folderu zostaną dodane do bieżącej listy odtwarzania.

## 6.10.5 Przeglądanie informacji o plikach i folderach

Użyj następującej kombinacji klawiszy, aby uzyskać Informacje na temat plików i folderów, gdy poruszamy się w "Eksplorerze":

- 1) Naciśnij przycisk "Review", aby powtórzyć nazwę bieżącego elementu.
- Przytrzymaj przycisk "Review" przez ponad 2 sekundy, aby otworzyć okno dialogowe "Szczegóły" dla bieżącego pliku lub folderu.
- 3) Naciśnij przycisk numer 4, aby przeczytać poprzedni znak w nazwie pliku lub folderu.
- 4) Naciśnij przycisk numer 5, aby przeczytać bieżący znak.
- 5) Naciśnij przycisk numer 6, aby przeczytać poprzedni znak w nazwie pliku lub folderu

### 6.11 Ustawienia DAISY i dokumentu

Możemy ustawić kilka opcji związanych z czytaniem książek i dokumentów. Ustawienia dla książek DAISY i dokumentów są specyficzne dla każdego typu zawartości, a dostępne opcje różnią się w zależności od typu czytanej zawartości.

Aby otworzyć okno dialogowe "Ustawienia" naciskamy przycisk "Menu", aby otworzyć menu "Odtwarzacza książek". Strzałką do góry lub do dołu przechodzimy do "Ustawienia" i naciskamy przycisk "OK" lub po prostu naciskamy przycisk numer 7 gdy otworzyliśmy menu.

Ustawienia DAISY zawiera 2 podmenu: "Ustawienia podstawowe" i "Ustawienia głosu". Ustawienia dokumentu zawiera tylko 1 podmenu: "Ustawienia głosu".

Okno dialogowe "Ustawienia podstawowe" zawiera dwa elementy:

"Typ odtwarzania DAISY" pozwala wybrać albo audio albo tekst. Strzałką w lewo lub w prawo możemy wybrać między "tekstem" lub "audio". Możemy również zmienić typ odtwarzania podczas odtwarzania poprzez przytrzymanie przycisku numer 3. "Pomiń tagi podczas ciągłego czytania". Można wybrać pomijanie odczytywania informacji Tagów w czasie czytania. Strzałką w lewo lub w prawo możemy wybrać pomiędzy Tak i Nie.

Naciskamy przycisk "OK", aby zapisać ustawienia. Naciśnij przycisk "Anuluj", aby wyjść z okna dialogowego "Ustawienia podstawowe" bez zapisywania żadnych ustawień.

Okno dialogowe "Ustawienia głosu" pozwala ustawić szybkość, wysokość i głośność głosu czytającego lub ustawienia audio podczas odtwarzania Daisy audio. Okno to zawiera takie same ustawienia, jak w przypadku używania przycisku "Ustawienia głosu", aby zmienić szybkość i głośność podczas odtwarzania.

Strzałką do góry i do dołu możemy poruszać się po ustawieniach. Strzałka w lewo lub w prawo reguluje wartość każdego ustawienia. Naciskamy przycisk "OK", aby zapisać ustawienia. Naciśnij przycisk "Anuluj", aby wyjść bez zapisywania żadnych ustawień.

## 7 Radio FM

W tym rozdziale dowiemy się w jaki sposób uruchomimy Radio FM, jak ręcznie i automatycznie znaleźć stację radiową, jak zapisać stację radiową i jak nagrać program radiowy.

Radio FM może uzyskać dostęp do stacji lokalnych w zakresie częstotliwości od 87,5MHz do 108,0MHz.

• Uwaga: W celu uzyskania sygnału radiowego należy podłączyć słuchawki do gniazda słuchawkowego znajdującego się w dolnej lewej części urządzenia Blaze ET.

# 7.1 Odtwarzanie radia

Aby uruchomić Radio FM, należy z menu "Home" przejść za pomocą strzałki do góry lub do dołu do "Radio" i nacisnąć przycisk "OK" lub będąc w menu "Home" nacisnąć przycisk numer 4.

Jeśli nie mamy żadnych stacji radiowych, należy:

- Upewniamy się, że są podłączone słuchawki do gniazda słuchawkowego w naszym urządzeniu Blaze ET.
- 2) Urządzenie automatycznie nie rozpoznaje lokalnych stacji radiowych. Należy strzałkami w lewo i w prawo odszukać właściwą częstotliwość i ją zapamiętać..
- 3) Charakterystyka lokalizacji może nie być optymalna dla otrzymania dobrego odbioru radia.

Aby wyciszyć radio należy szybko nacisnąć przycisk "OK". Naciśnięcie ponowne powrócimy do odtwarzania. Naciśnięcie przycisku "Anuluj" wyjdziemy z radia FM i powrócimy do menu głównego.

### 7.2 Regulacja głośności radia

Możemy użyć przycisków głośności na lewej krawędzi urządzenia do regulacji głośności radia. Naciśnięcie górnego przycisku zwiększy głośność urządzenia, naciśnięcie dolnego przycisku zmniejszy głośność urządzenia.

### 7.3 Nawigacja po częstotliwości

Użycie strzałki w lewo lub w prawo spowoduje regulację częstotliwości w przód lub w tył o 0.1MHz. Jak wspomniano powyżej, dostępny zakres częstotliwości jest od 87.5MHz do 108MHz.

Aby automatycznie wykryć dostępne stacje radiowe należy nacisnąć i przytrzymać przycisk strzałki w lewo lub w prawo.

# 7.4 Wybór i poruszanie się po kanałach radiowych

Może okazać się kłopotliwe, aby ręcznie poruszać się po wszystkich dostępnych stacjach, zwłaszcza jeśli mamy konkretne wybrane stacje do słuchania. Daną stacje możemy łatwo i szybko zapisać poprzez naciśnięcie i przytrzymanie jednego z przycisków od 1 do 6 podczas słuchania stacji radiowej. Jeśli na danym numerze jest już zapisana jakaś stacja radiowa zostaniemy zapytani czy ją nadpisać bieżącą stacją radiową. Naciskamy strzałkę w lewo lub w prawo, aby wybrać pomiędzy "Tak" lub "Nie" i nacisnąć przycisk "OK".

Kiedy już mamy zapisane stacje radiowe na numerach od 1 do 6, możemy szybko się na nie przełączać naciskają krótko dany numer ze stacją radiową.

Możemy również zdecydować czy chcemy zapisać wszystkie stacje radiowe z naszej okolicy. Aby to zrobić należy nacisnąć przycisk numer "0", podczas gdy jest uruchomione radio. Blaze ET automatycznie wyszuka wszystkie stacje radiowe i zapisze je.

Możemy zwiększyć czułość wyszukiwania stacji radiowych naciskając i przytrzymując strzałkę do dołu. Jednakże zwiększenie czułości może spowodować, że zostanie zapisanych wiele stacji radiowych, które nie posiadają dobrego odbioru.

Naciśnięcie strzałki do góry lub do dołu spowoduje poruszania się po zapisanych stacjach radiowych. Po dotarciu do ostatniej zapisanej stacji radiowej na naszej liście powrócimy do pierwszej lub ostatniej stacji w zależności, w którą stronę się poruszaliśmy.

Możemy również przejść bezpośrednio do konkretnej stacji radiowej naciskając przycisk numer 8. Po naciśnięciu przycisku numer 8 pojawi się pole edycyjne, w którym możemy wpisać jakąś częstotliwość i zatwierdzić przyciskiem "OK". Podczas wpisywania częstotliwości, należy nacisnąć i przytrzymać przycisk numer 1, aby wprowadzić "przecinek".

### 7.5 Użycie wewnętrznych głośników

Słuchanie radia przez dłuższy okres czasu może stać się niewygodne. Możemy włączyć wewnętrzne głośniki choć muszą być podłączone słuchawki żeby działało radio. Aby przełączyć się na wewnętrzne głośniki należy nacisnąć przycisk numer 9. Teraz możemy słuchać zarówno na słuchawkach i wewnętrznych głośnikach. Ponowne naciśnięcie przycisku numer 9 spowoduje wyłączenie wewnętrznych głośników.

# 7.6 Nagrywanie z radia

Aby nagrać bieżącą audycję należy nacisnąć i przytrzymać przycisk "Nagrywanie" na 2 sekundy. W zależności jakie są ustawione ustawienia nagrywania pojawi się informacja, że nagrywanie się rozpoczęło.

Aby zatrzymać nagrywanie należy szybko nacisnąć przycisk "Nagrywanie". Ponowne szybkie naciśnięcie wznowi nagrywanie. Aby zatrzymać i zapisać nagranie należy nacisnąć przycisk "OK". Usłyszymy powiadomienie, że nagrywanie zostało zakończone przy użyciu metody określonej w oknie dialogowym "Ustawienia nagrywania".

Aby anulować nagrywanie naciskamy przycisk "Anuluj". Pojawi się zapytanie czy chcemy anulować nagrywanie. Naciskamy przycisk "OK", aby anulować nagrywanie lub przycisk "Anuluj", aby powrócić do nagrywania.

Nagrania są zapisywane w folderze "Radio" w pamięci Flash Blaze ET. Nazwa pliku przyjmowana jest jako częstotliwość stacji radiowej oraz daty i czasu nagrania.

Aby dostosować ustawienia nagrywania Radia FM wykonaj następujące czynności:

- 1) Naciskamy przycisk "Menu", aby otworzyć menu radia.
- Strzałką do góry lub do dołu przechodzimy do "Ustawienia nagrywania" i naciskamy przycisk "OK" lub naciskamy przycisk numer 6, gdy jest otwarte menu.
- 3) Otworzy się okno dialogowe "Ustawienia nagrywania radia". Strzałką do góry i do dołu możemy poruszać pomiędzy ustawieniami, a strzałką w lewo lub w prawo możemy zmienić wartość danego ustawienia.

Okno dialogowe "Ustawienia nagrywania radia" zawiera następujące elementy:

- 1) Format nagrywania: wybierz pomiędzy WAV i Mp3.
- 2) Częstotliwość próbkowania: strzałką w lewo i w prawo możemy regulować częstotliwość próbkowania od 16000 Hz do 48000 Hz.
- 3) Bit rate (szybkość transmisji): możemy regulować ustawienie od 128 Kbps do 320 Kbps.
- 4) Kanał nagrywania: możemy wybrać pomiędzy nagrywaniem mono i stereo.
- 5) Format nazwy nagrywania: możemy wybrać pomiędzy "Częstotliwość\_data" lub "Zdefiniowane przez użytkownika". Jeśli wybraliśmy "Zdefiniowane przez użytkownika" naciskamy raz strzałkę do dołu, aby wpisać nazwę pliku w polu edycyjnym.
- **6)** Naciskamy przycisk "OK", aby zapisać ustawienia lub naciskamy przycisk "Anuluj", aby wyjść z ustawień nagrywania bez zapisywania zmian.

### 8 Nagrywanie

W tej sekcji opisano w jaki sposób utworzyć i odsłuchać nagranie, a także jak ustawić preferencje nagrywania.

Możemy nagrywać za pomocą wewnętrznego mikrofonu, zewnętrznego mikrofonu stereofonicznego, wejścia liniowego, z zestawu słuchawkowego z mikrofonem lub z radia FM. Możemy również dostosować jakość nagrywania oraz czułość mikrofonu.

### 8.1 Tworzenie nagrania

Aby rozpocząć nagranie głosowe należy nacisnąć i przytrzymać przycisk "Nagrywanie" znajdujący się na prawej krawędzi urządzenia na wysokości przycisku OCR lub z menu głównego.

Uwaga: Jeśli naciśniemy i przytrzymamy przycisk "Nagrywanie" podczas odtwarzania radia, urządzenie rozpocznie nagrywanie słuchanej audycji radiowej. Po rozpoczęciu nagrywania usłyszymy wiadomość lub nie, w zależności od tego jak są ustawione "Ustawienia nagrywania".

Aby zatrzymać nagrywanie należy szybko nacisnąć przycisk "Nagrywanie". Ponowne naciśnięcie przycisku "Nagrywanie" spowoduje wznowienie nagrywania.

Aby zatrzymać i zapisać nagranie należy nacisnąć przycisk "OK". Jak w przypadku rozpoczęcia nagrywania otrzymamy powiadomienie w zależności jakie są ustawione "Ustawienia nagrywania".

Aby anulować nagrywanie należy nacisnąć przycisk "Anuluj". Zostaniemy zapytani czy chcemy anulować nagrywanie. Naciskamy przycisk "OK", aby zatrzymać nagrywanie lub przycisk "Anuluj", aby kontynuować nagrywanie.

Nagrany plik zostanie zapisany w wewnętrznej pamięci urządzenia w folderze "Nagrania" i będzie miał nazwę: godziny i daty.

Aby nagrywać za pomocą zewnętrznego mikrofonu należy po prostu go podłączyć i rozpocząć nagrywanie. Jeśli chcemy użyć źródła liniowego należy ustawić tę funkcję w opcjach ustawień nagrywania przed utworzeniem nagrania.

# 8.2 Odsłuchanie nagranego pliku

Szybkie naciśnięcie przycisku "Nagrywanie" z dowolnego miejsca otworzy listę nagranych plików utworzonych za pomocą wewnętrznego lub zewnętrznego mikrofonu. Użycie strzałki w lewo lub w prawo spowoduje poruszanie się po nagranych plikach i ich odtworzenie. Po pilikach możemy poruszać się tak jak w przypadku plików audio w odtwarzaczu.

# 8.3 Wyszukiwanie i usuwanie nagranych plików

Można poruszać się i usuwać nagrania za pomocą Eksplorera tak samo jak korzystamy z odtwarzacza czy czytnika książek. Aby uzyskać dostęp do wszystkich nagrań, w tym te, które zostały nagrane z radia należy nacisnąć i przytrzymać przycisk "Menu" podczas, gdy jest otwarte nagrywanie.

Nagrania są posortowane chronologicznie według czasu. Za pomocą strzałki do góry lub do dołu możemy poruszać się po liście nagranych plików. Naciśnięcie strzałki w lewo spowoduje przejście do

listy folderów. Naciśnięcie strzałki w prawo otworzy folder. Naciśnięcie przycisku "OK" odtworzy wybrany plik.

Nie możemy usuwać nagrań z Eksplorera, możemy to jednak zrobić przechodząc do niego w Menedżerze plików, a następnie musimy nacisnąć i przytrzymać przycisk "Anuluj". Aby usunąć wszystkie nagrania z folderu "Nagrania" lub folderu "Radio" należy wybrać żądany folder, a następnie nacisnąć i przytrzymać przycisk "Anuluj". Pojawi się informacja czy chcemy usunąć plik lub folder. Naciskamy przycisk "OK", aby usunąć plik lub folder lub przycisk "Anuluj", aby anulować usuwanie. Możemy przełączać się pomiędzy nagraniami na karcie SD i pamięcią wewnętrzną naciskając i przytrzymując strzałkę do góry lub do dołu, zarówno w trybie Eksplorera jak i podczas odtwarzania.

### 8.4 Ustawienia opcji nagrywania

Może zmienić "Ustawienia nagrywania", aby ustawić czułość mikrofonu, jakość nagrywania, źródło nagrywania i miejsce gdzie są przechowywane nagrania. Możemy również wybrać typ nagrywania: "Nagrywanie DAISY" lub "Zwykłe nagrywanie".

Aby otworzyć okno dialogowe "Ustawienia nagrywania" z menu głównego, należy strzałką do góry lub do dołu przejść do "Opcji" i nacisnąć przycisk "OK". Następnie ponownie używamy strzałki do góry lub do dołu, aby przejść do "Ustawienia nagrywania". Pierwszym elementem jest "Metoda nagrywania". Aby poruszać się po liście dostępnych elementów należy użyć strzałki do góry lub do dołu. Naciśnięcie strzałki w lewo lub w prawo spowoduje zmianę wartości ustawienia.

Dostępne ustawienia i wartości są następujące:

- 1) Metoda nagrywania: możemy wybrać czy nagrywać normalnie czy w DAISY.
- 2) Jakość nagrywania: wysoka jakość WAV, wysoka jakość mp3, jakość standardowa, jakość telefoniczna i własne ustawienia.
  - **A.** Wysoka jakość WAV: częstotliwość próbkowania = 44100Hz, 16bit, stereo
  - B. Wysoka jakość mp3: częstotliwość próbkowania = 44100Hz, bitrate = 320kbps, stereo
  - C. Tryb normalny mp3: częstotliwość próbkowania = 44100Hz, bitrate = 192kbps, stereo
  - **D.** Jakość telefoniczna: częstotliwość próbkowania = 22050Hz, bitrate = 64kbps, mono
  - E. Własne ustawienia: Naciśnij strzałkę do dołu, aby wyświetlić dodatkowe opcje dla typu nagrywania, częstotliwość próbkowania, bitrate, źródło nagrywania, kanał nagrywania, czułość mikrofonu, ustawienia ostrzeżeń nagrywania i dysk dla nagrań.
- 3) Źródło nagrywania: mikrofon, mikrofon zestawu słuchawkowego, wejście liniowe.
  - A. Mikrofon: mikrofon wewnętrzny oraz zewnętrzny automatyczne wykrywanie źródła nagrywania.
  - **B.** Mikrofon zestawu słuchawkowego: kompatybilne słuchawki z mikrofonem firmy Apple.
  - **C.** Wejście liniowe: możemy użyć kabelka, aby podłączyć urządzenie odtwarzacza CD, radiomagnetofon lub innego urządzenia w celu bezpośredniego nagrania z urządzenia.
- Uwaga: Jeśli jest wybrane wejście liniowe lub mikrofon zestawu słuchawkowego, a urządzenie nie jest podłączone, nagrywanie wówczas odbywa się automatycznie przez wewnętrzny mikrofon.

4) Czułość mikrofonu: poziom od 1 do 5.

Użyj poziomu 1, aby nagrać głośniej dźwięki np. takich jak występ w sali koncertowej, a stosowanie wyższych poziomów czułości w cichym otoczeniu np. podczas nagrywania wykładu z tyłu Sali.

- 5) Ustawienia ostrzeżeń nagrywania: sygnał dźwiękowy, komunikat lub wyłączony.
  To ustawienie określa jaki rodzaj powiadomienia otrzymamy podczas rozpoczęcia, zatrzymania lub zakończenia nagrywania.
- Dysk dla nagrań: dysk Flash lub karta SD.
  Tutaj możemy wybrać gdzie mają być przechowywane nagrane pliki.

### 8.5 Tworzenie nagrań DAISY

Możemy użyć w Blaze ET funkcji nagrywania, aby nagrać plik DAISY jak i również proste pliki WAV i Mp3. Aby nagrać w formacie DAISY, należy ustawić metodę nagrywania "DAISY" w oknie dialogowym "Ustawienia nagrywania" znajdującym się w menu "Opcje".

Gdy już mamy ustawioną metodę nagrywania "DAISY" i uruchomimy nagrywania, pojawi się informacja "Start nagrywania tytułu". Po tej informacji otrzymamy 20 sekund, aby utworzyć tytuł nagrania przed automatycznym przejściem do nagrywania nagłówka 1.

Możemy wstawiać punkty nawigacyjne do książek DAISY podczas nagrywania. Wpisz 4, aby wstawić nagłówek. Wpisz 2, aby wstawić frazę. Wpisz 6, aby wstawić stronę. Za każdym razem, gdy naciśniemy któryś z tych przycisków Blaze ET ogłosi uruchomienie punktu nawigacyjnego. Na przykład: "Uruchomienie strony 8" lub "Uruchomienie nagłówka 3".

Po zatrzymaniu nagrywania urządzenie ogłosi "budowanie", aby poinformować nas, że książka DAISY jest tworzona. Nagrane pliki DAISY zapisywane są: flashdisk/DAISY/Nagrania.

### 9 OCR

"OCR" odnosi się do optycznego rozpoznawania znaków, co oznacza po prostu rozpoznanie liter na zrobionym obrazie i konwersji do pliku tekstowego. Blaze ET posiada kamerę 5 Megapikseli co pozwala na zrobienie zdjęcia i przetworzenie go za pomocą wbudowanego oprogramowania OCR.

### 9.1 Otwieranie i zamykanie OCR

Aby otworzyć program OCR należy nacisnąć przycisk "OCR" znajdujący się w prawym górnym rogu klawiatury Blaze ET. Po naciśnięciu pojawi się menu OCR z pierwszą pozycją na liście "Zrób zdjęcie". Strzałkami do góry i do dołu możemy poruszać się po menu OCR.

Menu OCR zawiera kilka pozycji:

- 1) Zrób zdjęcie.
- 2) Doświetlenie: strzałką w lewo lub w prawo zmieniamy ustawienie włączone/wyłączone.
- 3) Rozpoznane teksty: otwiera listę plików wcześniej rozpoznanych zdjęć.
- Otwórz plik ze zdjęciem: pozwala otworzyć wcześniej zrobione zdjęcie, aby ponownie rozpoznać tekst.
- **5)** Otwórz plik zewnętrzny: tutaj możemy otworzyć plik zdjęcia z innego urządzenia i przetworzyć go do pliku tekstowego.
- 6) Opcje: możemy tu ustawić opcję jak przetwarzać rozpoznane pliki.

Aby zamknąć program OCR musimy nacisnąć przycisk "Anuluj" i powrócimy do menu głównego.

### 9.2 Wykonywanie zdjęć

Możemy zrobić zdjęcie na dwa sposoby: albo trzymając urządzenie Blaze ET w optymalnej pozycji do zrobienia zdjęcia lub za pomocą dodatkowego akcesorium tzw. podstawki OCR.

Wykonywanie zdjęć bez podstawki OCR.

- 1) Musimy ustawić ręce w dogodnej pozycji nad materiałem, który chcemy sfotografować.
- 2) Następnie urządzenie Blaze ET należy trzymać oboma rękoma w pozycji poziomej.
- 3) Naciskamy przycisk OCR, aby otworzyć program.
- 4) Naciskamy ponownie przycisk OCR, aby wykonać zdjęcie.
- 5) Blaze ET ustawia Autofocus, wykonuje zdjęcie i automatycznie rozpoczyna analizę tekstu. Podczas analizy tekstu z urządzenia słychać dźwięki, kiedy tekst zostanie rozpoznany Blaze ET automatycznie zacznie odczyta rozpoznany tekst.

Uwaga: Aby wykonać przyzwoite zdjęcie kartki papieru, kamera aparatu powinna znajdować się na wysokości ok. 30 cm. Dla mniejszych obiektów odległość powinna być mniejsza.

Wykonywanie zdjęć przy pomocy podstawki OCR.

- 1) Ustawiamy podstawkę w pozycji poziomej, tak aby jego ścianka była po prawej stronie.
- 2) Umieszczamy Blaze ET w podstawce u góry, tak aby kamera aparatu była skierowana ku dołowi.

- **3)** Następnie umieszczamy dokument, który chcemy sfotografować, tak aby dotykał ścianki podstawki i mieścił się w skrajnych jej krawędziach.
- 4) Naciskamy przycisk "OCR", aby zrobić zdjęcie.

### 9.3 Wskazówki dodatkowe

Blaze ET oferuje kilka opcji, które pomogą Ci w wykonaniu dokładnych skanów, szczególnie gdy nie korzystasz ze stojaka OCR. Ustawienia te znajdują się w oknie dialogowym "Opcje" menu "OCR". Gdy program OCR zostanie otwarty, użyj strzałki w górę lub w dół, aby przejść do "Opcje" i naciśnij "OK". Użyj strzałek w górę i w dół, aby poruszać się między opcjami, a następnie użyj strzałek w lewo i w prawo, aby zmienić wartość ustawienia.

Większość opcji w tym oknie dialogowym zostanie omówiona w rozdziale 9.7. jednak omówimy tutaj różne opcje związane z określaniem położenia kamery w odniesieniu do tekstu.

- "Podgląd Obszaru" (zapewnia lepsze ustawienie ostrości kamery.) Gdy ta opcja jest włączona, podczas trzymania ET nad tekstem, otrzymasz wskazówki takie jak "Przesuń w górę i w prawo" lub "Przenieś w dół" itp.
- 2) "Obszar zdjęcia" (używany, gdy kolor tekstu nie kontrastuje z tłem lub podczas skanowania elementów takich jak broszury, w których tekst jest mieszany ze zdjęciami i nie zawiera standardowych linii lub kolumn).
- 3) "Pokaż orientację" (przycisk zasilania po prawej lub przycisk zasilania po lewe stronie)
- **4)** "Sposób powiadamiania o wykryciu obszaru zdjęcia" (określa, w jaki sposób użytkownik jest ostrzeżony, że tekst jest ostry: Wiadomość, Sygnał dźwiękowy lub Wszystko)

Po wybraniu ustawień naciśnij "OK", aby je zapisać. Naciśnij "Anuluj", aby powrócić do menu "OCR" bez zapisywania ustawień.

### 9.4 Wykonywanie zdjęć wielokrotnych

Możemy wziąć kilka zdjęć i zapisać je w jednym pliku. Możemy to wykonać jeśli skanowana książka lub plik ma wiele stron.

Najpierw należy w menu OCR, z okna dialogowego "Opcje" włączyć opcję "Ciągłe skanowanie". Kiedy otworzymy okno dialogowe "Opcje", pierwszą pozycją jest "Ciągłe skanowanie". Domyślnie opcja ta jest wyłączona. Użyj strzałki w lewo lub w prawo, aby wybrać pomiędzy "wyłączone", "ręcznie" i 1 sekundowe przyrosty od 5 do 9 sekund.

Gdy ta opcja jest wyłączona zdjęcia są zawsze przechwytywane i zapisywane indywidualnie. Jeśli jest ustawiona opcja "Ręcznie", zdjęcia będą przechwytywane kiedy zostanie naciśnięty przycisk OCR, a skany są zapisywane w ciągłym pliku do momentu aż zostanie naciśnięty przycisk "OK". Po naciśnięciu plik jest analizowany i zapisywany. Jeśli ustawimy opcję "Ciągłe skanowanie"

# 9.5 Czytanie rozpoznanego tekstu OCR

Możemy uzyskać dostęp do plików OCR na kilka sposobów:

Jak opisano powyżej, po wykonaniu zdjęcia Blaze ET automatycznie analizuje i przetwarza zdjęcie na tekst.

Możemy również uzyskać dostęp do rozpoznanych plików poprzez opcję "Rozpoznane teksty" znajdujące się w menu OCR. Aby otworzyć rozpoznany tekst poprzez menu, należy:

- 1) Nacisnąć przycisk "OCR", aby otworzyć program OCR. Wyświetli się opcja "Zrób zdjęcie".
- 2) Naciskamy strzałkę do dołu, aby przejść do "Rozpoznane teksty" i naciskamy przycisk "OK".
- 3) Otworzy się lista rozpoznanych plików z nazwą daty i czasu kiedy zostały utworzone.
- **4)** Naciśnięcie strzałki w lewo lub w prawo pozwoli nam poruszać się po plikach, a naciśnięcie przycisku "OK" odtworzymy wybrany plik.

Podczas odtwarzania rozpoznanego pliku, możemy również uzyskać dostęp do plików naciskając i przytrzymując przycisk "Menu", aby otworzyć tryb "Eksplorera". Pliki rozpoznane są wyświetlane w porządku malejącym. Naciskamy strzałkę do góry lub do dołu, aby wybierać pliki, a następnie przyciskamy "OK", aby odtworzyć wybrany plik.

Podczas odtwarzanego rozpoznanego pliku naciśnięcie przycisku "OK" spowoduje zatrzymanie albo wznowienie czytania pliku. Możemy poruszać się po pliku w ten sposób jak w odtwarzaczu książek.

Naciśnięcie przycisku "OCR" robimy nowe zdjęcie. Naciśnięcie przycisku "Anuluj" powracamy do menu OCR. Naciśnięcie i przytrzymanie przycisku "Anuluj" skasuje odtwarzany bieżący plik. Zostaniemy zapytani czy chcemy usunąć plik. Naciśnij przycisk "OK", aby usunąć lub przycisk "Anuluj", aby anulować usuwanie.

### 9.6 Importowanie plików obrazu

Możemy otworzyć pliki zrobione przez Blaze ET lub możemy otworzyć obrazy z zewnętrznego dysku i je rozpoznać.

### 9.6.1 Otwieranie zrobionego zdjęcia

Aby otworzyć plik obrazu przechwycony przez Blaze ET, postępuj według kroków:

- 1) Otwieramy menu OCR.
- Strzałką do góry lub do dołu przechodzimy do "Otwórz przechwycony plik" i naciskamy przycisk "OK".
- 3) Zostanie wyświetlona lista plików JPG, które zostały przechwycone przez Blaze ET.
- 4) Naciskamy strzałkę do góry lub do dołu, aby wybrać plik jaki chcemy rozpoznać i naciskamy przycisk "OK". Możemy wybrać kilka plików, aby je rozpoznać używając do tego przycisku 0 tak jak zostało to opisane w rozdziale 4.
- 5) Podczas przetwarzania pliku będziemy słyszeć dźwięk postępu.
- 6) Kiedy rozpoznanie będzie kompletne, tekst zostanie automatycznie odczytany.

### 9.6.2 Otwieranie pliku obrazu z zewnętrznego dysku

Jak wspomniano wcześniej możemy otworzyć pliki obrazów z zewnętrznego dysku i rozpoznać tekst, który jest w nich umieszczony. Blaze obecnie rozpoznaje tylko tekst z plików JPG. Aby otworzyć plik obrazu z zewnętrznego urządzenia, postępuj według kroków:

1) Otwieramy menu OCR.

- Strzałką do góry lub do dołu przechodzimy do opcji "Otwórz zewnętrzny plik" i naciskamy przycisk "OK".
- 3) Zostanie wyświetlona lista plików JPG.
- **4)** Naciskamy strzałkę do góry lub do dołu, aby wybrać plik jaki chcemy rozpoznać i naciskamy przycisk "OK". Możemy wybrać kilka plików, aby je rozpoznać używając do tego przycisku 0.
- 5) Podczas przetwarzania pliku będziemy słyszeć dźwięk postępu.
- 6) Kiedy rozpoznanie będzie kompletne, tekst zostanie automatycznie odczytany.

## 9.7 Ustawienia opcji OCR

## 9.7.1 Włączenie / Wyłączenie lampy błyskowej

Może trzeba będzie wyłączyć lub włączyć lampę błyskową w zależności od jasności otoczenia. W przypadku jeśli rozpoznanie tekstu wydaje się być słabe możemy spróbować wyłączyć lampę błyskową, w celu ustanowienia odpowiedniego oświetlenia i lepszego rozpoznawania.

Aby zmienić ustawienie lampy błyskowej wykonaj należy wykonać następujące czynności:

- 1) Otwieramy menu OCR.
- 2) Strzałką do góry lub do dołu przechodzimy do "Doświetlenia".
- 3) Strzałką w lewo lub w prawo zmieniamy ustawienie na włączone lub wyłączone.

## 9.7.2 Wybór obsługi plików rozpoznanych

Użyj tej opcji, aby wybrać co ma się stać z rozpoznanymi plikami.

- 1) Otwieramy menu OCR.
- 2) Strzałką do góry lub do dołu przechodzimy do "Opcje" i naciskamy przycisk "OK".
- **3)** Strzałką w lewo lub w prawo zmieniamy opcję na zapisz lub usuń pliki po przechwyceniu i rozpoznaniu.
- 4) Naciskamy przycisk "OK", aby zapisać ustawienia.
- 5) Aby anulować zapisywanie ustawień naciskamy przycisk "Anuluj" i powracamy do menu OCR.

# 9.7.3 Usunięcie wszystkich rozpoznanych plików tekstowych

Możemy użyć funkcji "Usuń wszystkie pliki", aby usunąć wszystkie rozpoznane pliki wykonane przez program OCR. Może być to przydatne jeśli sprawdzaliśmy jak działa rozpoznawanie plików i nie potrzebujemy tych plików, aby zajmowały miejsce w pamięci urządzenia.

- 1) Otwieramy menu OCR.
- 2) Strzałką do góry lub do dołu przechodzimy do "Opcje" i naciskamy przycisk "OK".
- 3) Strzałką do góry lub do dołu przechodzimy do "Usuń wszystkie pliki" i naciśnij przycisk "OK".
- **4)** Kiedy usłyszymy usunąć naciskamy przycisk "OK", aby usunąć pliki lub naciskamy przycisk "Anuluj", aby anulować usuwanie.
- Uwaga: Ta opcja usuwa wszystkie plik przechwycone w bieżącej sesji, nie usuwa wszystkich przechwyconych plików prze program OCR.

### 10 Radio internetowe

Radio internetowe jest to strumieniowanie dźwięku na żywo, w przeciwieństwie do radia FM. Internetowe strumieniowanie jest metodą, dzięki której urządzenie takie jak Blaze ET pozwala na słuchanie takich plików.

Aby użyć radia internetowego, Blaze ET musi być połączony do Internetu przez sieć bezprzewodową.

# 10.1 Uruchamianie i zamykanie radia internetowego

Aby otworzyć aplikację Radio Internetowe, w menu głównym naciskamy strzałkę do góry lub do dołu, aby odnaleźć "Radio Internetowe", a następnie naciskamy przycisk "OK". Możemy również użyć będąc w menu głównym przycisku numer 5, aby szybko uruchomić radio internetowe.

Gdy jest uruchomiona aplikacja Radio internetowe, Blaze ET wyszukuje adresów stacji radiowych zapisanych w urządzeniu i tworzy listę kanałów. Kiedy tworzenie listy kanałów jest zakończone, ustawiony zostanie kanał, który był ostatnio słuchany. Jeśli wcześniej nie słuchaliśmy radia internetowego, to znajdziemy się na pierwszym kanale na liście. Strzałką do góry lub do dołu możemy poruszać się między kanałami, a naciśnięcie przycisku "OK" na wybranej stacji odtworzy ją.

Dla Państwa wygody i przyjemności Blaze ET posiada w swojej pamięci internetowe stacje radiowe. Jednakże możemy w każdej chwili dodać lub usunąć stację radia internetowego nawet tych co znajdują się już w pamięci urządzenia.

Podczas odtwarzania możemy nacisnąć przycisk "Anuluj", aby powrócić do listy kanałów. Jeśli naciśniemy przycisk "Anuluj" będąc na liście kanałów zamkniemy Radio internetowe i powrócimy do menu głównego.

Jeśli Radio internetowe nie gra, należy sprawdzić następujące elementy:

- 1) Prosimy upewnić się, że jest połączenie z Internetem.
- **2)** Upewniamy się, że folder "Webradio" na Blaze ET zawiera właściwe adresy WWW listy odtwarzania kanałów radiowy. Blaze ET obsługuje listy odtwarzania m3u oraz PLS.
- 3) Adres URL może być już nie ważny lub serwer w danej chwili nie działa poprawnie. Niestety często zdarza się, że adres słuchanej stacji może ulec zmianie i należy wtedy sprawdzić i zmienić adres stacji radiowej, aby poprawnie działała.

# 10.2 Poruszanie się po kanałach

Podczas odtwarzania za pomocą strzałki w lewo lub w prawo możemy poruszać się po swoich stacjach radiowych. Jeśli używamy strzałek do poruszania się, Blaze ET zatrzymuje odtwarzanie aktualnie słuchanej stacji i łączy się ze stacją, do której nawigujemy. Innymi słowy jeśli nawigujemy podczas odtwarzania, to w istocie mamy do czynienia z automatycznym strojeniem, tak jakbyśmy przekręcali pokrętło. Jak wyjaśniono powyżej możemy również nacisnąć przycisk "Anuluj" i przejść do listy kanałów, a następnie nacisnąć przycisk "OK" na stacji, którą chcemy słuchać. Możemy również skorzystać z drugiej metody jeśli chcemy szybko przejść przez wiele stacji radiowych.

Aby usunąć stację z listy kanałów, należy nacisnąć i przytrzymać przycisk "Anuluj". Urządzenie zapyta "Usunąć?". Naciskamy przycisk "OK", aby usunąć bieżącą stację. Blaze ET ogłosi "Usuwanie zakończone" i powrócimy do listy odtwarzania lub odtwarzania.

Ponieważ przesył strumieniowy jest w czasie rzeczywistym, nie jesteśmy w stanie poruszać się po utworze lub elementach czasowych tak jak w przypadku odtwarzanego pliku muzycznego z pamięci urządzenia. Możemy poruszać się podczas odtwarzania strumieniowego stacji radiowej o 1 stację radiową, 5 stacji radiowych lub do pierwszej lub ostatniej stacji radiowej. Aby tego dokonać należy ustawić daną wartość używając strzałki do góry lub do dołu, a następnie nacisnąć strzałkę w lewo lub w prawo, aby przejść o zadaną wartość.

#### 10.3 Wyszukiwanie internetowych kanałów radiowych

Mamy dwa tryby wyszukiwania: tryb "Kategoria" i tryb "Wpisz słowo". Strzałką w lewo i w prawo możemy poruszać pomiędzy nimi.

#### 1) Wyszukiwanie po słowie:

Aby wyszukać według słowa należy strzałką w lewo lub w prawo przejść do "Tryb Wprowadzania Słowa", a następnie naciskamy strzałkę do dołu, aby uzyskać dostęp do pola edycyjnego "Według słów kluczowych". Wpisujemy tekst przy pomocy słownika T9 tak jak zostało to opisane w rozdziale 3.8.3.

Naciskamy strzałkę do dołu, aby znaleźć i wyświetlić wyniki dla wpisanego tekstu.

#### 2) Wyszukiwanie po kategorii:

Aby przeszukać bazę danych radia internetowego według kategorii należy użyć strzałki w lewo lub w prawo, aby przejść do "Tryb kategorii". Naciskamy strzałkę do dołu, aby uzyskać listę krajów, z których pochodzą stacje radiowe.

Strzałką w lewo lub w prawo możemy poruszać się po między krajami. Naciskamy strzałkę do dołu, aby uzyskać dostęp do listy języków dostępnych w wybranym kraju internetowej stacji radiowej. Strzałką w lewo lub w prawo możemy poruszać się wśród języków. Naciskamy strzałkę do dołu ponownie, aby uzyskać listę gatunków dostępnych w wybranym języku.

Po raz kolejny naciskamy strzałkę w lewo lub w prawo, aby poruszać się wśród gatunków, a następnie naciskamy strzałkę do dołu, aby uzyskać listę stacji radiowych w wybranym gatunku. Możemy cofnąć się naciskając strzałkę do góry przechodząc przez gatunek, język oraz kraj i strzałką w lewo lub w prawo wybrać inną kategorię.

Na liście dostępnych kanałów według własnych wyborów sortowania, naciskamy strzałkę w lewo lub w prawo, aby przenieść się wśród wyników. Jeśli chcemy dodać element do listy kanałów, naciskamy przycisk numer 0, aby go wybrać. Blaze ET ogłosi "Zaznaczony" przed elementem.

Możemy wybrać kilka kanałów na liście wyników. Po wybraniu wszystkich kanałów, które chcemy dodać, naciskamy przycisk "OK". Blaze ET ogłosi "Tworzenie listy kanałów", a za chwilę usłyszymy "Tworzenie listy kanałów zakończone". Następnie zostaniemy ponownie umieszczeni na liście kanałów wraz z wybranymi elementami.

### 11 Podkasty

Podkasty to pliki dźwiękowe inaczej mówiąc pliki RSS, które są publikowane przez osoby indywidualne lub organizacje. Podkasty dostępne są na dowolną liczbę tematów, w tym wiadomości, polityka, muzyka, książki, technologia, gotowanie i nieograniczonej liczby indywidualnych ściśle określonych osobistych zainteresowań. Każdy kto posiada specjalistyczną wiedzę i odpowiedni sprzęt może publikować Podkasty, w ten sposób praktycznie opcje są nieograniczone.

RSS to skrót od "Really Simple Syndication" i pozwala osobom otrzymywać uaktualnione treści internetowe poprzez "kanały", w którym ludzie mogą subskrybować za pośrednictwem aplikacji zwanych "czytnikiem RSS" lub "Pod Catchers", który ma dostęp do kanałów adresowych i sprawdza dostępną zawartość, gdyż może być zaktualizowany. Użytkownicy mogą zapoznać się z dostępną treścią podkastu i wybrać, które pliki pobrać, aby je odsłuchać. Aplikacja Podkasty w Blaze ET jest jako taki pod catcher.

### 11.1 Subskrybowanie Podkastów

Informacje podkastu o adresie pliku RSS muszą być przechowywane w folderze "Podcast" w pamięci wewnętrznej Blaze ET. Możemy wklejać bezpośrednio adresy podkastów XML lun skopiować utworzony plik OPML z innej aplikacji podcatching, podkasty te zostaną automatycznie zaimportowane przy ponownym uruchomieniu aplikacji "Podkasty" w Blaze ET.

Jeśli wklejamy adres RSS bezpośrednio, to każdy adres URL musi być umieszczony w oddzielnej linii, aby Blaze ET mógł je prawidłowo rozpoznać.

Tak więc można łatwo zbadać potencjał aplikacji "Podkasty" i dostępność różnorodności treści. Jednakże możemy dodawać ulubione kanały lub usuwać te, które nie przypadły nam do gustu.

### 11.2 Uruchomienie i wyjście z Podkastów

Aby otworzyć aplikację "Podkasty" w menu głównym, należy użyć strzałki do góry lub do dołu, aby przejść do "Podkasty" i nacisnąć przycisk "OK". Blaze ET wypowie "Tworzenie listy Podkastów", a postęp będzie informowany poprzez dźwięk, gdy urządzeni tworzy listę kanałów z adresami XML lub plikami OPML umieszczonymi w folderze "Podcast". Jeśli nie jesteśmy podłączeni do Internetu, zostanie wyświetlona informacja czy połączyć z siecią WiFi. Naciskamy przycisk "OK", aby otworzyć "Ustawienia sieci bezprzewodowej" opisany wcześniej lub naciskamy przycisk "Anuluj", aby otworzyć aplikację "Podkasty" bez nawiązywania połączenia WiFi.

Przy pierwszym uruchomieniu "Podkastów" po wklejeniu plików OPML do folderu "Podcast" zajmie więcej czasu na stworzenie listy podkastów. Po zakończeniu tworzenia listy Blaze ET wypowie "Tworzenie listy podkastów zakończone" i znajdziemy się na liście kanałów Podkastów Aby zamknąć aplikację "Podkasty" naciskamy przycisk "Anuluj" i powracamy do menu głównego.

### 11.3 Poruszanie się po kanałach i Podkastach

Z listy RSS podkastów używamy strzałki do góry lub do dołu, aby poruszać się po kanałach RSS. Aby wyświetlić zawartość kanału RSS naciskamy strzałkę w prawo.

Jeśli jesteśmy podłączeni do Internetu pliki RSS są aktualizowane. Postęp jest sygnalizowany dźwiękiem. Po zakończeniu aktualizacji zostaniemy umieszczeni na liście dostępnych plików RSS. Jeśli nie jesteśmy podłączeni do Internetu naciskamy strzałkę do dołu lub przycisk "OK" na pliku RSS. Otworzy się lista podkastów, które były zaktualizowane ostatnim razem.

Naciskamy strzałki w lewo lub w prawo, aby poruszać się po liście podkastów. Podczas poruszania się usłyszymy tył podkastu oraz jego status "Nie popbrany", "Nie odtworzony", "Częściowo odtworzony" lub "Odtworzony".

Jeśli podkast nie został pobrany, należy nacisnąć przycisk "OK", aby rozpocząć pobieranie (Musimy mieć aktywne połączenie z Internetem, aby móc pobrać zawartość podkastów). Postęp pobierania będzie sygnalizowany dźwiękiem, a procent pobrania podkastów jest ogłaszane przez urządzenie. Po zakończeniu pobierania podkastów urządzenie rozpocznie odtwarzanie w odtwarzaczu.

Jeśli podkast został pobrany i jeśli naciśniemy przycisk "OK", to rozpocznie się odtwarzanie podkastu w odtwarzaczu. Jeśli już słuchaliśmy części podkastu, to zostanie on wznowiony tam gdzie zostało przerwane odtwarzanie. Podczas odtwarzania podkastu naciśnięcie przycisku "Anuluj" zatrzyma odtwarzanie i powrócimy do listy podkastów.

## 11.4 Usuwanie zawartości

Możemy usunąć plik RSS podkastu lub pojedynczy plik podkastu przechodząc do niego, a następnie naciskamy przycisk "Anuluj" prze ponad 2 sekundy. Zostaniemy zapytani czy na pewno chcemy usunąć ten element. Naciskamy przycisk "OK" na tak lub przycisk "Anuluj", aby anulować usuwanie.

## 12 Usługi biblioteczne

Menu "Usługi biblioteczne" pozwala użytkownikom bibliotek korzystać z protokołu DAISY Online lub innych interfejsów Online, służących do pobierania i słuchania książek bezpośrednio do urządzenia, bez konieczności łączenia go z komputerem. Nie wszystkie kraje posiadają takie biblioteki, zatem nie wszystkie wersje językowe posiadają to menu.

## 12.1 Logowanie

Aby zalogować się do swojego konta bibliotecznego wykonaj następujące czynności:

- **1)** Z menu głównego za pomocą strzałki w lewo lub w prawo, przechodzimy do usług bibliotecznych i naciskamy przycisk "OK".
- 2) Zostaniemy umieszczeni w oknie dialogowym Logowanie w polu edycji "nazwa użytkownika". Strzałkami do góry lub do dołu przechodzimy pomiędzy elementami w oknie dialogowym.
- 3) Do wpisania znaków użyjemy standardowej klawiatury T9. Przyciskiem "hasz" wybieramy rodzaj wpisywanych znaków (duże litery, małe litery, cyfry i symbole). Przycisk "gwiazdka" usuwa ostatni znak. Przycisk "Ok" zatwierdza wprowadzone dane.
- 4) Wpisujemy nazwę użytkownika i hasło.
- **5)** Poniżej możemy zaznaczyć kilka dodatkowych pól wyboru. Zmieniamy ich wartość strzałkami lewo/prawo. Możemy wybrać:
- 6) Czy chcemy zapamiętać nazwę użytkownika.
- 7) Czy chcemy zapamiętać hasło. Czy chcemy odczytywać powiadomienia biblioteki. Ile powiadomień chcemy odczytać. Po wybraniu wszystkich opcji naciskamy "Ok" na przycisku "Logowanie".

### 12.2 Nawigacja po katalogu biblioteki

Po pomyślnym zalogowaniu się na swoje konto możemy zacząć wyszukiwać treści dostępne w różnych kategoriach. Kategorię wybieramy używając strzałek w lewo i w prawo.

Po wybraniu kategorii za pomocą lewej lub prawej strzałki, naciskamy strzałkę do dołu, aby uzyskać dostęp do podkategorii, jeśli są one dostępne lub listy książek w wybranej kategorii. Jeśli naciśniemy strzałkę do dołu spowoduje to przejście do bardziej szczegółowego opisu, natomiast naciśnięcie strzałki do góry spowoduje powrót do bardziej ogólnego opisu. Użycie strzałek w lewo i w prawo pozwala na poruszanie się po elementach w podkategorii lub książkach.

### 12.3 Pobieranie i słuchanie książek.

Jeśli naciśniemy "OK" na konkretnej książce, otrzymamy 2 elementy: "Pobierz książkę" i "Informacje o książce". Użyjmy lewej i prawej strzałki, aby poruszać się między tymi dwiema opcjami.

Lista "Informacje o książce" zawiera informacje o książce, takie jak: "Tytuł", "Wydawca", "Autor", "Data", "Opis" i "Rozmiar". Użyj strzałek w górę i w dół, aby poruszać się na liście informacji. Użyj lewej i prawej strzałki, aby odczytać element znak po znaku. Naciśnij przycisk "Anuluj", aby opuścić okno informacyjne i powrócić do listy książek.

Aby pobrać książkę, przejdź do niej, używając strzałek w lewo i w prawo, i naciśnij "OK". Następnie pojawi się pytanie: "Czy chcesz pobrać tę pozycję?", naciśnij "OK". Podczas pobierania książki, Blaze ET ogłasza postęp w procentach.

Po zakończeniu pobierania Blaze ET umożliwia otwarcia książki. Zostanie uruchomiona aplikacja czytnika książek i rozpocznie się odtwarzanie książki. Jeśli naciśniemy "Anuluj", powrócimy do listy książek, którą przeglądaliśmy.

Książki pobrane przy użyciu aplikacji Daisy Online dostępne są w dowolnym momencie przy pomocy Eksploratora czytnika książek.

### 12.4 Moja półka

Po wypożyczeniu książki znajdziemy ją na swojej półce. Naciśnijmy przycisk "1", aby przełączać się pomiędzy katalogiem biblioteki a półką.

Aby usunąć książkę z półki, należy nacisnąć I przytrzymać przycisk "Anuluj". Książka zniknie z półki, a pliki zostaną usunięte z urządzenia.

# 13 Narzędzia

Menu "Narzędzia" jest to ostatnia pozycja w menu głównym. Aby ją otworzyć naciskamy strzałkę w lewo lub w prawo, aby przejść do "Narzędzia" i naciskamy przycisk "OK". Menu "Narzędzia" zawiera następujące elementy:

- 1) Nagrywanie
- 2) Tester kolorów
- 3) Notka
- 4) Kalkulator
- 5) Alarm
- 6) Ustaw czas do wyłączenia
- 7) Przywróć ustawienia fabryczne
- 8) Formatowanie
- 9) Aktualizacja

## 13.1 Tester kolorów

Aplikacja tester kolorów pozwala na zrobienie zdjęcia i otrzymanie rozpoznanego koloru lub kolorów, jak również wartości ich RGB.

### 13.1.1 Uruchamianie testera kolorów

Z menu głównego przechodzimy za pomocą strzałki do dołu do "Narzędzia" i naciskamy przycisk OK. Z menu "Narzędzia" za pomocą strzałki do dołu przechodzimy do "Tester kolorów" i naciskamy przycisk "OK". Alternatywnie z menu głównego możemy w prosty sposób uruchomić Tester kolorów naciskając przycisk numer 0.

### 13.1.2 Używanie testera kolorów

Kiedy tester kolorów jest otwarty urządzenie informuje nas, że jest "Gotowy" i umieszcza nas w "Przechwyć obraz". Naciskamy przycisk "OK", aby wykonać zdjęcie aparatem. Po kilku sekundach urządzenie informuje nas jaki jest kolor na zrobionym obrazie. Możemy nacisnąć strzałkę do dołu, aby usłyszeć wartości RGB koloru. Możemy również użyć strzałki do góry lub do dołu, aby przejść do "Przechwyć obraz" i nacisnąć przycisk "OK", aby dowiedzieć się jaki kolor jest na innym przedmiocie.

Należy pamiętać, że oświetlenie ma kolosalne znaczenie dla dokładności wyniku rozpoznawanego koloru. Jeśli mamy słabe oświetlenie, należy włączyć lampę błyskową, aby mieć wystarczająco dużo światła do ustalenia dokładności koloru. Jeśli mamy dobrze oświetlone otoczenie, należy wyłączyć lampę błyskową, aby obraz nie miał zbyt dużego światła. Aby włączyć lub wyłączyć lampę błyskową należy użyć strzałki do góry lub do doły, aby przejść do "Flash", a następnie użyć strzałki w lewo lub w prawo, aby włączyć lub wyłączyć lampę błyskową.

Po zakończeniu korzystania z testera kolorów naciskamy przycisk "Anuluj", aby powrócić do menu głównego.

### 13.2 Notka

Funkcja notki pozwala pisać i szukać szybkich notatek, takich jak numery telefonów lub przypomnień, które chcemy zapisać podczas podróży.

# 13.2.1 Uruchamianie programu Notka

Z menu głównego przechodzimy do menu "Narzędzia" i otwieramy je. Używamy strzałki do góry lub do dołu, aby przejść do "Notka" i naciskamy przycisk "OK". Możemy również szybko uruchomić program Notka z menu głównego naciskając przycisk numer 7.

### 13.2.2 Dodawanie Notki

Gdy program "Notka" jest uruchomiony pierwszym elementem jest "Dadaj notkę". Naciskamy przycisk "OK" na tym elemencie, aby dodać nową notkę.

Okno dialogowe "Dodaj notkę" zawiera dwa pola edycyjne: jedno dla tytułu i drugie dla zawartości. Użycie strzałki do góry lub do dołu pozwoli na poruszanie się między nimi.

Wpisujemy tekst przy pomocy słownika T9 tak jak zostało to opisane w rozdziale 3.8.3. Naciśnięcie "Krzyżyka" pozwoli na przełączanie między cyframi, symbolami, małymi i dużymi literami. Naciśnięcie "Gwiazdki" spowoduje usunięcie poprzedniego znaku. Przytrzymanie "Gwiazdki" wyczyści pole edycyjne.

Naciśnij przycisk "Review (Podgląd)", aby przeczytać zawartość pola edycji. Naciśnij strzałkę w lewo lub w prawo, aby zobaczyć znak po znaku. Gdy skończymy wprowadzać tekst w polu edycyjnym naciskamy przycisk "OK", aby zapisać notkę.

### 13.2.3 Lista notek

Z listy notek możemy czytać, modyfikować, usuwać i wyszukiwać wcześniej utworzone notki.

Aby uzyskać dostęp do listy notek, należy w programie notka nacisnąć strzałkę do dołu, aby przejść do "Lista notek" i nacisnąć przycisk "OK".

Użyj następujących kombinacji klawiszy, aby przejść do listy notek:

- 1) Za pomocą strzałki do góry lub do dołu możemy poruszać się między notkami.
- Możemy nacisnąć przycisk numer 1 lub 7, aby odpowiednio przejść do pierwszej lub ostatniej notki.
- Możemy nacisnąć przycisk numer 7 lub 9, aby odpowiednio przechodzić do góry lub do dołu o 25 pozycji.

Użyj następujących kombinacji klawiszy, aby przeglądać Informacje o natce:

- 1) Użyj strzałki w lewo lub numeru 4, aby przejść do poprzedniego znaku.
- 2) Użyj strzałki w prawo lub numeru 6, aby przejść do następnego znaku.
- 3) Użyj numeru 5, aby przeczytać bieżący znak.
- 4) Przytrzymaj strzałkę w lewo lub numer 4, aby przeczytać poprzednie słowo.
- 5) Przytrzymaj strzałkę w prawo lub numer 6, aby przeczytać następne słowo.
- 6) Naciśnij przycisk "Review", aby powtórzyć bieżący tytuł.
7) Przytrzymaj przycisk "Review", aby otrzymać szczegółowa informację na temat bieżącej notki.

Aby zmodyfikować notkę, należy użyć jednej z metod opisanych powyżej i nacisnąć przycisk "OK". Pojawi się pole edycyjne z tytułem i zawartością, tak jak podczas tworzenia nowej notki, ale z informacjami, które wcześniej zostały wpisane. Teraz możemy nawigować i użyć poleceń opisanych wcześniej, aby zmodyfikować notkę, a następnie nacisnąć przycisk "OK", aby zapisać.

Możemy zmienić kolejność sortowania notek, za pomocą opcji kolejność sortowania w menu. Z listy notek otwieramy menu za pomocą przycisku "Menu". Następnie naciskamy strzałkę do dołu, aby przejść do "Porządek sortowania" i nacisnąć "OK" lub po prostu nacisnąć przycisk numer 2. Używamy strzałki do góry i do dołu, aby wybrać pomiędzy 4 opcjami: sortuj rosnąco według daty, sortuj malejąco według daty, sortuj tytuły rosnąco lub sortuj tytuły malejąco. Naciskamy "OK", aby potwierdzić wybór i lista, a lista zostanie uporządkowana w zależności jaką opcję wybraliśmy.

### 13.2.4 Wyszukiwanie notek

Aby wyszukać notkę z listy notek, należy nacisnąć przycisk 8. Zostanie wyświetlone pole edycyjne "Szukaj". Wpisujemy szukany termin i naciskamy strzałkę do dołu. Użyj strzałki w lewo lub w prawo, aby wybrać, czy szukać tytułów, treści czy wszystko. Naciskamy jeszcze raz strzałkę do dołu, aby wybrać kierunek szukania. Użyj strzałki w lewo lub w prawo, aby wybrać pomiędzy wyszukiwaniem do przodu lub do tyłu. Gdy już dokonaliśmy wyboru naciskamy klawisz "Enter".

Jeśli notatka dopasuje swój wynik, zostanie zabrana z listy notek. Jeśli notatka nie dopasuje wyniku, usłyszymy "Nie znaleziono" i powrócimy do pole edycyjnego "Szukaj". Naciśnięcie "Anuluj" w dowolnym momencie spowoduje wyjście z pola edycji "Szukaj".

Możemy przejść do następnego wystąpienia tekstu naciskając i przytrzymując przycisk numer 9. Przytrzymaj przycisk numer 7, aby przejść do wyszukiwanie poprzedniej dopasowanej notki.

### 13.2.5 Usuwanie notek

Aby usunąć notkę, należy przejść do niej na liście, a następnie nacisnąć i przytrzymać "Anuluj". Zostaniemy zapytani czy chcemy na pewno usunąć notkę. Naciskamy przycisk "OK" dla "Tak" lub przycisk "Anuluj" dla "Nie". Możemy również zaznaczyć wiele notek używając przycisku numer 0, tak samo jak możemy zaznaczać wiele plików w Menedżerze plików opisanym w rozdziale 4. Jeśli wybraliśmy wiele notek, przytrzymujemy przycisk "Anuluj" i potwierdzamy usunięcie dla wszystkich zaznaczonych notek.

### 13.3 Kalkulator

Używaj kalkulatora w Blaze ET do wykonywania szybkich obliczeń podczas podróży.

### 13.3.1 Uruchamianie kalkulatora

Będąc w menu głównym, należy przejść do menu narzędzia i otworzyć je. Używamy strzałki do góry lub do dołu, aby przejść do "Kalkulatora" i naciskamy przycisk "OK". Aby zamknąć kalkulator naciskamy przycisk "Anuluj" i powracamy do menu "Narzędzia".

### 13.3.2 Wykonywanie obliczeń

Użyj klawiszy poniżej, aby wykonać różne obliczenia w kalkulatorze:

- 1) Plus: przytrzymaj numer 6.
- 2) Minus: przytrzymaj numer 4.
- 3) Razy: przytrzymaj numer 2.
- 4) Dzielone przez: przytrzymaj numer 8.
- 5) Nawias lewy: przytrzymaj numer 1.
- 6) Nawias prawy: przytrzymaj numer 3.
- 7) Kropka: przytrzymaj numer 9.
- 8) Procent: przytrzymaj numer 7.
- 9) Do potęgi: przytrzymaj numer 0.

Możemy również wybrać polecenia do obliczeń z menu. Naciskamy klawisz "Menu", aby otworzyć menu, używamy strzałki do góry lub do dołu, aby wybrać operację i naciskamy "OK".

Gdy już skończymy wprowadzanie danych na kalkulatorze, naciskamy klawisz "OK", aby przeprowadzić obliczenie. Naciśnięcie przycisku "Review" spowoduje powtórzenie bieżącego wyniku obliczenia.

Naciśnięcie przycisku "Gwiazdka" spowoduje skasowanie poprzedniego znaku lub przytrzymanie tego przycisku spowoduje wyczyszczenie pola edycyjnego w kalkulatorze.

### 13.3.3 Korzystanie z trybu pomocy

Możemy uzyskać pomoc dotyczącą działań w Kalkulatorze z menu. Naciskamy klawisz "Menu" i strzałką do góry przechodzimy do "Pomocy", zatwierdzamy wybór naciskając "OK" lub naciskamy numer 0, gdy menu jest otwarte. Naciśnięcie przycisku "Anuluj" zamknie pomoc i powrócimy do Kalkulatora.

# 13.4 Alarm

Możemy użyć alarmu jako budzika lub żeby przypomniał nam o jakimś zdarzeniu.

### 13.4.1 Ustawienie alarmu

Z menu "Narzędzia" przechodzimy przy pomocy strzałki do góry lub do dołu do "Alarmu" i naciskamy "OK". Zostaniemy umieszczeni w menu "Ustawienie alarmu". Naciskamy ponownie "OK", aby otworzyć to menu.

Otworzy się okno dialogowe "Ustawienia alarmu" i znajdziemy się w polu edycyjnym "Godzina". Wprowadzamy 2 cyfry dla godziny i naciskamy strzałkę do dołu, aby wyświetlić pole edycyjne "Minuty". Wprowadzamy 2 cyfry dla minut i naciskamy strzałkę do dołu. Teraz za pomocą strzałki w lewo lub w prawo ustawiamy dla godziny AM lub PM i naciskamy jeszcze raz strzałkę do dołu.

Pozostałe pozycje w oknie dialogowym są to różne opcje, które możemy ustawić dla wybranego alarmu. Za pomocą strzałki do góry lub do dołu możemy poruszać się między tymi ustawieniami, natomiast użycie strzałki w lewo lub w prawo spowoduje ustawienie wartości dla danego ustawienia.

Opcja "Termin" pozwala nam wybrać jak często ma być uruchamiany alarm: raz, każdego dnia tygodnia lub w weekend.

Dźwięk alarmu pozwala wybrać alarm dźwiękowy spośród dostępnych dźwięków w Blaze ET.

Głośność alarmu możemy ustawić używając wartości od 1 do 15.

Interwał alarmu określa czas pomiędzy powtórzeniami alarmu. Możemy wybrać pomiędzy: 3, 5, 10 i 30 minut interwału.

Na końcu ustawiamy ilość powtórzeń alarmu jeśli go nie anulujemy. Możemy wybrać między: 1, 3, 5, i 10 razy.

Gdy już skończymy wybierać ustawienia, naciskamy przycisk "OK", aby zapisać alarm.

# 13.4.2 Usuwanie alarmu

Jeśli alarm włączył się o wyznaczonej godzinie, nie ma włączonej opcji powtórzeń i chcemy go anulować, to alarm zostanie usunięty. Jednakże jeśli chcemy usunąć alarm, który jest ustawiony w późniejszym terminie, możemy to zrobić za pomocą opcji "Usuń alarm".

Po otwarciu "Alarmu" z menu "Narzędzia" zostaniemy umieszczeni w "Ustawieniach alarmów". Naciskamy strzałkę do dołu, aby przejść do "Usuń alarm" i naciskamy "OK". Alarm został usunięty.

### 13.5 Ustawienie czasu do wyłączenia

Aby otworzyć okno dialogowe "Ustaw czas do wyłączenia" należy nacisnąć i przytrzymać klawisz "OK" z dowolnego miejsca w Blaze ET. Możemy również otworzyć okno dialogowe "Ustaw czas do wyłączenia" z menu "Narzędzia".

Gdy otwarty jest wyłącznik czasowy strzałką w lewo lub w prawo możemy wybrać po jakim czasie urządzenie wyłączy się. Możemy wybrać pomiędzy: wyłączony, 3 minuty, 5 minut, 10 minut, 15 minut, 20 minut, 30 minut, 45 minut, 60 minut, 90 minut, 120 minut lub 180 minut.

Po dokonaniu wyboru naciskamy "OK", aby zapisać ustawienie. Naciśnięcie przycisku "Anuluj", spowoduje anulowanie ustawienia czasu wyłączenia. Po zapisaniu lub anulowaniu czasy wyłączenia powrócimy do poprzedniej pozycji w Blaze ET.

# 13.6 Przywracanie ustawień fabrycznych

Element "Przywróć ustawienia fabryczne" pozwala przywrócić wiele ustawień w Blaze ET do ustawień fabrycznych.

Aby wykonać przywracanie wykonaj następujące kroki:

- **1)** W menu głównym naciskamy strzałkę do góry lub do dołu, aby przejść do menu "Narzędzia" i naciskamy "OK".
- 2) Następnie ponownie naciskamy strzałkę do góry lub do dołu, aby przejść do "Przywróć ustawienia fabryczne" i naciskamy "OK".

- **3)** Blaze ET ogłosi "Czy na pewno przywrócić ustawienia fabryczne? Tak". Strzałką w lewo i w prawo poruszamy się pomiędzy "Tak" i "Nie".
- **4)** Naciskamy "OK" na "Tak", aby przywrócić ustawienia. Blaze ogłosi "Ustawienia fabryczne przywrócone" i uruchomi się ponownie.
- **5)** Po uruchomieniu się urządzenia będziemy znajdować się w menu głównym, a wszystkie opcje będą miały przywrócone ustawienia domyślne.

Alternatywnie możemy zainicjować ten proces przytrzymując przycisk "Anuluj" i nacisnąć Reset. Gdy usłyszymy bip, puszczamy przycisk "Reset", ale trzymamy nadal przez 5 sekund przycisk "Anuluj". Urządzenie uruchomi się ponownie, zainicjuje opcje i uruchomi się ponownie jeszcze raz.

# 13.7 Formatowanie dysków

Możemy sformatować wewnętrzną pamięć Flash w Blaze ET lub podłączoną kartę SD czy pamięć USB.

Z menu głównego przechodzimy do "Narzędzi" przy pomocy strzałki do góry lub do dołu i naciskamy "OK". Z menu "Narzędzia" za pomocą strzałki do góry lub do dołu przechodzimy do "Formatuj" i naciskamy "OK".

Strzałką w lewo lub w prawo możemy poruszać pomiędzy dostępnymi dyskami. Po wybraniu dysku do sformatowania naciskamy "OK". Blaze ET poinformuje nas "Wszystkie dane zostaną utracone. Kontynuować?". Jeśli chcemy sformatować wybraną pamięć naciskamy "OK", jeśli chcemy przerwać formatowanie naciskamy "Anuluj" w dowolnym momencie.

### 13.8 Aktualizacja oprogramowania Blaze ET

W tej sekcji opisano jak zaktualizować oprogramowanie urządzenia Blaze ET. Możemy zaktualizować oprogramowanie na dwa sposoby: Online lub Offline.

### 13.8.1 Aktualizacja Online

Poniższa procedura pokaże nam jak wykonać aktualizację oprogramowania urządzenia Blaze ET Online.

- 1) Proszę upewnić się, że urządzenie jest podłączone do Internetu. Zobacz rozdział 10.3 jak podłączyć się do sieci bezprzewodowej.
- 2) Podłączamy zasilacz sieciowy. Jeśli spróbujemy wykonać aktualizację oprogramowania bez podłączonego zasilacza, Blaze ET poinformuje nas, że nie jest podłączony zasilacz i anuluje proces aktualizacji.
- **3)** W menu głównym przechodzimy za pomocą strzałki w lewo lub w prawo do "Narzędzia" i naciskamy przycisk "OK".
- **4)** Strzałką do góry lub do dołu przechodzimy do "Aktualizacja oprogramowania" i naciskamy przycisk "OK".
- 5) Usłyszymy "Aktualizacja Online" i naciskamy przycisk "OK".
- 6) Jeśli urządzeni jest podłączone do Internetu, a nowa aktualizacja jest dostępna, to rozpocznie się pobieranie. Jeśli urządzenie nie jest podłączone do Internetu zostanie my o tym poinformowani

i przejdziemy do okna dialogowego "Ustawienia sieciowe". Jeśli bieżąca aktualizacja jest najnowsza zostaniemy o tym powiadomieni i zapytani czy chcemy kontynuować. Naciskamy przycisk "OK', aby kontynuować lub przycisk "Anuluj", aby przerwać aktualizację.

- 7) Po zakończeniu pobierania urządzenie wypowie "System będzie zrestartowany i automatycznie zaktualizowany" i rozpocznie się aktualizacja. Podczas pobierania możemy nacisnąć przycisk "Anuluj", aby przerwać proces aktualizacji i powrócić do listy opcji aktualizacji. Gdy rozpocznie się aktualizacja prosimy nie naciskać żadnych przycisków na urządzeniu oraz nie odłączać zasilacza od urządzenia.
- 8) Po zakończeniu aktualizacji Blaze ET poinformuje nas, ze aktualizacja powiodła się. Nastąpi restart urządzenia i znajdziemy się w menu głównym.

# 13.8.2 Aktualizacja Offline

Poniższa procedura pokaże nam jak wykonać aktualizację oprogramowania urządzenia Blaze ET Offline.

- Najpierw musimy pobrać ze strony <u>www.ece.com.pl</u> z działu wsparcie techniczne aktualne oprogramowanie. Link znajduje się poniżej: <u>http://www.ece.com.pl/index.php?option=com\_content&id=190&catid=6&sectionid=3&Itemid=28</u>.
- **2)** Następnie, gdy już zostanie pobrane oprogramowanie wypakowujemy je gdzieś na dysku w komputerze.
- **3)** Podłączamy Blaze ET do komputera za pomocą kabelka USB, który jest w zestawie i wchodzimy na jego dysk Flash.
- **4)** Na dysku Flash tworzymy folder o nazwie "osupdate" i kopiujemy do niego wcześnie wypakowane pliki.
- 5) Odłączamy Blaze ET od komputera i podłączamy zasilacz sieciowy. Jeśli spróbujemy wykonać aktualizację oprogramowania bez podłączonego zasilacza, Blaze ET poinformuje nas, że nie jest podłączony zasilacz i anuluje proces aktualizacji.
- **6)** W menu głównym przechodzimy za pomocą strzałki w lewo lub w prawo do "Narzędzia" i naciskamy przycisk "OK".
- 7) Strzałką do góry lub do dołu przechodzimy do "Aktualizacja oprogramowania" i naciskamy przycisk "OK".
- 8) Usłyszymy "Aktualizacja Online". Naciskamy strzałkę w lewo lub w prawo, aby zmienić na "Aktualizacja Offline" i naciskamy przycisk "OK.
- **9)** Urządzenie wypowie "System będzie zrestartowany i automatycznie zaktualizowany" i rozpocznie się aktualizacja. Gdy rozpocznie się aktualizacja prosimy nie naciskać żadnych przycisków na urządzeniu oraz nie odłączać zasilacza od urządzenia.
- **10)** Po zakończeniu aktualizacji Blaze ET poinformuje nas, ze aktualizacja powiodła się. Nastąpi restart urządzenia i znajdziemy się w menu głównym.

### 14 Menu "Opcje"

Menu "Opcje" umożliwia skonfigurowanie ogólnych ustawień w Blaze ET taki jak np. ustawienie daty i czasu, skonfigurowanie WiFi lub Bluetooth.

Aby uzyskać dostęp do tych opcji należy użyć strzałki do góry lub do dołu, aby przejść w menu głównym do "Opcje" i nacisnąć "OK". Menu "Opcje" zawiera następujące elementy:

- 1) Ustawienia globalne
- 2) Ustawienia głosu
- 3) Ustawienia dźwięku
- 4) Ustawienia nagrywania
- 5) Ustaw datę i czas
- 6) Ustawienia Bluetooth
- 7) Ustaw połączenie bezprzewodowe
- 8) Status baterii
- 9) Sprawdź stan systemu

"Ustawienia nagrywania" zostały opisane w rozdziale 8 niniejszej instrukcji. Status baterii po prostu powiadamia nas o poziomie naładowanie baterii oraz czy urządzenie działa na baterii czy jest podłączony zasilacz. Pozostałe pozycje menu "Opcje" zostały opisane poniżej.

### 14.1 Ustawienia globalne

Okno dialogowe "Ustawienia globalne" zawiera kilka ogólnych ustawień umożliwiające dostosowanie działania Blaze ET. Otwieramy menu "Opcje" z menu głównego i naciskamy "OK" na pierwszym elemencie "Ustawienia globalne".

W oknie dialogowym "Ustawienia globalne", użyj strzałki do góry lub do dołu, aby poruszać się pomiędzy różnymi ustawieniami. Strzałką w lewo i w prawo zmieniamy wartość danego ustawienia.

Okno dialogowe "Ustawienia globalne" zawiera następujące elementy:

- 1) Ustawienie "Pokaż wszystko, lista rozwijana": określa jakie Informacje są ogłaszane przy nawigowaniu w Blaze ET. Dostępne opcje to: wszystko, kontrolki, rodzaj i wyłączone. "Kontrolka" ogłasza rodzaj danej kontrolki takiej jak np. "pole edycji", "element listy", itp. "Rodzaj" określa typ pliku lub folderu takich jak "DAISY", "Media" lub "Mieszane". "Wszystko" wypowiadane są wszystkie Informacje i "Wyłączone" nie zostaną podane żadne Informacje.
- 2) Blokowanie klawiszy numerycznych: określa czy klawiatura numeryczna działa. Możemy wybrać pomiędzy "Włączone" i "Wyłączone" używając strzałki w lewo lub w prawo.
- 3) Powiadomienie o zakładce: powiadomienie to określa czy mają być ogłaszane zakładki w odtwarzanej książce, dokumencie lub pliku multimedialnym. Możemy wybrać pomiędzy "Włączone" i "Wyłączone",
- **4)** Liczba elementów, o jaką przeskoczymy na liście, używając przycisków 3 lub 9: możemy wybrać pomiędzy 5, 10, 15, 20 lub 25. Domyślnie ustawione jest na 25.
- 5) Czas bezczynności, po którym blejz się wyłączy: ten element określa po jakim czasie urządzenie automatycznie wyłączy się. Możemy wybrać pomiędzy 5 minut, 10 minut, 15 minut, 30 minut oraz

wyłączone. W przypadku wybrania opcji "Wyłączone" urządzenie będzie działać do momentu rozładowania się baterii.

- 6) Powiedz: Tu możemy wybrać, co wypowie Blaze ET po krótkim naciśnięciu przycisku zasilania. Możemy wybrać pomiędzy data, czas lub data i czas łącznie.
- 7) Głos do czytania: możemy ustawić jakim językiem będzie czytany tekst.
- 8) Wybór głosu: jeśli wybrany język posiada głosy męski I żeński, tu możemy wybrać, którego będziemy używać.

Po zakończeniu ustawiania opcji naciskamy przycisk "OK", aby zapisać ustawienia. Naciśnięcie przycisku "Anuluj" w dowolnym momencie spowoduje wyjście do "Ustawień globalnych" bez żadnych zmian.

# 14.2 Ustawienia głosu czytającego

Ta sekcja opisuje w jaki sposób możemy regulować głośność, szybkość i wysokość głosu.

Otwieramy menu "Opcje" i przechodzimy strzałką do dołu do "Ustawienia głosu czytającego" i naciskamy "OK", aby otworzyć okno dialogowe.

W oknie dialogowym "Ustawienia głosu czytającego", użyj strzałki do góry lub do dołu, aby poruszać się pomiędzy ustawieniami. Strzałką w lewo i w prawo zmieniamy wartość danego ustawienia.

Okno dialogowe "Ustawienia głosu czytającego" zawiera następujące elementy:

- Szybkość mowy: tym ustawieniem regulujemy szybkość mowy. Możemy wybrać wartość od 1 do 15.
- Wysokość mowy: tym ustawieniem regulujemy wysokość mowy. Możemy wybrać wartość od 1 do 15.
- Głośność mowy: tym ustawieniem regulujemy głośność mowy. Możemy wybrać wartość od 1 do 15.
- 4) Rodzaj głosu: wybór między głosem żeńskim a męskim (niedostępne w wersji polskiej).
- 5) Sygnalizowanie dużych liter: w tej opcji możemy włączyć lub wyłączyć ogłaszanie dużych liter.

# 14.3 Ustawienia dźwięku

Okno dialogowe "Ustawienia dźwięku" pozwala na ustawienie różnych powiadomień takich jak postęp, status baterii, godzina lub odtwarzane dźwięki po naciśnięciu przycisku. Otwieramy menu "Opcje" i przechodzimy strzałką do dołu do "Ustawienia dźwięku" i naciskamy "OK", aby otworzyć okno dialogowe.

W oknie dialogowym "Ustawienia głosu czytającego", użyj strzałki do góry lub do dołu, aby poruszać się pomiędzy różnymi ustawieniami. Strzałką w lewo i w prawo zmieniamy wartość bieżącego ustawienia.

Po zakończeniu ustawiania opcji naciskamy przycisk "OK", aby zapisać zmiany. Naciśnięcie przycisku "Anuluj" spowoduje wyjście z okna dialogowego bez żadnych zmian.

Okno dialogowe "Ustawienia głosu czytającego" zawiera następujące elementy:

- 1) Ustawienia powiadomienia audio: możemy wybrać pomiędzy włączony i wyłączony.
- 2) Ustawienie sygnału włączenia: możemy wybrać pomiędzy bip, wiadomość lub wyłączone.

- **3)** Ustaw dźwięk przycisków: możemy wybrać pomiędzy podstawowymi dźwiękami 1, 2 i 3 oraz wyłączone.
- 4) Powiadomienie o stanie baterii: możemy wybrać pomiędzy bip i wiadomość.
- 5) Komunikat co godzinę: możemy wybrać pomiędzy bip, wiadomość i wyłączone.

### 14.4 Ustaw datę i czas

Możemy ustawić datę i czas na dwa sposoby: możemy ustawić datę i czas ręcznie poprzez okno dialogowe lub poprzez automatyczną synchronizację z serwerem czasu.

### 14.4.1 Ręczne ustawienie daty i czasu

Wykonaj poniższe kroki, aby ustawić ręcznie datę i czas:

- 1) Z menu głównego otwieramy menu "Opcje" i przechodzimy do "Data i czas".
- 2) Naciskamy przycisk "OK", aby otworzyć okno dialogowe "Data i czas".
- 3) Zostaniemy umieszczeni w miejscu "Miesiąc". Tutaj wpisujemy dwie cyfry dla miesiąca.
- 4) Naciskamy strzałkę do dołu i wpisujemy dwie cyfry dla dnia.
- 5) Naciskamy strzałkę do dołu i wpisujemy cztery cyfry dla roku.
- 6) Naciskamy strzałkę do dołu i używamy strzałki w lewo lub w prawo, aby ustawić 12 lub 24 godzinnym format czasu.
- **7)** Naciskamy strzałkę do dołu i używamy strzałki w lewo lub w prawo, aby wybrać pomiędzy AM i PM.
- Uwaga: Jeśli ustawimy format czasu 24 godzinny ten element nie zostanie wyświetlony.
- 8) Naciskamy strzałkę do dołu i wpisujemy dwie cyfry dla godziny.
- 9) Naciskamy strzałkę do dołu i wpisujemy dwie cyfry dla minut.
- 10) Naciskamy strzałkę do dołu i używamy strzałki w lewo lub w prawo, aby ustawić strefę czasową.
- **11)** Naciskamy strzałkę do dołu i używamy strzałki w lewo lub w prawo, aby wybrać czy używać czasu letniego.
- 12) Po zakończeniu wybierania wszystkich ustawień naciskamy "OK", aby zapisać ustawienia i powrócić do menu "Opcje". Jeśli nie chcemy zapisywać ustawień naciskamy przycisk "Anuluj" i powracamy do menu "Opcje" bez żadnych modyfikacji w "Data i czas".

### 14.4.2 Synchronizacja z serwerem czasu

Aby ustawić datę i czas poprzez synchronizację z serwerem czasu wykonaj następujące kroki:

- 1) Otwieramy okno dialogowe "Data i czas" jak to zostało opisane wcześniej.
- **2)** Strzałką do góry lub do dołu przechodzimy do "Synchronizacja", a następnie strzałką w lewo lub w prawo przechodzimy do "Tak".
- **3)** Naciskamy przycisk "OK", wykonujemy synchronizację z serwerem czasu i powracamy do menu "Opcje".
- Uwaga: Funkcja ta zadziała tylko, gdy urządzenie jest podłączone do Internetu.

### 14.5 Ustawienia Bluetooth

Możemy użyć Blaze ET ze słuchawkami Bluetooth lub głośnikami wysokiej jakości do bezprzewodowego słuchania muzyki.

Uwaga: Jeśli jest włączone połączenie bezprzewodowe i Bluetooth w tym samym czasie, to wydajność urządzenia może być słaba.

# 14.5.1 Włączenie / wyłączenie Bluetooth

Aby włączyć lub wyłączyć Bluetooth, należy:

- **1)** Z menu głównego otwieramy menu "Opcje" i przechodzimy strzałką do góry lub do dołu do elementu "Ustawienia Bluetooth".
- 2) Naciskamy przycisk "OK", aby otworzyć okno dialogowe "Ustawienia Bluetooth".
- **3)** Zostaniemy umieszczeni w statusie ustawień Bluetooth. Strzałką w lewo lub w prawo przechodzimy pomiędzy włączony i wyłączony.
- 4) Naciskamy "OK", aby zapisać ustawienia.
- 5) Jeśli chcemy anulować zapisywanie, naciskamy przycisk "Anuluj" i powracamy do menu "Opcje".

# 14.5.2 Podłączenie słuchawek lub głośników Bluetooth

Musimy najpierw zlokalizować nasze słuchawki Bluetooth lub głośniki, aby móc z nich korzystać. Użyj poniższych kroków, aby wyszukać urządzenia audio Bluetooth:

- Należy upewnić się, że urządzenie audio Bluetooth jest w trybie wykrywania. Aby ustawić urządzenie w trybie wykrywania należy sprawdzić w instrukcji obsługi danego urządzenia jak włączyć ten tryb.
- 2) Z menu głównego otwieramy menu "Opcje" i przechodzimy strzałką do góry lub do dołu do elementu "Ustawienia Bluetooth".
- 3) Naciskamy przycisk "OK", aby otworzyć okno dialogowe "Ustawienia Bluetooth".
- 4) Jeśli Bluetooth jest wyłączony naciskamy strzałkę w lewo lub w prawo, aby zmienić na włączony.
- 5) Naciskamy strzałkę do dołu, aby wyszukać dostępne urządzenia audio Bluetooth. Wyszukiwanie urządzeń poprzedzone jest dźwiękiem.
- 6) Gdy wyszukiwanie zostanie zakończone pokaże się lista dostępnych urządzeń audio Bluetooth. Jeśli dostępnych jest więcej niż jedno urządzenie, użyj strzałki w lewo lub w prawo, aby przejść do urządzenia, które chcesz podłączyć.
- 7) Naciskamy przycisk "OK" na urządzeniu, które chcemy podłączyć. Jeśli połączenie zostanie nawiązane usłyszymy serię dźwięków muzycznych, a dźwięk powinien być odtwarzany w słuchawkach lub głośnikach Bluetooth.
- 8) Naciśnij przycisk "Anuluj" jeśli chcesz anulować połączenie z urządzeniem Bluetooth i powrócić do menu "Opcje".

# 14.5.3 Odłączenie słuchawek lub głośników Bluetooth

Możemy odłączyć dane urządzenie Bluetooth, aby móc podłączyć kolejne urządzenie. Aby odłączyć urządzenie Bluetooth, użyj poniższych kroków:

- **1)** Z menu głównego otwieramy menu "Opcje" i przechodzimy strzałką do góry lub do dołu do elementu "Ustawienia Bluetooth".
- 2) Naciskamy przycisk "OK", aby otworzyć okno dialogowe "Ustawienia Bluetooth".
- Naciskamy strzałkę do dołu, aby wyszukać dostępne urządzenia audio Bluetooth. Wyszukiwanie urządzeń poprzedzone jest dźwiękiem.
- 4) Gdy wyszukiwanie zostanie zakończone pokaże się lista dostępnych urządzeń audio Bluetooth. Strzałką w lewo lub w prawo przechodzimy do aktualnie podłączonego urządzenia.
- **5)** Naciskamy i przytrzymujemy przycisk "Anuluj" przez 5 sekund. Urządzenie zostanie odłączone, a profil Bluetooth usunięty.
- 6) Naciskamy przycisk "Anuluj", aby zamknąć okno dialogowe "Ustawienia Bluetooth" i powrócić do menu "Opcje".

# 14.6 Korzystanie z sieci bezprzewodowej Wi-Fi

W tej sekcji opisane zostało jak sprawdzić stan sieci bezprzewodowej, jak włączyć i wyłączyć sieć bezprzewodową, jak się połączyć z siecią bezprzewodową oraz jak usunąć profile.

Korzystanie z sieci bezprzewodowej zwiększa możliwości Blaze ET:

- 1) Synchronizacja z serwerem czasu zawsze zapewnia aktualną datę i czas.
- 2) Dostęp do internetowych stacji radiowych z całego świata.
- 3) Subskrybować i pobierać Podkasty.

Łatwo wykonać uaktualnienie oprogramowania Blaze ET Online.

### 14.6.1 Sprawdź stan sieci bezprzewodowej Wi-Fi

Możemy w łatwy sposób sprawdzić stan sieci bezprzewodowej wystarczy przejść w menu głównym do "Sieć bezprzewodowa". Naciskamy strzałkę w lewo lub w prawo, aby przejść do "Sieć bezprzewodowa". Usłyszymy komunikat czy sieć jest włączona lub wyłączona, jeśli jest włączona to jest połączenie z siecią.

# 14.6.2 Włączenie / Wyłączenie sieci bezprzewodowej Wi-Fi

Aby posłuchać radia internetowego, pobierać Podkasty oraz wykonać aktualizację oprogramowania Blaze ET przez Internet należy mieć włączoną sieć bezprzewodową i połączenie z punktem dostępu. Aby włączyć sieć bezprzewodową wykonaj następujące czynności:

- 1) W menu głównym przechodzimy za pomocą strzałki w lewo lub w prawo do "Sieć bezprzewodowa" i naciskamy przycisk "OK".
- **2)** Znajdziemy się w oknie dialogowym "Ustawienia sieci bezprzewodowej". Teraz należy nacisnąć strzałkę w lewo lub w prawo, aby zmienić status sieci na włączony lub wyłączony.
- **3)** Naciskamy przycisk "OK".

Jeśli wcześniej Blaze ET był już podłączony do istniejącej sieci, to automatycznie ją wykryje i połączy się z nią, jeśli jest włączona sieć bezprzewodowa. Zalecamy wyłączenie sieci bezprzewodowej jeśli jest nie używana, ze względu na dłuższe działanie urządzenia na baterii.

# 14.6.3 Podłączenie do sieci bezprzewodowej Wi-Fi

Wykonaj następujące kroki, aby połączyć się z siecią bezprzewodową:

- **1)** W menu głównym przechodzimy za pomocą strzałki w lewo lub w prawo do "Sieć bezprzewodowa" i naciskamy przycisk "OK".
- 2) Otworzy się okno dialogowe "Ustawienia sieci".
- 3) Jeśli sieć bezprzewodowa jest wyłączona naciskamy strzałkę w lewo lub w prawo, aby ją włączyć.
- 4) Naciskamy strzałkę do dołu.
- 5) Wyświetli się lista dostępnych sieci, z którymi możemy się połączyć.
- **6)** Strzałką w lewo i w prawo możemy poruszać się między sieciami. Podczas przechodzenia po liście usłyszymy nazwę sieci, siłę sygnału oraz zabezpieczenie.
- 7) Naciskamy przycisk "OK" na nazwie sieci, z którą chcemy się połączyć. Jeśli nie jest wymagane hasło do wybranej sieci, Blaze ET spróbuje połączyć się z siecią. Jeśli będzie wymagany klucz sieciowy, pojawi się pole edycyjne "Hasło". W polu edycji za pomocą tradycyjnej klawiatury T9 wprowadzamy znaki małych liter, a poprzez przytrzymanie przycisku "0" zmieniamy metodę wprowadzania znaków: wielkie litery, małe litery, cyfry i symbole. Po wprowadzeniu hasła należy nacisnąć i przytrzymać przycisk "OK" na kilka sekund. Naciśnięcie przycisku "Anuluj", anuluje ustawienie konfiguracji połączenia.
- 8) Po kilku sekundach, jeśli połączenie się powiedzie, Blaze ET poinformuje nas, że jest podłączony do sieci, a następnie powróci do menu głównego. Jeśli Blaze ET nie jest w stanie połączyć się z wybraną siecią otrzymamy komunikat "Połączenie nie powiodło się" i powrócimy do listy dostępnych sieci bezprzewodowych.

### 14.6.4 Usuń profil Wi-Fi

Może okazać się, że trzeba usunąć profil sieci, gdyż nie będziemy z niego korzystać, zmieniło się hasło lub schemat połączenia i trzeba odtworzyć połączenie.

Aby usunąć profil sieci postępuj według kroków:

- **1)** W menu głównym przechodzimy za pomocą strzałki w lewo lub w prawo do "Sieć bezprzewodowa" i naciskamy przycisk "OK".
- 2) Otworzy się okno dialogowe "Ustawienia sieci".
- 3) Jeśli sieć bezprzewodowa jest wyłączona naciskamy strzałkę w lewo lub w prawo, aby ją włączyć.
- 4) Naciskamy strzałkę do dołu.
- 5) Wyświetli się lista dostępnych sieci.
- 6) Strzałką w lewo lub w prawo przechodzimy do nazwy sieci, którą chcemy usunąć.
- 7) Naciskamy i przytrzymujemy przycisk "Anuluj" przez ponad 2 sekundy. Urządzenie poinformuje nas, że "Zakończono usuwanie profilu". Jeśli jesteśmy obecnie podłączeni do sieci, to zostaniemy rozłączeni, a profil usunięty.

### 14.7 Ustaw opcje monitora brajlowskiego

W tym miejscu możemy włączyć lub wyłączyć możliwość połączenia Blaze ET z monitorem brajlowskim.

Aby otworzyć "Ustaw opcje monitora brajlowskiego", w menu "Opcje", użyj strzałki w górę lub w dół, aby przejść do "Ustaw wyświetlanie brajla" i naciśnij "OK".

Użyj lewej i prawej strzałki, aby włączyć lub wyłączyć brajlowskie wyjście.

Po zakończeniu ustawiania opcji naciśnijmy przycisk "OK", aby zapisać ustawienia i wrócić do menu "Opcje". Jeśli nie chcemy zapisywać ustawień, naciśnijmy przycisk "Anuluj".

Możemy automatycznie łączyć się z monitorem brajlowskim, jeśli w pobliżu znajduje się tylko jeden monitor brajlowski, wyposażony w bezprzewodowy moduł Bluetooth. Może to być przydatne w przypadku połączeń głuchoniewidomych lub w innych sytuacjach, w których dostęp do wszystkich ustawień jest utrudniony. Aby wyszukać i automatycznie połączyć się z monitorem brajlowskim HIMS, naciśnij i przytrzymaj cyfrę 0. Jeśli Bluetooth jest włączony, a monitor brajlowski znajduje się w zasięgu, połączenie powinno zostać ustawione automatycznie. Jeśli nie ma monitora lub połączenie nie powiedzie się, lista połączeń Bluetooth zostanie otwarta.

### 14.8 Sprawdzenie statusu systemu

Pozycja "Sprawdź status systemu" pozwala na przeglądanie podstawowych informacji o Blaze ET. Aby otworzyć "Sprawdź status systemu", należy z menu głównego otworzyć menu "Opcje". Następnie strzałką do góry lub do dołu przechodzimy do "Sprawdź status systemu" i naciskamy "OK". W oknie dialogowym "Sprawdź status systemu" możemy zobaczyć następujące Informacje:

- 1) Wersja oprogramowania.
- 2) Data wydania.
- 3) Numer seryjny.
- 4) Całkowita pojemność dysku Flash.
- 5) Całkowita pojemność karty SD (usłyszymy tylko tę pozycję jeśli jest włożona karta SD do urządzenia).
- 6) MAC adres (nie pojawi się dopóki urządzenie nie zostanie podłączone do Internetu).
- **7)** Licencja Open Source: Możemy nacisnąć przycisk "Ok" na tej opcji, aby odczytać postanowienia licencyjne dla odtwarzacza Blaze ET.

Aby poruszać się pomiędzy elementami w oknie dialogowym należy użyć strzałki do góry lub do dołu. Naciśnięcie strzałki w lewo lub w prawo spowoduje poruszanie się po informacji znak po znaku. Po zakończeniu przeglądania informacji systemu naciskamy przycisk "Anuluj", aby zamknąć okno dialogowe.

### 15 Dodatki

### 15.1 Dodatek 1: Komendy monitora brajlowskiego

Użyj poniższych poleceń, aby obsługiwać i nawigować Blaze ET urządzeniem brajlowskim HIMS. Dla każdego polecenia najpierw wyświetlany jest skrót brajlowski, a następnie odpowiednik, używany w urządzeniach z klawiaturą QWERTY.

### a) Klawisze domyślne.

- 1. Strzałka w górę: Spacja-Punkt 1, Strzałka w górę.
- 2. Strzałka w dół: Spacja-Punkt 4, Strzałka w dół.
- 3. Strzałka w lewo: Spacja-Punkt 3, Strzałka w lewo.
- 4. Strzałka w prawo: Spacja-Punkt 6, Strzałka w prawo.
- 5. Enter: Enter.
- 6. Anuluj: Spacja-E (Punkty-1-5), Escape.
- 7. Otwarcie menu głównego: F3 lub F1+D (Punkty-1-4-5), Windows-D.
- 8. Otwarcie menu programów: F2 lub Spacja-M, Alt.
- 9. Info: Spacja-I, Insert.
- **10.** Data i czas: Spacja-T, Kontrol-T.
- **11.** Gdzie jestem: Spacja-W, Kontrol-W.

### b) Odtwarzacz książek

- Wybór poprzedniego element do przejścia: Punkty 2-3 lub Backspace-Punkty 2-3, Alt-Strzałka w górę.
- 2. Wybór następnego element do przejścia: Punkty 5-6 lub Backspace-Punkty 5-6, Alt-Strzałka w dół.
- 3. Przeskocz o wybrany element wstecz: Punkt 3 lub Backspace-Punkt 2, Alt-Strzałka w lewo.
- 4. Przeskocz o wybrany element wprzód: Punkt 6 lub Backspace-Punkt 5, Alt-strzałka w prawo.
- 5. Poprzedni znak: Spacja-Punkt 3, Strzałka w lewo.
- 6. Następny znak: Spacja-Punkt 6 Strzałka w prawo.
- 7. Poprzednia linia: Spacja-Punkt 1, Strzałka w górę.
- 8. Następna linia: Spacja-Punkt 4, Strzałka w dół.
- 9. Poprzedni akapit: Spacja-Punkty 2-3, Kontrol + Strzałka w górę.
- 10. Następny akapit: Spacja-Punkty 5-6, Kontrol + strzałka w dół.
- **11.** Poprzednia strona: Spacja-Punkty 1-2-6, Page Up.
- **12.** Następna strona: Spacja-Punkty 3-4-5, Page Down.
- **13.** Początek dokumentu: Spacja-Punkty 1-2-3, Kontrol + Home.
- **14.** Koniec dokumentu: Spacja-Punkty 4-5-6, Kontrol + End.
- 15. Play/Pauza: Spacja.
- 16. Anuluj: Spacja-E (Punkty 1-5), Escape.
- **17.** Przełączanie pomiędzy trybem ciągłym i ręcznym: Enter.

### c) Odtwarzacz Daisy

- Wybór poprzedniego element do przejścia: Punkty 2-3 lub Backspace-Punkty 2-3, Alt-Strzałka w górę.
- **2.** Wybór następnego element do przejścia: Punkty 5-6 lub Backspace-Punkty 5-6, Alt-Strzałka w dół.
- 3. Przeskocz o wybrany element wstecz: Punkt 3 lub Backspace-Punkt 2, Alt-Strzałka w lewo.
- 4. Przeskocz o wybrany element wprzód: Punkt 6 lub Backspace-Punkt 5, Alt-strzałka w prawo.
- 5. Poprzednia fraza: Punkt 1 lub Spacja-Punkt 1, Strzałka w górę.
- 6. Następna fraza: Punkt 4 lub Spacja-Punkt 4, Strzałka w dół.
- 7. Poprzedni akapit: Spacja-Punkty 2-3, Kontrol + Strzałka w górę.
- 8. Następny akapit: Spacja-Punkty 5-6, Kontrol + strzałka w dół.
- 9. Poprzednia strona: Spacja-Punkty 1-2-6, Page Up.
- **10.** Następna strona: Spacja-Punkty 3-4-5, Page Down.
- **11.** Poprzedni nagłówek: Punkt 2 lub Spacja-Punkt 2, Kontrol + Strzałka w lewo.
- **12.** Następny nagłówek: Punkt 5 lub Spacja-Punkt 5, Kontrol + Strzałka w prawo.
- **13.** Początek dokumentu: Spacja-Punkty 1-2-3, Kontrol + Home.
- **14.** Koniec dokumentu: Spacja-Punkty 4-5-6, Kontrol + End.
- 15. Play/Pauza: Spacja.
- 16. Anuluj: Spacja-E (Punkty 1-5), Escape

### d) OCR

- Wybór poprzedniego element do przejścia: Punkty 2-3 lub Backspace-Punkty 2-3, Alt-Strzałka w górę.
- 2. Wybór następnego element do przejścia: Punkty 5-6 lub Backspace-Punkty 5-6, Alt-Strzałka w dół.
- 3. Przeskocz o wybrany element wstecz: Punkt 3 lub Backspace-Punkt 2, Alt-Strzałka w lewo.
- 4. Przeskocz o wybrany element wprzód: Punkt 6 lub Backspace-Punkt 5, Alt-strzałka w prawo.
- 5. Poprzednie słowo: Spacja-Punkt 2, Strzałka w lewo.
- 6. Następne słowo: Spacja-Punkt 5 Strzałka w prawo.
- 7. Poprzednia linia: Spacja-Punkt 1, Strzałka w górę.
- 8. Następna linia: Spacja-Punkt 4, Strzałka w dół.
- 9. Poprzedni akapit: Spacja-Punkty 2-3, Kontrol + Strzałka w górę.
- 10. Następny akapit: Spacja-Punkty 5-6, Kontrol + strzałka w dół.
- **11.** Poprzednia strona: Spacja-Punkty 1-2-6, Page Up.
- **12.** Następna strona: Spacja-Punkty 3-4-5, Page Down.
- **13.** Początek dokumentu: Spacja-Punkty 1-2-3, Kontrol + Home.
- 14. Koniec dokumentu: Spacja-Punkty 4-5-6, Kontrol + End.
- 15. Play/Pauza: Spacja.
- **16.** Anuluj: Spacja-E (Punkty 1-5), Escape.

# 15.2 Dodatek 2: Zestaw akcesoriów Premium

Pakiet akcesoriów Premium zawiera następujące elementy:

- 1) Podstawka OCR
- 2) Pilot na kabelku USB
- 3) Podstawka do ładowania
- 4) Dodatkowy zasilacz
- 5) Dodatkowa bateria

#### 15.2.1 Montaż podstawki OCR

Podstawka OCR składa się z trzech części połączonych śrubkami. Część pionowa ma dwa wystające gwintowane bolce służące do połączenia jej z podstawą dolną i górnym elementem służącym do położenia urządzenia Blaze. Do zestawu dołączone są dwie nakrętki pasujące do gwintowanych bolców części pionowej.

Montaż przeprowadzamy w sposób następujący:

1) Do podstawy dolnej przykręcamy element pionowy w taki sposób, aby nakrętka znajdowała się po drugiej stronie niż część płaska podstawy dolnej. Czyli gwintowany bolec wprowadzany w otwór krótkiego pionowego elementu podstawy dolnej od strony elementu poziomego płaskiego. Po wprowadzeniu gwintowanego elementu przykręcamy go jedną z dostarczonych nakrętek.

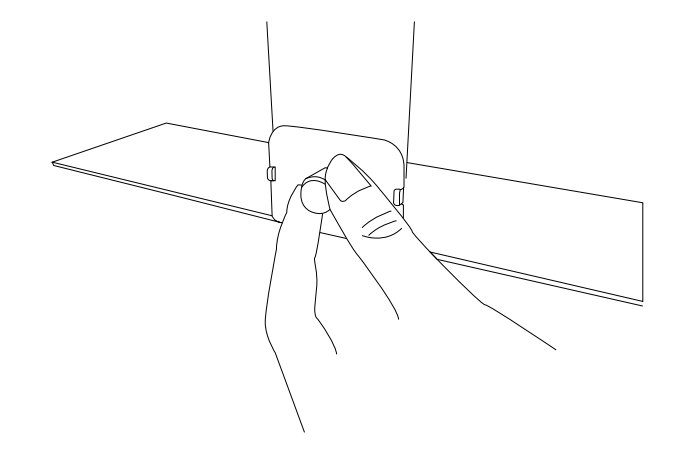

2)

2) W analogiczny sposób przykręcamy górny element podstawy. Przykręcamy go w taki sposób, aby wystawał nad poziomą część dolnej podstawy.

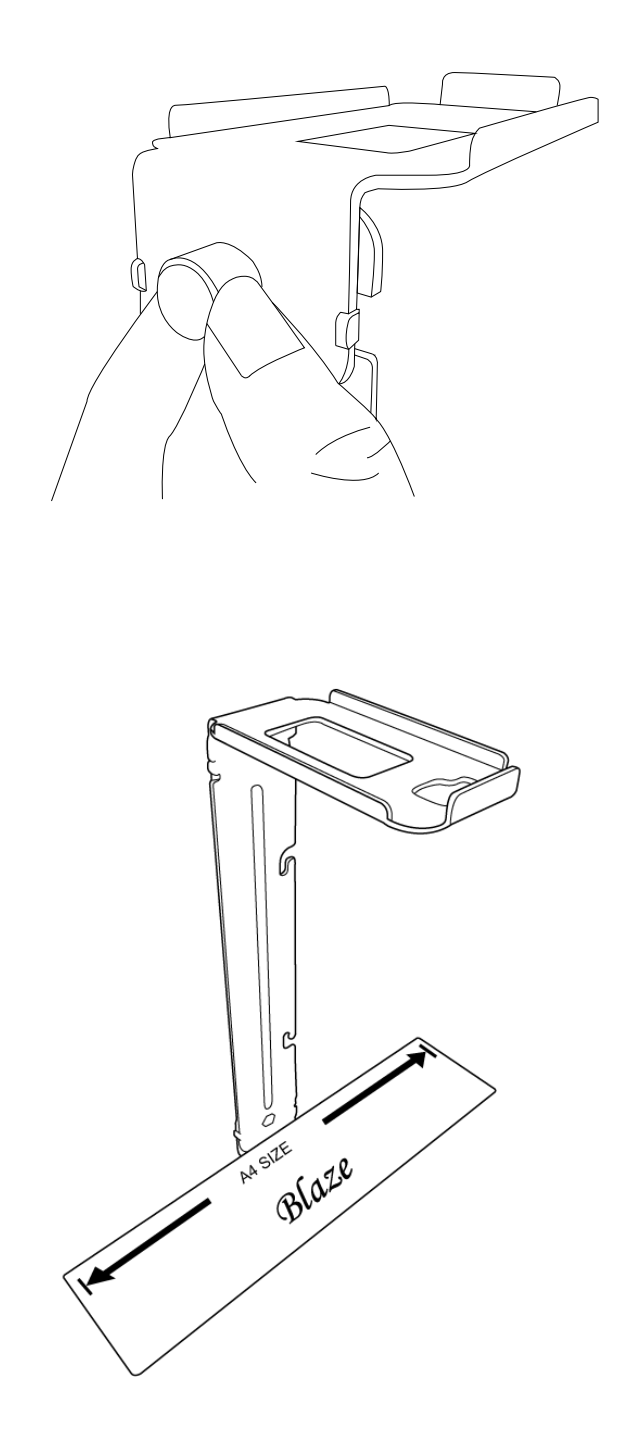

# 15.2.2 Pilot do OCR

Pilot do OCR pozwala na zdalne sterownie OCR bez bezpośredniego dotykania Blaze ET, aby zmaksymalizować stabilność podczas robienia zdjęcia.

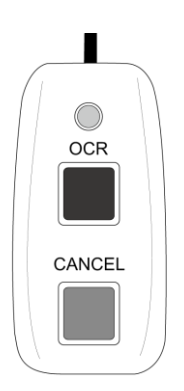

Przytrzymujemy w ręku pilota tak, aby koniec portu USB był skierowany w naszą stronę. Pilot zawiera dwa przyciski. Przycisk znajdujący u góry jest przyciskiem OCR, a przycisk znajdujący się na dole to przycisk Anuluj. Przyciski te mają takie same funkcje, co przyciski znajdujące się na urządzeniu Blaze ET.

Aby móc skorzystać ze zdalnego pilota należy podłączyć koniec kabla microUSB do gniazda microUSB w urządzeniu, a następnie drugi koniec kabla microUSB do pilota.

### 15.2.3 Podstawka do ładowania

Akcesorium podstawka pozwala na naładowanie urządzenia Blaze ET oraz dodatkowej baterii. Pozwala również łatwiej podłączyć zewnętrzne głośniki.

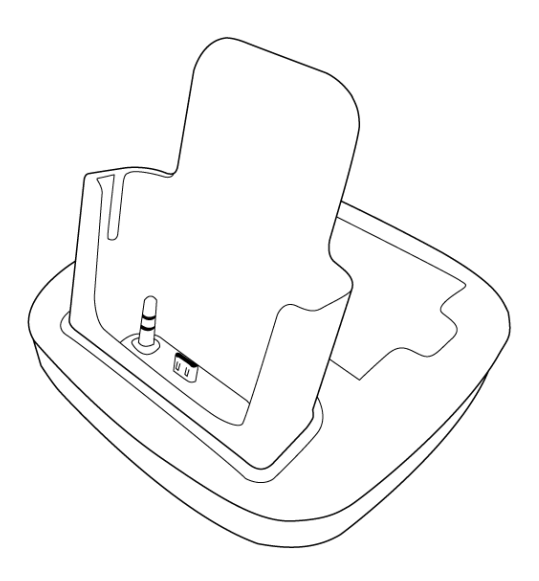

Proszę umieścić podstawkę na stabilnej powierzchni np. blat biurka lub stołu, w taki sposób, aby gniazda były skierowane do tyłu. W podstawce znajduje się wysoki prostokątny występ skierowany w naszą stronę, do którego można włożyć Blaze ET.

Wewnątrz tej komory znajdują się dwa złącza. Po lewej stronie znajduje się złącze audio, a po prawej stronie złącze microUSB. Aby skorzystać z podstawki, należy wsunąć Blaze ET do komory. Musimy zwrócić uwagę na to, aby klawiatura była skierowana w naszą stronę. Delikatnie dociskamy aż poczujemy, że złącza zaskoczyły.

Zanim zaczniemy używać podstawki, należy podłączyć zasilacz do gniazda microUSB znajdującego się blisko lewej strony z tyłu podstawki.